# 产品白皮书IDP・文档审阅

杭州实在智能Indeed AI产品系列

版本号: 3.1.2

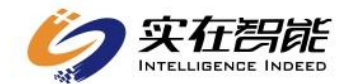

# 修订历史

| 版本     | 修订日期     | 修订内容                    | 修订人  |
|--------|----------|-------------------------|------|
| V2.3.0 | 2021.9.8 | 创建白皮书                   | 虞姬   |
| V3.0.0 | 22.1.27  | 新增抽取自定义、审核<br>自定义       | 虞姬   |
| V3.1.2 | 22.10.31 | 新增文档结构化、历史<br>数据管理、用户管理 | 亚奇洛贝 |

| _, | 服务声明         | 1 |
|----|--------------|---|
| 二、 | 产品概述和体系架构    | 1 |
|    | 2.1 产品背景     | 1 |
|    | 2.2 产品简介     | 2 |
|    | 2.3 产品架构     |   |
|    | 2.4 业务流程     | 3 |
|    | 2.5 技术实现方案   | 4 |
| 三、 | 产品特点         |   |
|    | 3.1 产品优势     |   |
|    | 3.2 技术优势     |   |
| 四、 | 产品使用说明       | 6 |
|    | 4.1 切能间介     |   |
|    | 4.2 豆水与使用    |   |
|    | 4.3.1 文本审核   |   |
|    | 4.3.2 文本比对   |   |
|    | 4.3.3 表格识别   |   |
|    | 4.3.4 关键词抽取  |   |
|    | 4.3.5 文档纠错   |   |
|    | 4.3.6 OCR 中心 |   |
|    | 4.3.7 财报解析   |   |

#### 目录

| 4.3.8 文档结构化         | 41 |
|---------------------|----|
| 4.3.9 场景自定义         | 50 |
| 4.3.10 抽取自定义        | 66 |
| 4.3.11 审核自定义        | 75 |
| 4.3.12 比对规则自定义      | 77 |
| 4.3.13 历史数据管理(仅管理员) | 78 |
| 4.4 用户管理(仅管理员)      |    |
| 4.4.1 组织架构          | 78 |
| 4.4.2 角色权限          | 84 |
| 五、系统性能说明            | 86 |
| 5.1 性能说明            | 86 |
| 1. 性能指标             | 86 |
| 2. 可靠性指标            | 86 |
| 3. 扩展性指标            | 86 |
| 4. 易用性指标            | 86 |
| 5. 兼容性指标            | 87 |
| 5.2 配置说明            |    |
|                     |    |

## 一、服务声明

©2018-2022 杭州实在智能科技有限公司 版权所有

本文档著作权归**杭州实在智能科技有限公司(简称:实在智能)**单独所有, 未经实在智能事先书面许可,任何主体不得以任何形式复制、修改、抄袭、传播 全部或部分本文档内容。

本文档为 **IDP·文档审阅**对应的产品白皮书,用于说明 **IDP·文档审阅**产品的 产品定位、总体设计、产品优势、技术/算法实现方案、功能设计、非功能设计 等内容,适用对象为客户、市场、售前、技术等人员。

# 二、产品概述和体系架构

### 2.1 产品背景

中共中央在全面深化改革委员会第七次会议上,提出《关于促进人工智能和 实体经济深度融合的指导意见》,其中明确指出:"积极促进人工智能和实体经 济深度融合,要把握新一代人工智能发展的特点,坚持以市场需求为导向,以产 业应用为目标,深化改革创新,优化制度环境,激发企业创新活力和内生动力, 结合不同行业、不同区域特点,探索创新成果应用转化的路径和方法,构建数据 驱动、人机协同、跨界融合、共创分享的智能经济形态。"

在政策的引导下,人工智能技术飞速发展。实在智能作为领先的人工智能企业,对 NLP 和 OCR 等技术均有深入的研究及沉淀。同时积极响应政府的号召, 深入研究各个行业的需求和痛点,将人工智能技术真正落地运用,帮助企业降低 人力成本,提高企业效率,激发企业的内在动力。

文本是当前知识和信息的重要载体,处理文本是法律、金融、审计、财务、 投资等这类文字密集型行业必不可少的工作内容之一。虽然电子化和信息化办公 可以在一定程度上减轻员工的工作负担,但文本比对、文本审核等这类既耗时耗 力、又枯燥机械的工作仍需要投入大量的人力去完成。因此,实在智能积极运用 先进的人工智能技术,致力于 AI 数字员工的建立和发展,希望通过提供越来越 多的数字员工来帮助企业降本增效,提高社会生产率。

1

#### 2.2 产品简介

IDP·文档审阅是 AI 能力在文档分析审阅场景的解决方案,利用强大的预训 练模型,实现对内容密集、篇幅长、非结构化文档的分析和审阅。

产品内置多种常用模板,包括:关键词/要素/实体等抽取、多版本文档比对、 智能纠错、表格识别以及个性化风险识别。另外,为了满足企业的个性化需求, 企业可以根据自身需求创建自定义模板,实现规则定义→数据标注→模型训练→ 上线使用的完整链路,打造高效、快速的文本处理引擎,最大化提升业务价值。

本产品深度融合语义理解、词义相似度、知识挖掘、光学识别、机器阅读等 技术,提高企业文档处理的效率和准确率,同时可以结合 RPA 自动化操作,帮 助企业从复杂、琐碎的文本处理中解放出来,从而使企业聚焦核心业务,实现资 产、人效的最大化。

#### 2.3 产品架构

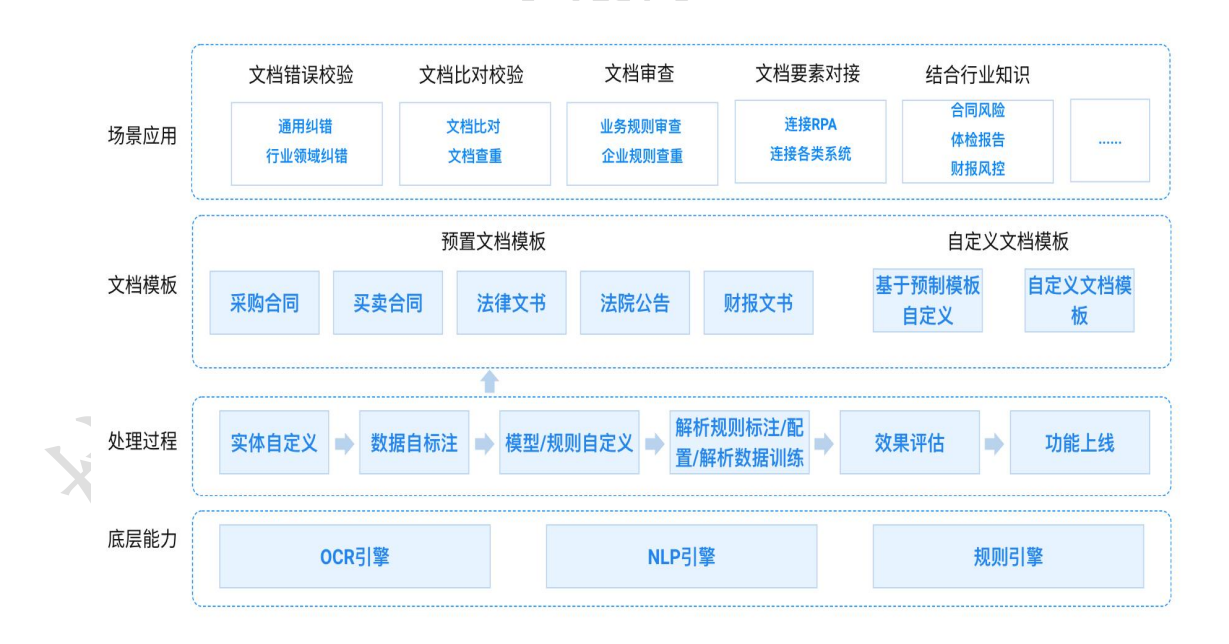

产品架构由以下四个部分组成:

- 底层能力:本产品采用最前沿的OCR 引擎、NLP 引擎和规则引擎,对 产品服务进行全面的支撑和保障。
- 处理过程:基于底层能力进行实体定义、数据标注、模型/规则定义和解 析规则/配置/数据训练,采用监督学习的方式提高准确率;并在此基础上,

进行效果评估,确保产品的准确性与稳定性。

- 文档模板:在底层能力和处理过程的支撑下,形成内置的文档模板,用 户可以直接进行使用。此外,本产品还支持用户创建和设定自定义模板, 满足多样化的需求。
- 4. 场景应用:在传统模板使用的基础上,本产品可以结合多种功能和文档 模板进行场景应用,深入运用到不同行业。同时,通过连接 RPA 或各类 企业自有系统,实现文档处理、关键信息填报的自动化。

# 2.4 业务流程

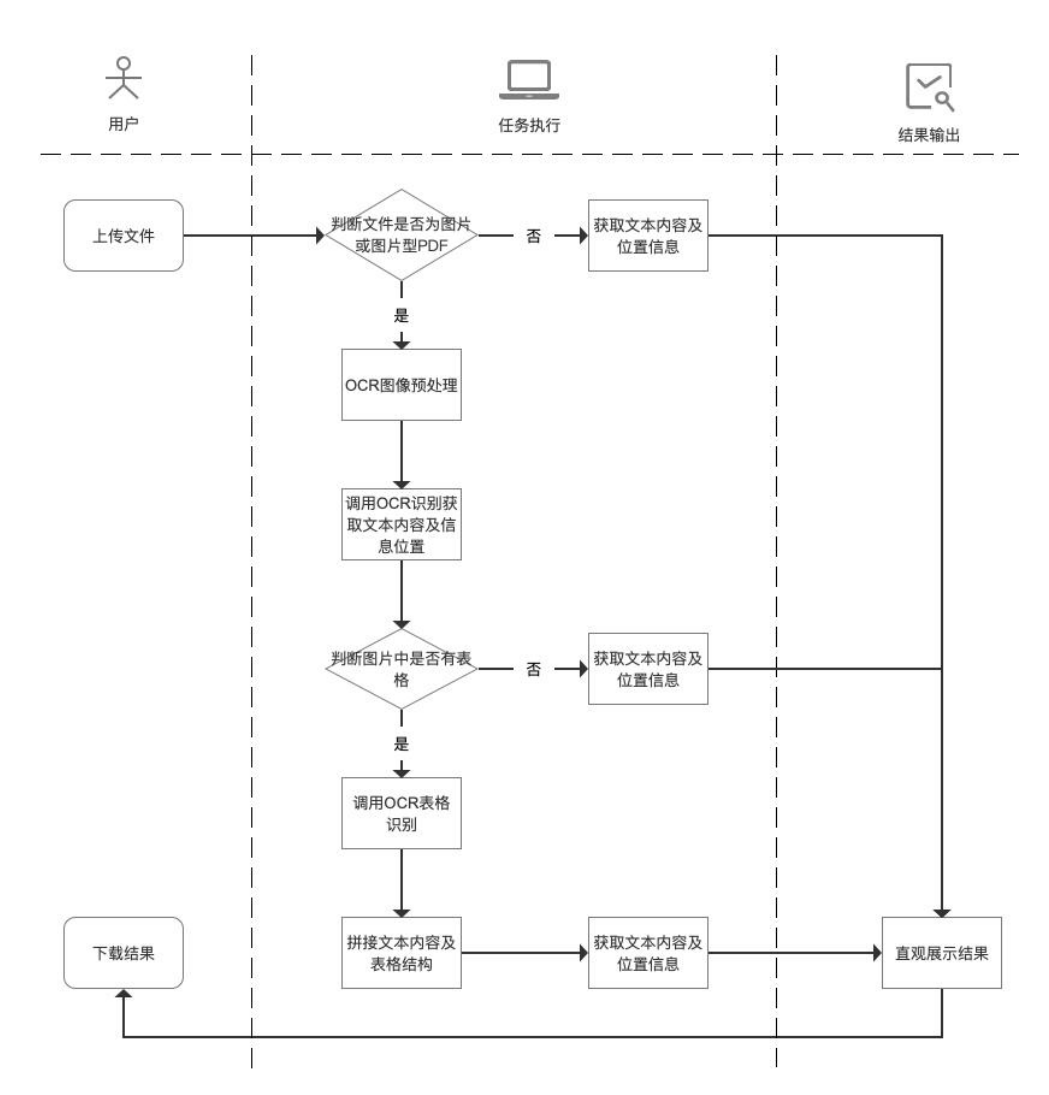

通过流程图可以看出,用户仅需上传需要处理的文件,即可快速轻松地获得

文本比对、审核、抽取等结果。

产品采用 OCR 技术对图片或图片型 PDF 进行识别,通过 NLP 学习准确获 得结果,同时支持文本中的表格获取和识别,通过这一系列技术处理,最终以直 观的方式呈现给用户文本处理结果;同时提供下载功能,便于用户对结果进行利 用和后处理。

# 2.5 技术实现方案

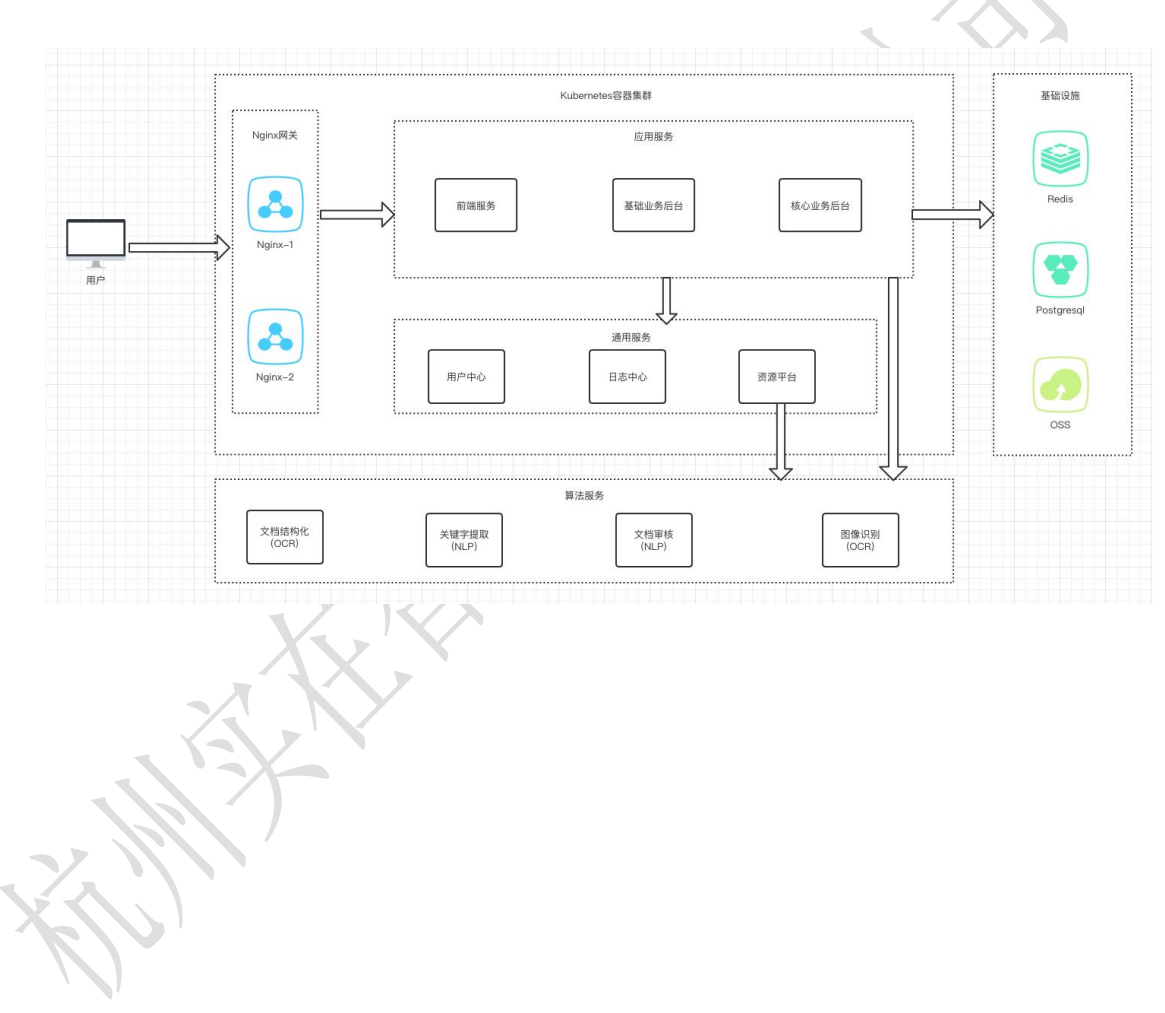

# 三、产品特点

## 3.1 产品优势

- 快速精准获取结果:在确保准确率的基础上,在几秒内完成几百页文档的抽取、审核、比对等文本解析工作,快速准确地获取解析结果。
- 灵活配置规则:用户可根据自身需求,自由配置比对、抽取、MeOCR等规则,体现产品的高适应性和可扩展性。
- 满足多场景需求:从根本上解决文字密集型行业的痛点,可满足多种场景需求,应用范围广泛,如:财报解析、多文本关键信息比对等。

## 3.2 技术优势

1. 领先的技术架构

采用具有强大特征提取能力的 BERT 预训练模型,结合 Softmax,在保证效果 不变的前提下,兼顾资源消耗以及 inference 效率。针对段落信息抽取的需求, 使用 MRC 技术进行段落信息抽取,来弥补命名实体识别存在的不足,从而使 得技术架构更加完美和高效。

2. 强大的 OCR 图片预处理能力

强大的图片预处理能力有助于提高识别结果和准确率。因此在文本识别前,我 们要对原始图片进行预处理,以便后续的特征提取和学习。本产品不仅能实现 通用型预处理,如文档阴影及反光去除、图像揉捏和歪斜纠偏、污损和图像变 形矫正等问题,还在非通用型预处理,如表格断线动填补、印章遮挡、扫描噪 点清除等问题上有出色的表现。

# 四、产品使用说明

# 4.1 功能简介

| 功能模块 | 模块简介                                                                                                    |
|------|----------------------------------------------------------------------------------------------------|
| 能力中心 | 包含本产品的基础通用能力,目前有六个通用能力:文本<br>审核、文本比对、表格识别、关键词抽取、文档纠错、OCR<br>中心。                                           |
| 应用中心 | 进一步发展基础通用功能的深层能力,将其应用到具体的<br>业务需求中,目前已提供 <b>财报解析、文档结构化</b> 等功能。                                           |
| 场景中心 | 将基础通用能力与实际使用场景相结合,用户根据自身的<br>业务场景需求,创建跨文本的关键信息比对的场景模板。                                                    |
| 配置中心 | 配置中心赋能于能力中心,使基础通用功能更加灵活多样<br>化。目前已提供 <b>抽取自定义、审核自定义、比对规则自定义</b> 等<br>设置,用户可对规则自行配置,完善并提高文本解析的准确性<br>和灵活性。 |

# 4.2 登录与使用

- 1. 打开浏览器, 输入网址: <u>https://supertext.ai-indeed.com/home</u>
- 输入用户名/手机号、密码,并勾选同意协议,点击【登录】。
   **注**:需经实在智能官方授权的用户,方可登录使用此产品。

| UPERTEXT | 洛书·文档审阅      |
|----------|--------------|
| = ~ /    | 手机号          |
| 0        | 密码           |
|          | 登录           |
|          | 🗌 同意《用户服务协议》 |
| 1        |              |
|          |              |

# 4.3 操作指南

## 4.3.1 文本审核

实现对文本多维度地毯式审核。内置多种常用合同审核和常见风险点,自定义风险点和逻辑运算,对文本的关键信息进行审核,可覆盖95%以上合同风险,帮助用户快速发现潜在风险并提供修改建议。

#### 1. 新建任务

**操作入口:**【文本审核】-【审核中心】-【选择模板】-【新建任务】-【上传文件】

(1) 审核中心展示目前支持的所有文件类型,如劳动合同、采购合同等,以及不同文件类型的审核风险点。

(2) 选择所需文本模板, 鼠标悬浮后, 单击【新建任务】。

| 🔂 首页           |   |                                         |                   |                |                                    |            |   |
|----------------|---|-----------------------------------------|-------------------|----------------|------------------------------------|------------|---|
| 能力中心<br>図 文本审核 | ~ | ■ 审核中心<br>欢迎来到智慧文本时代,您可以<br>的审核字段、审核规则。 | 直接使用下列文本类型,也可以在配】 | 置中心的文本审核配置中配置您 |                                    | i.         | R |
| - 軍核中心         |   |                                         |                   |                |                                    |            |   |
| - 审核列表         |   | 全部 預制模板 自定;                             | 又模板               |                |                                    | 请输入合同类型    | ٩ |
| - 自定义模板        |   |                                         |                   |                |                                    |            |   |
| 三 文本比对         | ~ | 新建任务                                    | 买卖合同              | 采购合同           | 技术服务<br>合同                         | 融资租赁<br>合同 |   |
| 田 表格识别         | ~ | 任务历史                                    |                   | 1-0            | 10</td <td><u> </u></td> <td></td> | <u> </u>   |   |
| FA 关键词抽取       | ~ | 劳动合同审核                                  | 买卖合同              | 采购合同           | 技术服务合同                             | 融资租赁合同     |   |
| 🕞 文档纠错         | ~ | 6个风险点审核                                 | 6个风险点审核           | 4个风险点审核        | 6个风险点审核                            | 6个风险点审核    |   |
| 题 OCR中心        | ~ |                                         |                   |                |                                    |            |   |
| 应用中心           |   | 借貸合同                                    | 租赁合同              | 委托合同           | 投资合同                               | 财产赠子<br>合同 |   |
| 」财报解析          | ~ |                                         |                   |                |                                    |            |   |
| 场景中心           |   | 借贷合同                                    | 租赁合同              | 委托合同           | 债券投资计划投资合同                         | 财产赠予合同     |   |
| 远 场景自定义        | ~ | 6个风险点审核                                 | 6个风险点审核           | 6个风险点审核        | 6个风险点审核                            | 6个风险点审核    |   |
| 配置中心           |   |                                         |                   |                |                                    |            |   |

(3) 上传需要审核的文件。

支持扩展名为.doc .docx .wps .pdf .txt 的文档文件;

支持扩展名为.jpg、.jpeg、.png、.tiff、.tif 的图片文件。

(4) 上传文件后,系统自动填充任务名称,支持用户自定义修改名称。

| 🔒 首页           |           |                                        |                            |               |                      | 上传文档                                                                                                    |
|----------------|-----------|----------------------------------------|----------------------------|---------------|----------------------|----------------------------------------------------------------------------------------------------|
| 能力中心<br>民 文本軍核 | ~         | 审核中心<br>效提来到智慧文本时代,您可以置<br>的审核字段,审核规则。 | 1接使用下列文本类型,也可以在 <b>配</b> 置 | 中心的文本审核配置中配置您 |                      | Ô                                                                                                    |
| - 审核中心         |           | 全部 預制機術 白菜公                            |                            |               | -                    | 按照顺序将文件点击/拖线上传<br>支持交档扩展名: .doc .docx .wps .pdf .tot,仅可上传一份文档<br>支持图片扩展名: .jpg .ppg .png .tff .tft,可上传多张图片 |
| - 自定义模板        |           |                                        |                            |               | 1.000                |                                                                                                    |
| 🗐 文本比对         | <b>\$</b> | 劳动合同                                   | 买卖合同                       | 采购合同          | 技术服务<br>合词           | 采购合同                                                                                                    |
| □ 表格识别         | ~         |                                        |                            |               | e</td <td></td>      |                                                                                                    |
| 🗔 关键词抽取        | ~         | 劳动合同审核                                 | 买卖合同                       | 采购合同          | 技术服务合同               |                                                                                                    |
| 🕞 文档纠错         | *         | 6个风险点單核                                | 6个风险点事核                    | 4个风险点事核       | 6个风险点軍核              |                                                                                                    |
| OCR中心          | ~         |                                        |                            |               | ALC: NOT             |                                                                                                    |
|                |           | 假發合同                                   | 机统合同                       | 委托合同          | 投资合利                 |                                                                                                    |
| 😸 财报解析         | ~         | C <sub>®</sub>                         | Û@                         |               | 14°0                 |                                                                                                    |
| 场景中心           |           | 借贷合同                                   | 租赁合同 6个风险自审核               | 委托合同          | 债券投资计划投资;<br>6个风险点审核 |                                                                                                    |
| 25 场票日定义       |           |                                        |                            |               |                      |                                                                                                    |
| ALC: NOT       | 2         |                                        |                            |               |                      |                                                                                                    |

| G 首页           |    | -                                            |                   |                |            | 上传文档      |           |
|----------------|----|----------------------------------------------|-------------------|----------------|------------|-----------|-----------|
| 能力中心<br>図 文本审核 | ^  | <b>审核中心</b><br>效迎来到智慧文本时代。您可以<br>的审核字段、审核规则。 | 直接使用下列文本类型,也可以在配) | 重中心的文本审核配置中配置您 |            |           |           |
| - 审核中心         |    |                                              |                   |                | _          |           |           |
| - 审核列表         |    | 全部 预制模板 自定                                   | 义模板               |                |            |           | 采购合同2.pdf |
| - 自定义模板        |    |                                              |                   |                |            |           | 清空并重新上传   |
| 📃 文本比对         | *  | 劳动合同                                         | 买卖合同              | 采购合同           | 伐本服务<br>合同 | 审核模板      |           |
| 表格识别           | ~  |                                              |                   | 1.             | <12        | 采购合同      | ×         |
| 🗔 关键词抽取        | ÷  | 劳动合同审核                                       | 要卖合同              | 采购合同           | 技术服务合同     | 任务名称      |           |
| 🗟 文档纠错         | v  | 6个风险点审核                                      | 6个风险点审核           | 4个风险点审核        | 6个风险点审核    | 采购合同2.pdf |           |
| OCR中心          | ÷. |                                              |                   |                | I COMPANY  |           |           |
| 应用中心           |    | 的政会问                                         | 租赁合同              | 委托合同           | 我教会同       |           |           |
| 財报解析           | ~  |                                              |                   | -@             |            |           |           |
| 场景中心           |    | 借贷合同                                         | 租赁合同              | 委托合同           | 债券投资计划投资;  |           |           |
| 》 场景自定义        | •  | 6个风险点审核                                      | 6个风险点审核           | 6个风险点审核        | 6个风险点审核    |           |           |
| 配置中心           |    |                                              |                   |                |            |           | 取消 确定     |
|                |    |                                              |                   |                |            | Л I       |           |

2. 查看任务详情

#### 操作入口:【文本审核】-【审核列表】-【查看】

(1) 审核列表展示所有的历史任务信息,包括:任务名称、审核模板、审核 结果(分)、风险统计、创建时间、状态、操作(查看和删除)。支持通过 文件名称、开始-结束时间、审核状态及审核模板等条件进行筛选。注:审核 失败的任务,不支持查看详情。

| 🔓 首页           |   | 审核列表 | 表    |                    |             |            |        |                     |        |        |
|----------------|---|------|------|--------------------|-------------|------------|--------|---------------------|--------|--------|
| 能力中心           |   | 请输入: | 文件名称 | ٩                  | 开始日期 → 结束日期 | 自 请选择状态    | ∨ 冥突合同 | 周-乙方 ∨              | + 新增任务 | + 批量新增 |
| <b>文本审核</b>    | ^ |      | 序号   | 任务名称               | 审核模板        | 审核结果 (分) ↓ | 风险统计 💲 | 创建时间 \$             | 状态     | 操作     |
| - 审核中心         |   |      | 1    | 20190219,佘政储出【2018 | 买卖合同-乙方     | -          |        | 2022-10-12 15:40:55 | × 审核失败 | ø 🖻    |
| 📃 文本比对         | ~ |      | 2    | 2.27招标办第一次修改       | 买卖合同-乙方     | -          |        | 2022-10-12 15:40:55 | × 审核失败 | 0 🖻    |
| ₩ 表格识别         | ~ |      | 3    | 新塘街道D-17地块建设公共     | 买卖合同-乙方     | -          |        | 2022-10-12 15:40:55 | × 审核失败 | ø 🖻    |
| 🕟 关键词抽取        | ~ |      | 4    | 2019年雇旧住宅改造和平改     | 买卖合同-乙方     |            | -      | 2022-10-12 15:40:55 | × 审核失败 | ø 💼    |
| ▶ 文档纠错         | ~ |      | 5    | 台州市朱溪水库工程-下告       | 买卖合同-乙方     | -          | -      | 2022-10-12 15:40:55 | × 审核失败 | Ø 🖻    |
| [eg] OCR中心     | ~ |      | 6    | 隆鑫控股有限公司2019年度     | 买卖合同-乙方     | 78.25      | 54     | 2022-08-02 09:37:07 | ✓ 已完成  | 0 🖻    |
| 业用中心<br>Ⅲ 财报解析 | ~ |      | 7    | 买卖合同.pdf           | 买卖合同-乙方     | 52.0       | 40     | 2022-07-25 11:09:46 | ✓ 已完成  | ۵ 🖻    |
| 🗉 文档结构化        | ~ |      | 8    | 采购合同.pdf           | 买卖合同-乙方     | 56.5       | 42     | 2022-07-25 11:09:10 | ✓ 已完成  | •      |
| 场景中心           |   |      | 9    | 租赁合同.pdf           | 买卖合同-乙方     | 46.5       | 52     | 2022-07-25 11:08:47 | - 已完成  | o fi   |

(2) 点击操作列的【查看】按钮,进入任务详情页。

| 返回 全屏 | 结果统计 |                 |                                                                                         | 添加审核内容 全部确认 土                     | 下载   |
|-------|------|-----------------|-----------------------------------------------------------------------------------------|-----------------------------------|------|
|       |      |                 | 制价,否则其投标无效。                                                                             |                                   |      |
|       | 6.   | 服务期             | 1年                                                                                      | 98.75<br><sub>甲核得分</sub>          |      |
|       |      |                 | <ol> <li>1.投标人必须是在中华人民共和国境内依法注册的企业,具有独<br/>立法人资格,并在人员、资金、服务水平等方面具有保障能力;</li> </ol>      | • 高风脸: 1 • 中风脸: 1 • 低风<br>安转去 日初時 | 险: 0 |
|       | 7.   | 投标人资格要求         | <ol> <li>2. 投标人具有良好的商业信誉和健全的财务会计制度;</li> <li>3. 投标人在以往的招标活动中没有违法、违规、违纪和违约行为;</li> </ol> | 世版标 Lidea                         |      |
|       |      |                 | <ol> <li>4.投标人具有应急管理部门颁发的安全评价机构资质证书;</li> <li>5.本项目不接受联合体投标,不得分包或转包。</li> </ol>         | 截止日期不一致                           |      |
|       | 8.   | 提出招标文件答疑<br>时间  | 2022年 月 日 12 时前                                                                         | 无风险审核点                            |      |
|       |      | 将标下确计的到招        |                                                                                         | ↓ 公告媒体缺失                          |      |
|       | 9.   | 标文件澄清、修改、       | 2022年月日17时                                                                              |                                   |      |
|       |      | 补充的时间           |                                                                                         |                                   |      |
|       | 10.  | 构成技术标书的其<br>他材料 | 无                                                                                       |                                   |      |

- (3) 任务详情页左侧为源文件,根据高中低风险等级用不同颜色划线标出源 文件中的风险内容;任务详情页右侧为审核点展示,根据高中低风险的数量 计算得出审核评分。
- (4) 在右侧点击审核点卡片,可自动定位到左侧源文件的相应位置。另外提供以下功能操作:

确认/忽略:由人工判断此审核点内容是否可通过审核。

**编辑/踩**:编辑则修改风险点内容,并重新提交审核;如果用户对此功能不 满意,可点击踩的图标进行意见反馈。

|     |                                | 5. 本项目不接受联合体投标,不得分包或转包。                                  | <b>^</b> |                                                            |
|-----|--------------------------------|----------------------------------------------------------|----------|------------------------------------------------------------|
| 8.  | 提出招标文件答疑<br>时间                 | 2022年月日12时前                                              |          | 98.75<br><sup>軍族得分</sup>                                   |
| 9.  | 投标人确认收到招<br>标文件澄清、修改、<br>补充的时间 | 2022年月日17时                                               |          | <ul> <li>南风脸:1 • 中风脸:1 • 低风脸:0</li> <li>市核点 已認路</li> </ul> |
| 10. | 构成技术标书的其<br>他材料                | 无                                                        |          | ▶ 投标保证金大于控制价2% ∨<br>投标保证金                                  |
| 11. | 投标有效期                          | 自投标截止之日起 90 日历天。                                         |          | 1.参行捌佰元<br>2.3800.00元                                      |
|     | 1                              | 5                                                        | _        | 预算价(控制价、拦标价、最高价)<br>19.00万元 1/3<br>修改建议<br>需要人工核验          |
|     |                                | (公司)安全生产管理服务项目                                           |          | 风险点解释<br>无                                                 |
|     |                                | 投标保证金的金额: 叁仟捌佰元整(¥3800.00元)<br>递交方式:从投标人单位基本账户以电汇或转账方式递交 | 1        |                                                            |

(5) 点击【详情】,展示该风险点的具体说明,包括风险点描述、风险点解释、参考条文,同时用户可以对该审核结果进行反馈。

| 2 | ← 2<br>返回 全屏 |                                                |          | 风险点详情                                                                                | ×          |
|---|--------------|------------------------------------------------|----------|--------------------------------------------------------------------------------------|------------|
| G |              |                                                | _        | 风险点播述                                                                                |            |
|   |              |                                                |          | 解决方式                                                                                 |            |
| 3 |              |                                                |          | 风险点解释<br>双方约定,在履行分包合同过程中发生争议,双方协商解决<br>调解不成时,可依法向本合同实际履行地(即甲方工程所在<br>古等院報約4月21時間お近初) | !或者<br>:地) |
|   |              | 本台间出以下双方于【2019】并【041 为【11 日弦】【工商以】包】亚者。        |          | 19 日 487×103/2150/0000000000000000000000000000000000                                 |            |
|   |              | 甲方:浙江依爱夫游戏装文化产业有限公司                            |          | 无                                                                                    |            |
|   |              | 乙方:                                            |          | 审核结果不准确? 请用力地踩我吧,我会努力完善的~                                                            | Ģ          |
|   |              |                                                |          |                                                                                      |            |
|   |              | 甲乙双方就甲方所有的"伊佳林开心梦工场 台州中盛店"转让事宜,经协商达成如下协议,以     |          | 9                                                                                    |            |
|   | 日            | 资双方遵守。                                         |          |                                                                                      |            |
|   |              | 一、"伊佳林开心梦工场 台州中盛店"系甲方设立的、位于浙江省台州市中盛城市广场广场 2-3  |          |                                                                                      |            |
|   |              | 层童玩馆,面积为 2326 平方米;经营范围为:儿童体验(包含但不限于儿童游乐/角色体验/儿 | 1        |                                                                                      |            |
|   |              | 童餐饮/零售/早数)                                     |          |                                                                                      |            |
|   |              | 二、转让的标的为现场店内资产设备;                              |          |                                                                                      |            |
|   |              | 三、转让价格为人民币10_万元;                               |          |                                                                                      |            |
|   |              | 四、双方的权利义务及转让进度安排:                              |          |                                                                                      |            |
|   | < 2 /19 > Q  | 资产转让及加盟合同 ①                                    | - 100% + | 取消                                                                                   | 确定         |

3. 批量新建任务

【文本审核】-【审核列表】-【批量新增】-【上传文件】

(1) 在审核列表页,点击【批量新增】,此处批量新增为同一审核模板的批 量新增。

| 能力中心          | 1 | 审核列表                     |               |      |           | 审核模板                                                                                             |
|---------------|---|--------------------------|---------------|------|-----------|--------------------------------------------------------------------------------------------------|
| ① 文本审核        | ^ | □ 清编入文件名称 Q □ 开始日期 → 结束: |               |      | ~         | L de se del                                                                                      |
| - 审核中心        |   | □ 序号 任务名称 审核             | 结果(分) 💲 🔍 风险级 | 充计 💠 | 上传时间;     | LIEXA                                                                                            |
| - 审核列表        |   | 1 家目采购全面1                |               | 48   | 2021-08-3 | •                                                                                                |
| - 自定义模板       |   |                          |               | 40   | 2021-00-0 | 按照顺序将文件点击/拖拽上传                                                                                   |
| ① 文本比对        | ÷ | 2 资产转让及加盟合同              | 4             | 62   | 2021-08-3 | 支持文档扩展名: doc.docx.wps.pdf.txt,仅可上传一份交<br>支持图片扩展名: jpg.jpgg.png.tiff.tif,可上传多张图片<br>每份文件大小须小于100M |
| <b>一 表格识别</b> | × | 共有2条数据,已选中0条 批量删除        |               |      |           |                                                                                                  |
| 📃 关键词抽取       | ~ |                          |               |      |           |                                                                                                  |
| □◎ 文档纠错       | * |                          |               |      |           |                                                                                                  |
| M OCR中心       | Ŷ |                          |               |      |           |                                                                                                  |
| 应用中心          |   |                          |               |      |           |                                                                                                  |
| 📃 财报解析        | ¥ |                          |               |      |           |                                                                                                  |
| 场景中心          |   |                          |               |      |           |                                                                                                  |
| 场景自定义         | ~ |                          |               |      |           |                                                                                                  |

(2) 选择审核模板后,上传文件。一个任务支持单个文件或多张图片,图片顺序支持拖动调整。

| 🔓 首页                                                                                                    |               |                                                                                                    |                                                                                   | 审核模板                                                                                                    |
|----------------------------------------------------------------------------------------------------|---------------|----------------------------------------------------------------------------------------------------|-----------------------------------------------------------------------------------|----------------------------------------------------------------------------------------------------|
| 能力中心                                                                                                    |               | 审核列表                                                                                                    |                                                                                   | 采购合同                                                                                                    |
| 一 文本軍核                                                                                                    | ^             | · 请输入文件名称 Q 开始日期 → 结束日期 □ 请选择状态                                                                                                    | ×.                                                                                | 审核任务— ◎                                                                                                    |
| - 审核中心                                                                                                    |               | □ 序号 任务名称 單級結果 (分) ⇒ 风险统计                                                                                                    | \$ 上传时间;                                                                          | 上传文档                                                                                                    |
| - 軍核列表                                                                                                    |               | 1 家具采购合同1 52                                                                                                    | 48 2021-08-3                                                                      | 已上传6张 抱动可调整图片顺序                                                                                                    |
| - 自定义模板                                                                                                    |               |                                                                                                    |                                                                                   | DMR0207-4-200         ARXIS: 0.024.040001_0.024.02100           SMR0207-4-200         ARXIS: 0.024.040001_0.024.02100           SMR0207-0.02100_0.0210_0.02100         ARXIS: 0.024.021000_0.02100                                                                                                    |
| 🗐 文本比对                                                                                                    | ÷             | 2 资产转让及加盟合同 4 4                                                                                                    | 62 2021-08-3                                                                      |                                                                                                    |
| <b>一</b> 表格识别                                                                                                    | ×             | 共有2条数据,已透中0条 此显删除                                                                                                    |                                                                                   | ОА. ООРВАНИИ 2017/00<br>ИЗИКИ ООРВАНИИ СТАТИТИКИ И ИЛИ И ИЛИ И ИЛИ И ИЛИ И ИЛИ ИЛИ ИЛ                                                                                                    |
| 三、关键词抽取                                                                                                    | ~             |                                                                                                    |                                                                                   | 截屏2021-0截屏2021-0                                                                                                    |
| 🗟 文档纠错                                                                                                    | 5             |                                                                                                    |                                                                                   | - Versitative developmentation     - Versitative developmentation     - Versitative developmentation     - Versitative developmentation     - Versitative developmentation     - Versitative developmentative     - Versitative developmentative developmentative     - Versitative developmentative developmentative developmentative     - Versitative developmentative     - Versitative developmentative     - Versitative developmentative     - Versitative developmentative     - Versitative developmentative     - Versitative developmentative     - Versitative developmentative     - Versitative developmentative     - Versitative developmentative     - Versitative developmentative     - Versitative developmentative |
| OCR中心                                                                                                    | ÷.            |                                                                                                    |                                                                                   | A contract control of the second second |
|                                                                                                    |               |                                                                                                    |                                                                                   | a contract - destinational - destination - destination - destinatio |
| 📃 财报解析                                                                                                    | ~             |                                                                                                    |                                                                                   | 截屏20210 截屏20210 截屏20210                                                                                                    |
|                                                                                                    |               |                                                                                                    |                                                                                   | 清空并重新上传                                                                                                    |
| 场景自定义                                                                                                    | ~             |                                                                                                    |                                                                                   |                                                                                                    |
| 記費中心                                                                                                    |               |                                                                                                    |                                                                                   | 取消 确定                                                                                                    |
| (1) 第百                                                                                                    |               |                                                                                                    |                                                                                   | X                                                                                                    |
|                                                                                                    |               |                                                                                                    |                                                                                   | 审核模板                                                                                                    |
|                                                                                                    |               | 审核列表                                                                                                    |                                                                                   |                                                                                                    |
| 能力中心<br>同:文本审核                                                                                                    | ~             | <b>审核列表</b>                                                                                                    |                                                                                   | 采购合同                                                                                                    |
| <ul> <li>協力中心</li> <li>文本审核</li> <li>- 审核中心</li> </ul>                                                                                                    | ^             | 【 <b>审核列表</b>                                                                                                    | ◆ 上传封词 :                                                                          | 采购合同 ✓ 申核任务- ✓ □ F使文档                                                                                                    |
| <ul> <li>版力中心</li> <li>区 文本軍核</li> <li>一 軍核中心</li> <li>- 軍核列表</li> </ul>                                                                                                    | ^             | 【 <b>审核列表</b>                                                                                                    | ✓ ↓ ↓ ★ 上传时间 :                                                                    | 果购合同         ✓           事候任务- ▼         □           上传文档         □                                                                                                    |
| 能力中心<br>文本审核<br>- 审核中心<br>- 审核列表<br>- 自定义模板                                                                                                    | ^             | 申核列表         中協東日期         前送指状态           (前能入文件名称)         Q         开始日期         一 结束日期         (前送指状态)           () 序号         任务名称         單板結果(分) : 风险统计         (分) : 风险统计           1         家具采购合例1         52                 | ÷ 上传时间:<br>48 2021-08-3                                                           | 采购合同         ✓           事核任务-         ○           上传文档         ○                                                                                                    |
| <ul> <li>(1) (1) (1) (1) (1) (1) (1) (1) (1) (1)</li></ul>                                                                                                    | < >           | 审核列表           请输入文件名称         Q         开始日期 → 结束日期 由         请法律状态           序号         任务名称         單稿結果(分) \$         风险统计           1         家具采购合同1         52            2         资产转让及加盟合同         4                           | <ul> <li>↓作時前间 :</li> <li>48 2021-08-3</li> <li>62 2021-08-3</li> </ul>           | 采购合同         >           単核任务-            上传文档                                                                                                    |
| <ul> <li>(三) 文本単校</li> <li>- 単核中心</li> <li>- 単核中心</li> <li>- 単核列表</li> <li>- 自定义模板</li> <li>- 文本比対</li> <li>(三) 文本比対</li> <li>(三) 表格识别</li> </ul>                                                                                                    | •             | 申核列表           请输入文件名除         Q         开始日期 → 结束日期 白         请选择状态           序号         任务名称         單板結果(分) : 风险执计           1         家具采购合同1         62           2         资产转让及加盟合同         4           共和2条数器、已选中0条         氢聚酸酸 | <ul> <li>上作時期间:</li> <li>48 2021-08-3</li> <li>62 2021-08-3</li> </ul>            | 果购合同         ✓           事核任务-         ○           上传文档         ○           原购合同2.cdf         □                                                                                                    |
| 10.7000<br>○ 文本事務<br>- 事務中心<br>- 事務月後<br>- 自定义県校<br>○ 文本比対<br>○ 表格訳制<br>○ 关集時間級取                                                                                                    | *             | 申核列表       清除入文件名称     Q       清除人文件名称     Q       序号     任务名称       日     第長編集(分) \$       月     不具采购合同1       52     52       2     洗产转让及加盟合同       4     4       共有2条数据、已选中0条     能服服務                                                | ◆ 上代時期前 ÷<br>48 2021-08-3<br>62 2021-08-3                                         | 平時在务- <ul> <li>             単枝任务- </li> <li> 上传文档             </li> </ul> 上信文档                 【京子井豊新上传                                                                                                    |
| <ul> <li>(1)中心</li> <li>(2) 文本単純</li> <li>- 単核中心</li> <li>- 単核中心</li> <li>- 単核中</li> <li>- 単核中</li></ul>                                                                                                    | • • • •       | <b>申検列表</b> · · · · · · · · · · · · · · ·                                                                                                    | <ul> <li>↓上作時前間</li> <li>・</li> <li>48 2021-08-3</li> <li>62 2021-06-3</li> </ul> | 果販合同       >         事積任务-       ●         上传文档       ●         「「」」「」」」       「」」         「「」」」       「」」         「「」」」       「」」         「「」」」       「」」         「「」」」       「」」         「「」」」       「」」」         「「」」」       「」」」         「「」」」       「」」」         「「」」」       「」」」         「「」」」       「」」」         「」」       「」」」         「」」       「」」」         「」」       「」」」         「」」       「」」」         「」」       「」」」         「」」       「」」」         「」」       「」」」         「」」       「」」」         「」」       「」」         「」」       「」」         「」」       「」」         「」」       「」」         「」」       「」」         「」」       「」」         「」」       「」」         「」」       「」」         「」」       「」」         「」」       「」」         「」」       「」」         「」」       「」」         「」       「」」          「」」 <tr< td=""></tr<>                                                                                                    |
| <ul> <li>取20年60</li> <li>東京市政</li> <li>- 軍兵中心</li> <li>- 軍兵中心</li> <li>- 軍兵中心</li> <li>- 軍兵中心</li> <li>- 自定义現長</li> <li>- 自定义現長</li> <li>- 支本比対</li> <li>- 東南沢助</li> <li>- (二)</li> <li>- (二)<!--</td--><td>• • • • • •</td><td><b>申核列表</b>                 · · · · · · · · · · · · ·</td><td><ul> <li>↓ 上作时间 :</li> <li>48 2021-08-0</li> <li>62 2021-08-0</li> </ul></td><td>采购合同         &gt;           事核任务-         ②           上传文档         ③           厂厂厂厂厂厂厂厂厂厂厂厂厂厂厂厂厂厂厂厂厂厂厂厂厂厂厂厂厂厂厂厂厂厂厂厂</td></li></ul> | • • • • • •   | <b>申核列表</b> · · · · · · · · · · · · ·                                                                                                    | <ul> <li>↓ 上作时间 :</li> <li>48 2021-08-0</li> <li>62 2021-08-0</li> </ul>          | 采购合同         >           事核任务-         ②           上传文档         ③           厂厂厂厂厂厂厂厂厂厂厂厂厂厂厂厂厂厂厂厂厂厂厂厂厂厂厂厂厂厂厂厂厂厂厂厂                                                                                                    |
| <ul> <li>取2000</li> <li>マス市単長</li> <li>- 単核中心</li> <li>- 単核中心</li> <li>- 単核中心</li> <li>- 自定又県佐</li> <li>文本比対</li> <li>一 教術究別</li> <li>二 大林以前<br/>前数次</li> <li>一 文格以補</li> <li>※ 文格以補</li> <li>※ ○CR中心</li> <li></li> </ul>                                                                                                    | • • • • • •   | 事様列表         病能入文作名称       ()         序号       任务名称         第号       任务名称         1       家具采购合同         2       资产转让及加整合同         4       共有2余数据、已速中0条                                                                                  | <ul> <li>◆ 上传时间 :</li> <li>48 2021-06-3</li> <li>62 2021-08-3</li> </ul>          | 東脇合同       〇         事核任务-       〇         上传文塔       〇         正常文塔       〇         東京台湾2xcd       清空井豊新上传         任务名称          東路合湾2          銀葵斯博車核任务                                                                                                    |
| <ul> <li>取2中心</li> <li>マネ単規</li> <li>- 単核中心</li> <li>- 単核中心</li> <li>- 単成中心</li> <li>- 単成中心</li></ul>                                                                                                    | × × × × × ×   | 事業入支件名称       Q       开始日期 → 此東日期 由       請法信状态         序号       任务名称       単核結果(分) \$       风能估计         1       家具果新合同1       52         2       资产转让及加盟合同       4       4         共和2条数器、已述中0余       能展期限       52       5            | <ul> <li>◆ 上待封阅 :</li> <li>48 2021-06-3</li> <li>62 2021-06-3</li> </ul>          | 果购合同       >         箏筷任务-       ●         上传文档       ●         「「」」「」」「」」」」       ●         「「」」「」」」       ●         「「」」「」」」       ●         「「」」「」」」       ●         任务名称       ●         任务名称       ●         【出検新増車株任务       上传文档                                                                                                    |
| <ul> <li>取:)中心</li> <li>マ本事様</li> <li>- 単核中心</li> <li>- 単核中心</li> <li>- 単核中心</li> <li>- 自定义媒体</li> <li>② 文本比対</li> <li>一 教術研結</li> <li>※ 大協同論取</li> <li>※ 大協同論取</li> <li>※ 大協同論取</li> <li>※ 大協同論取</li> <li>※ 大協同論取</li> <li>※ 大協同論取</li> <li>※ 大協同論取</li> <li>※ 大協同論取</li> <li>※ 大協同論取</li> <li>※ 大協同論取</li> <li>※ 大協同論取</li> <li>※ 大協同論取</li> <li>※ 大協同論取</li> <li>※ 大協同論取</li> <li>※ 大協同論取</li> <li>※ 大協同論取</li> </ul>                                                                                                    | • • • • • • • | <b>申核列表</b> ·                                                                                                    | <ul> <li>↓ 上作时间 1</li> <li>48 2021-08-0</li> <li>62 2021-08-3</li> </ul>          | 東脇在角ー       ○         草桃在多ー       ○         上传文塔       ○         「東京合用2.cd/       」         清空井里新上传       日         【現防省間名       日         建築新増車株在务       上         上作文階       ●                                                                                                    |
| tr)中心     tr                                                                                                    | *             | <b>申核列表</b> ·                                                                                                    | <ul> <li>↓ 共作时间:</li> <li>48 2021-08-3</li> <li>62 2021-08-3</li> </ul>           | 東縣合向       ○ <b>郭依任务</b> -       ○         上传文档          「夏井豊新上传            任务名称           飛空井豊新上传            【銀合向2           【夏久档            【岐文括           【         〔         〔         〔                                                                                                    |

# 4.3.2 文本比对

- 实现 word、pdf、图片、扫描件等多个格式文本之间的差异点比对,包括
   标点、页眉页脚等;
- 支持添加、删减、改动三种差异类型,并自动生成对比结果报告,比对准确率高达 99.9%以上;
- 支持文本内表格的比对,包括单元格增减、行列增减的比对。

1. 新建任务

操作入口:【文本比对】-【比对列表】-【新增任务】-【上传标准文件/上传对

#### 比文档】

(1) 比对列表展示所有的比对任务信息,包括:标准文件名称、比对文件名称、差异数、创建时间、状态和操作(查看和删除)。支持通过文件名称、 开始-结束时间和状态等条件进行筛选。

| 立大国族         |    | 1010 |          | Q 开始日期                  | → 结束日期 門 请选择状态 V                    | 1     |                     |        |   | + 新娘仔    |
|--------------|----|------|----------|-------------------------|-------------------------------------|-------|---------------------|--------|---|----------|
| ,又卒甲懷        |    |      | Carl and | 71762 88792             | Marcana                             |       |                     |        | _ |          |
| 文本比对         | ^  |      | 序号       | 标准文件                    | 比对文件                                | 差异数 👙 | 上传时间 💠              | 状态     | 3 | ₩1F      |
| - 比对列表       |    | 0    | 31       | 个人住房公积金借款合同.doc         | 个人住房公积金借款合同修改版.doc                  | -     | 2021-09-01 11:37:04 | 🙁 比对失败 | 0 | Ô        |
| 表格识别         | ~  |      | 22       | 个上 电局转换 全国 dag          | 个 i 虛原來總合同總波稱 dag                   |       | 2021 00 01 11:28:24 | → 叶动在助 |   | 0        |
| 关键词抽取        | ÷  |      | 52       | 1 × Sublim 2019 ELIMINO | 1 / VOTANE OR 10 CI 19 10 LA 10 VAN | 2     | sos/~00~01 (1.00.24 | - WAXA | 2 |          |
| 文档纠错         | *  |      | 33       | 《富阳区关于加快制造业数字化改造的 实     | 《富阳区关于加快制造业数字化改造的 实                 | 63    | 2021-09-01 11:35:16 |        | 0 | ē.       |
| OCR中心        | 8  |      | 34       | 施工图 外包合同.doc            | 施工图 外包合同_表格增加行、列.doc                | -     | 2021-09-01 11:10:11 | × 比对失败 | Ø |          |
| 中心           |    |      | 35       | 测试1.docx                | 测试2.docx                            | 10    | 2021-09-01 11:03:19 | ✓ 已完成  | 0 |          |
| 财报解析         | ~  |      | 36       | 博士后科研工作站建站资助.docx       | 博士后科研工作站建站资助删减版.docx                | 35    | 2021-09-01 10:30:44 |        | 0 | đ        |
| 8中心<br>场景自定义 | U. |      | 37       | 测试1.docx                | 测试2.docx                            | 10    | 2021-09-01 10:13:22 | ✓ 已完成  | 0 |          |
| (中心          |    |      | 38       | 销售订单合同3.docx            | 销售订单合同.docx                         | 10    | 2021-09-01 09:15:24 | ✓ 已完成  | 0 | <b>B</b> |
| 比对规则自定义      |    |      | 39       | 博士后科研工作站建站资助.docx       | 博士后科研工作站建站资助挪威版.docx                | 31    | 2021-08-31 15:09:58 | 🕑 已完成  | 0 | ۵        |
|              |    |      | 40       | request-合同.pdf          | 删除批注.docx                           | 1157  | 2021-08-31 15:09:26 | ✓ 已完成  | 0 | 向        |

(2) 单击【新增任务】按钮,上传标准文件和比对文件。

支持扩展名为.doc .docx .wps .pdf .txt 的文档文件;

支持扩展名为.jpg、.jpeg、.png、.tiff、.tif 的图片文件。

| 🗇 首页              |    | 比对列表      |                                        |                      |       |                     |           |        |
|-------------------|----|-----------|----------------------------------------|----------------------|-------|---------------------|-----------|--------|
| 能力中心<br>「」文本审核    | ÷  | 请输入文件名称   | Q ──────────────────────────────────── | → 结束日期               |       |                     |           | 十 新增任务 |
| 三 文本比对            | ~  | □ 序号      | 标准文件                                   | 比对文件                 | 差异数 ≎ | 上传时间 👙              | 状态        | 操作     |
| - 比对列表            |    | 31        | 个人住房公积金借款合同.doc                        | 个人住房公积金借款合同修改版.doc   | -     | 2021-09-01 11:37:04 | × 比对失败    | Ø 🖻    |
| <b>王</b> 表格识别     | ÷. | 32        | 个人房屋装修合同.doc                           | 个人房屋装修合同修改版.doc      | 7     | 2021-09-01 11:36:24 | × 比对失败    | 0 8    |
| 🗔 关键词抽取           | ~  | 33        | 《富阳区关于加快制造业数字化改造的 实                    | 《富阳区关于加快制造业数字化改造的 实  | 63    | 2021-09-01 11:35:16 | ✓ 已完成     | 0      |
| 🗟 文档纠错            | ×  | 34        | 施工图 外包合同.doc                           | 施工图 外包合同_表格增加行、列.doc | -     | 2021-09-01 11:10:11 | ×比对失败     | 0 🖻    |
| Sei OCR中心         | ř  | 35        | 测试1.docx                               | 测试2.docx             | 10    | 2021-09-01 11:03:19 | ✓ 已完成     | 0      |
| ■ 財报解析            |    | 36        | 博士后科研工作站建站资助.docx                      | 博士后科研工作站建站资助删减版.docx | 35    | 2021-09-01 10:30:44 | ✓ 已完成     | 0      |
| 场景中心              |    | 37        | 测试1.docx                               | 测试2.docx             | 10    | 2021-09-01 10:13:22 | ✓ 已完成     | 0      |
| 场景自定义             | 8  | 38        | 销售订单合同3.docx                           | 销售订单合同.docx          | 10    | 2021-09-01 09:15:24 | → 已完成     | 0 1    |
| 配置中心<br>④ 比对规则自定义 |    | 39        | 博士后科研工作站建站资助.docx                      | 博士后科研工作站建站资助删减版.docx | 31    | 2021-08-31 15:09:58 | ✓ 已完成     | 0      |
|                   |    | 40        | request-合同.pdf                         | 删除批注.docx            | 1157  | 2021-08-31 15:09:26 | 🖌 已完成     | 0      |
|                   |    | 共有63条数据,已 | 2选中0条 批量删除                             |                      |       | < 1 2 3             | 4 5 6 7 > | 跳至 页   |

| 🗇 首页            |   | Į. | 比对列    | 表         |                      |                      |       |        | 上传标准文件                                                   |
|-----------------|---|----|--------|-----------|----------------------|----------------------|-------|--------|----------------------------------------------------------|
| 備力中心<br>「品文本审核  | ~ | ĺ. | 3時10.2 | 、<br>文件名称 | <b>Q</b> 开始日期        |                      |       |        | 0                                                        |
| 📃 文本比对          | ^ |    |        | 序号        | 标准文件                 | 比对文件                 | 差异数 ‡ | 上传时    | 按照顺序将文件点击/拖拽上传<br>支持文档扩展名:.doc.docx.wps.pdf.txt,仅可上传一份文档 |
| - 比对列表          |   |    |        | 1         | 商品房买卖合同(现售)示范文本.docx | 商品房买卖合同(现售)示范文本修     | -     | 2021-0 | 交持因后扩展者: Jpg Jpgg png utf .07, 可上传参乐团后<br>每份文件大小须小于100M  |
| E 关键词抽取         | ~ |    |        | 2         | 关于进一步促进企业上市工作的实施     | 关于进一步促进企业上市工作的实施     | -     | 2021-0 | 上传对比文档                                                   |
| 🕞 文档纠错          | ÷ |    |        | 3         | 培训机构加盟合作协议.doc       | 培训机构加盟合作协议删减版.doc    | 36    | 2021-0 | 0                                                        |
| Sei OCR¢ŵ       | * |    |        | 4         | 个人住房公积金借款合同.doc      | 个人住房公积金借款合同修改版.doc   | -     | 2021-0 | 按照顺序将文件点击/拖拽上传<br>支持文档扩展名:.doc.docx.wps.pdf.txt,仅可上传一份文档 |
| 应用中心<br>同) 财报解释 |   |    |        | 5         | 个人房屋装修合同.doc         | 个人房屋装修合同修改版.doc      | -     | 2021-0 | 支持图片扩展名: jpg jpg png tiff tif, 可上传多张图片<br>每份文件大小须小于100M  |
| 场景中心            |   |    |        | 6         | 《富阳区关于加快制造业数字化改造     | 《富阳区关于加快制造业数字化改造     | 63    | 2021-0 |                                                          |
| 2013 场景自定义      | ~ |    |        | 7         | 施工图 外包合同.doc         | 施工图 外包合同_表格增加行、列.doc | -     | 2021-0 |                                                          |
| 配置中心            |   |    |        | 8         | 测试1.docx             | 测试2.docx             | 10    | 2021-0 |                                                          |
| O LOSARSHEEK    |   |    |        | 9         | 博士后科研工作站建站资助.docx    | 博士后科研工作站建站资助删减版.docx | 35    | 2021-0 |                                                          |

2. 查看任务详情

操作入口: 【文本比对】-【比对列表】-【查看】

- (1) 进入详情页面,点击差异标签,定位到两个文档的相应位置,并展示标 准文档与比对文档的对应内容。差异点类型区分为以下三种:
  - **"添加"**表示左侧文档未出现,但右侧文档出现的内容;
  - "**改动**"表示左右两侧文档均出现,但二者出现差异的内容;
  - "**删减**"表示左侧文档出现,但右侧文档未出现的内容。
- (2) 标准文档和比对文档有差异的部分,系统会用不同颜色的框线划出。

| <b>P</b> | ←<br>返回 | 图<br>同步流动 | 全屏                                        |                 |                                          | 文本相似度 ⑦: 100 % △ 下載                                                       |
|----------|---------|-----------|-------------------------------------------|-----------------|------------------------------------------|---------------------------------------------------------------------------|
|          |         |           |                                           |                 | 差异点                                      | 這 2019 平 10 月 13 日                                                        |
| 20       |         |           |                                           |                 | 4 /35                                    | /35                                                                       |
|          |         |           |                                           |                 | 4.8                                      | <u>×</u>                                                                  |
|          |         |           |                                           |                 |                                          |                                                                           |
|          |         |           |                                           |                 | 0 8.4                                    |                                                                           |
| EA       |         |           | <b>維 2 页 共 5 页</b>                        |                 |                                          |                                                                           |
|          |         |           | (二十四) 博士后科研工作站建站资助                        |                 |                                          | 第 2 页 共 6 页                                                               |
| Ľø       |         |           | 1.资助对象与标准                                 |                 |                                          | (二十四) 博士后科研工作站建站资助                                                        |
| 503      |         |           | 对新建成的国家级、省级博士后科研工作站,分别资助 50 万             |                 | 15 252                                   | 1.资助对象与标准                                                                 |
| *        |         |           | 元、30万元。建站资助经费一次性拨付。由省级工作站升格为国             | 4.添加            |                                          | 对新建成的国家级、省级博士后科研工作站,分别资助45万                                               |
| -        |         |           | 家级工作站的,一次性补足资助差额。                         | E.              |                                          | u元、20万元。建站资助经费一次性拨付。由省级工作站升格为国                                            |
| 12       |         |           | 市属単位的登助经费由市财政承担,各区、县(市)及滨海新               | 在 对自次的<br>每提高一1 | 1CMMI3级(含<br>数检予均万元奖目                    | ◎ (5338) QLE9 系数工作站的,一次性补足资助差额。<br>5元gB<br>本層单位分別准則以来上本計五子相 タワ 月 (本) 五字法虹 |
| -        |         |           | A的資助起費出当地別以不但。 p 參提部门                     |                 | - + 1010 ×                               | 市属半位的实现经费由市场政承担,各区、委(市)次获牌新<br>提的客册经费由实场财政委相。 <u>估计分通计(18413级(今3级)</u> )  |
|          |         |           | 市、区(县、市)人力社保局, 碇海航城人才科技局                  |                 | 0.04                                     | 以上的每提高一级给予10万元奖励                                                          |
|          |         |           | 3.办理程序                                    |                 |                                          | 2.受理部门                                                                    |
|          |         |           | 人力社保部门(或滨海新城)根据上级有关认定文件,明确资               |                 |                                          | 市、区(县、市)人力社保局, <del>床来科技</del> 城人才科技局                                     |
|          |         |           | 助对象反金额,及时将资助经费拨付;至建站单位。                   |                 | 4 10 10 10 10 10 10 10 10 10 10 10 10 10 | 3.办理程序                                                                    |
|          |         |           | 14.办理时限                                   |                 |                                          | 人力社保部门(或滨海新城)根据上级有关认定文件,明确资                                               |
|          |         |           | 审核通过后 20 个工作日内办结。                         |                 | ES ASM                                   | 助对象及金额,及时将资助经费拨付。 体政策与开发区其他扶持                                             |
|          |         |           | 5.办理地点及联系方式                               |                 |                                          | 政策重叠交叉的, 不重复办理                                                            |
|          |         |           | 市人力社保局人才服务综合平台(海智汇),85224983;越城           |                 |                                          | 4.办理时限                                                                    |
|          |         |           | 区(高新区、袍江开发区)人力社保局,88122353; 柯桥区人力社        |                 | 61,451 (J)<br>61,451 (J)                 | 审核通过后 30 个工作日内办结。                                                         |
|          |         |           | 保局, 84126032; 上意区人力社保局, 82878371; 诸暨市人力社保 |                 |                                          | 5.办理地点及联系方式                                                               |

- 3. 下载比对结果
- (1) 导出差异报告:支持导出差异报告,包括不同差异类型的个数统计、差 异内容与位置。
- (2) 下载高亮文件:支持下载文件的 PDF 形式,将差异内容根据不同的差异 类型,用不同的颜色高亮标出。
- (3) 下载源文件: 支持下载标准文件和比对文件的原始文件。

| •<br>•  | ← 188 C<br>288 同步流动 全屏                    |                                                                                                    | 文本相似度 ⑤: 100 ℃ 上 下载                    |
|---------|-------------------------------------------|----------------------------------------------------------------------------------------------------|----------------------------------------|
| 6       |                                           |                                                                                                    | 2019 年 10 月 14 日                       |
|         |                                           | 老井県                                                                                                    | 下载高亮式                                  |
| EA      |                                           | 4 /35                                                                                                    | 下载源文                                   |
|         |                                           | * *                                                                                                    |                                        |
| <b></b> |                                           |                                                                                                    |                                        |
| -       | 第2页共五页                                    | 2 8.4                                                                                                    |                                        |
| LEA     |                                           |                                                                                                    | 第 2 页 共 6 页                            |
| Fo      | (二十四)博士后科研工作站建站贵助                         |                                                                                                    |                                        |
|         | 1.资助对象与标准                                 |                                                                                                    | (二十四)博士后科研工作站建站黄助                      |
| 5-5     | 对新建成的国家级、省级博士后科研工作站,分别资助50万               | ES 2848                                                                                                    | 1.资助对象与标准                              |
| ¥       | 元、30万元。建站资助经费一次性拨付。由省级工作站升格为国             |                                                                                                    | 对新建成的国家级、省级博士后科研工作站,分别资助45万            |
|         | 家级工作站的,一次性补足资助差额。                         |                                                                                                    | 10元、20万元。建站资助经费一次性拨付。由省级工作站升格为国        |
| 2       | 市属单位的资助经费由市财政承担,各区、县(市)及滨海新               |                                                                                                    | 家级工作站的,一次性补足资助差额。                      |
| <b></b> | 城的资助经费由当地财政承担。                            | Concession in the local division of the local division of the loca | 市属单位的资助经费由市财政承担,各区、县(市)及滨海新            |
|         | 12.受理部门                                   | 15 20 A                                                                                                    | 城的资助经费由当地财政承担。因 <b>首次通过CMII3级(含3级)</b> |
|         | 市、区(县、市)人力社保局, 濾海麵城人才科技局                  |                                                                                                    | 以上的每提高一级给予10万元奖励                       |
|         | 3.办理程序                                    |                                                                                                    | 2.受理部门                                 |
|         | 人力社保部门(或滨海新城)根据上级有关认定文件,明确资               |                                                                                                    | 市、区(县、市)人力社保局, 未来科技城人才科技局              |
|         | 助对象及金额,及时将资助经费拨付正建站单位。                    | + 35.50                                                                                                    | 3.办理程序                                 |
|         | 14.办理时限                                   | PV 38-28                                                                                                    | 人力社保部门 (或滨海新城) 根据上级有关认定文件, 明确资         |
|         | 审核通过后 20 个工作日内办结。                         | LD CLUE                                                                                                    | 助对象及金额,及时将资助经费拨付。 体政策与开发区其他扶持          |
|         | 5.办理地点及联系方式                               |                                                                                                    | 政策重叠交叉的,不重复办理                          |
|         | 市人力社保局人才服务综合平台(海智汇),85224983; 越城          |                                                                                                    | 4.办理时限                                 |
|         | 区(高新区、拖江开发区)人力社保局,88122353; 柯桥区人力社        | C5 20.40                                                                                                    | 审核通过后 30 个工作日内办结。                      |
|         | 保局, 84126032; 上虞区人力社保局, 82878371; 诸暨市人力社保 | 10 0.46                                                                                                    | 5.办理地点及联系方式                            |
|         | < 2 /6 > 懇試1.docx ① - 100% +              | E5 23.43                                                                                                    | < 2 /6 > 測试2.docx ① - 100%             |

A.

# 4.3.3 表格识别

实现从 pdf、图片文件中智能获取结构化表格信息,支持有线框、无线框、多表格以及合并单元格等表格操作,支持原文与抽取结果的双向联动,方便用户快速查找有效信息。

#### 1. 新建任务

【表格识别】-【新建识别】-【鼠标移动至模板】-【新建任务】

(1) 新建任务页展示目前支持的表格识别类型,目前我们推出了通用表格识别,可满足绝大部分的用户需求。鼠标移动至卡片,待【新建任务】按钮出现并单击此按钮,上传文件。支持文档扩展名.doc、.docx、.wps、.pdf、.txt; 支持图片扩展名.jpg、.jpeg、.png、.tiff、.tif。

| 🔂 首页                                                                                                    |                                         |                                                                                                    |                                                                                                    |
|----------------------------------------------------------------------------------------------------|-----------------------------------------|----------------------------------------------------------------------------------------------------|----------------------------------------------------------------------------------------------------|
| 能力中心                                                                                                    |                                         |                                                                                                    | -                                                                                                    |
| 🖾 文本审核                                                                                                    | ~                                       | 留屋みのの、出人ストーザKWIGやL&(10)品。又対対33組、元18組、多改他以及り当弁平元位等改<br>格撮作。                                                                                                    |                                                                                                    |
| 📃 文本比对                                                                                                    | ×                                       |                                                                                                    |                                                                                                    |
| 展 表格识别                                                                                                    | •                                       |                                                                                                    | 请输入合同类型 Q,                                                                                                    |
| - 新建识别                                                                                                    |                                         |                                                                                                    |                                                                                                    |
| - 结果列表                                                                                                    |                                         | 新藏任务                                                                                                    |                                                                                                    |
| 民 关键词抽取                                                                                                    | ×                                       | 任务历史                                                                                                    |                                                                                                    |
| 🗟 文档纠错                                                                                                    | ÷                                       |                                                                                                    |                                                                                                    |
| OCR中心                                                                                                    | ÷                                       | 通用我作能的例 个风险点地取                                                                                                    |                                                                                                    |
| 应用中心                                                                                                    |                                         |                                                                                                    |                                                                                                    |
| 」 财报解析                                                                                                    | ~                                       |                                                                                                    |                                                                                                    |
| 场景中心                                                                                                    |                                         |                                                                                                    |                                                                                                    |
| 5 场景自定义                                                                                                    | ×                                       |                                                                                                    |                                                                                                    |
| 配置中心                                                                                                    |                                         |                                                                                                    |                                                                                                    |
| 比对规则自定义                                                                                                    |                                         |                                                                                                    |                                                                                                    |
|                                                                                                    |                                         |                                                                                                    |                                                                                                    |
|                                                                                                    |                                         |                                                                                                    |                                                                                                    |
|                                                                                                    |                                         |                                                                                                    |                                                                                                    |
| ① 普页                                                                                                    |                                         | X                                                                                                    |                                                                                                    |
| 🔂 首页                                                                                                    |                                         | 人<br>表格识别                                                                                                    | 上传文档                                                                                                    |
| <ul> <li>         ·          ·          ·</li></ul>                                                                                                    | *                                       | 天格识别           著格识别           题述Andr. 图片文件中获取结构化表绪信息、支持有线幅、关线道、多类格以及对合并单元指等表端中示                                                                                                    |                                                                                                    |
| <ul> <li>☆ 首页</li> <li>※ 立中心</li> <li>※ 文本單核</li> <li>※ 文本世対</li> </ul>                                                                                                    | 2 2                                     | 天格识别<br>智能从pdr. 图片文件中获取结构化表始因息、支持有线组、无线组、多表培认及对合并非元格等表<br>招操作。                                                                                                    | 上作交話<br>(原期序书文件点击/指执上作                                                                                                    |
| ☆ 首页<br>総力中心<br>○ 文本専校<br>○ 文本比対<br>■ 文本比対                                                                                                    | ~ ~ ~                                   | 7 表格识别<br>敏能从ed. 图片文件中获取结构化表格信息、支持有线组、无线组、多表指以及对合并非元格等表<br>指指作。                                                                                                    | 上伟文档                                                                                                    |
| ☆ 首页<br>部力中心<br>② 文本事様<br>③ 文本事様<br>研 表情の例<br>- 物理の例                                                                                                    | * * *                                   | 大学校研究》<br>增振和pdf, 图片文件中获取结构化表相信息、支持有线缩、无线框、多表相以及对合并非元相等表<br>预测作。                                                                                                    | 上倍交档                                                                                                    |
| ☆ 首页<br>市力中心<br>② 文本市校<br>③ 文本比対<br>● 文本比対<br>● 教務初期<br>- 新聞初期<br>- 新聞初期                                                                                                    | ~ ~ <b>~</b>                            | 2 表格识别<br>图能几点点,图片文中中获取结构化表格信息,发持有线缆、无线缆、多表格以及对合并单元相等表描述作。                                                                                                    | 上作文括                                                                                                    |
| ○ 第页<br>取力中心<br>○ 文本事務<br>② 文本比对<br>圖 表格识别<br>- 新建识别<br>- 结果明表                                                                                                    | 2 X C                                   | 2 表格识别<br>图能风心点、图片文件中段取道构化表抽信色、支持有线磁、无线磁、多表描以及对合并电元描写表<br>描述作。                                                                                                    | 上传文括           企業           近期国序有文有点者。/按批上作           近期国序有文有点者。/按批上作           現代文特王明系: dog dog was pair tilt, 可是信务=Batter<br>保行文件:小说小于WOM           近期開展           近期開展             |
| <ul> <li>○ 首页</li> <li>① 文本市政</li> <li>② 文本比対</li> <li>① 文本比対</li> <li>● 表情识别</li> <li>- 新羅式例</li> <li>- 結果列表</li> <li>○ 文集時間総載</li> </ul>                                                                                                    | 2 2 4 4                                 | 2 <b>我名识别</b><br>服服力中点。因片文件中获取结构化表相信息、支持有结组、无线组、多表级以及对合并单元相等表<br>服操作。                                                                                                    | 上住文18                                                                                                    |
| <ul> <li>         第四         第四         第回         第回<!--</th--><td>2 2 4 9 9</td><td></td><td>上住文括                ・             ・</td></li></ul>                                                                                                    | 2 2 4 9 9                               |                                                                                                    | 上住文括                ・             ・                                                                                                    |
| <ul> <li>○ 首页</li> <li>※ 前口中心</li> <li>○ 文本事様</li> <li>三 文本比対</li> <li>一 数様の別</li> <li>- 数様の別</li> <li>- 数様の別</li> <li>- 数様の別</li> <li>- 結果列表</li> <li>○ 文格料様</li> <li>※ 文格料様</li> <li>※ 文格料様</li> </ul>                                                                                                    | c c c > c c                             | A RARDU<br>Ratadora, 思大文件中在取消的化表相信(1)、 文件有)体征、无体征、多表信(3),及对合并单元指导表<br>活行。                                                                                                    | 上行交話                                                                                                    |
| <ul> <li>○ 首页</li> <li>※ 前次</li> <li>※ 文本事様</li> <li>○ 文本比対</li> <li>※ 前次別</li> <li>- 新建(次)</li> <li>- 新建(次)</li> <li>- 「新建(次)</li> <li>- 「新建(次)</li> <li< th=""><th></th><th>A BARM<br/>Marked: ER文件中在認道時代表指信意, 法并有结核, 天结核, 多表情以及对合并中元得等表<br/>語言:</th><th>上作文2년</th></li<></ul> |                                         | A BARM<br>Marked: ER文件中在認道時代表指信意, 法并有结核, 天结核, 多表情以及对合并中元得等表<br>語言:                                                                                                    | 上作文2년                                                                                                    |
| 前次            第27年の           第25年の長年の           第25年の長年の           一部建筑の創           一部建筑の創           一部建筑の創           一・成果列表           ○           大橋川地敏           ○           ○           ○           ○           ○           ○           ○           ○           ○           ○           ○           ○           ○           ○           ○           ○           ○           ○           ○           ○           ○           ○           ○           ○           ○           ○           ○           ○           ○                                                                                                    | × × × ×                                 | A AGUMA<br>A MARAYA A BA文件年初取時的代表時間意、文件有條種、天績種、多ス階以及対合并非元格等表<br>語が、                                                                                                    | 上作文括           企業           加限原作文件点击/作线上作           近天院客事業: do docs was and titt (可是这些一些交错<br>法理想中常常者: aging ong and ift (可是这些一些交错<br>保健文作大小说小于1000k)           以別原版           近期原作研究 |
| <ul> <li>○ 首页</li> <li>① 文本年秋</li> <li>○ 文本年秋</li> <li>○ 文本北対</li> <li>田 永林(Q)別</li> <li>- 新建(Q)別</li> <li>- 結果列表</li> <li>○ 大橋県福祉</li> <li>○ 大橋県福祉</li> <li>○ 文橋県福祉</li> <li>○ 文橋県福祉</li> <li>○ ○ ○ ○ ○ ○ ○</li> <li>○ ○ ○ ○ ○</li> <li>○ ○ ○ ○ ○</li> <li>○ ○ ○ ○</li> <li>○ ○ ○ ○</li> <li>○ ○ ○</li> <li>○ ○ ○</li> <li>○ ○ ○</li> <li>○ ○ ○</li> <li>○ ○ ○</li> <li>○ ○ ○</li> <li>○ ○ ○</li> <li>○ ○ ○</li> <li>○ ○</li> <li>○ ○<th></th><th><section-header></section-header></th><th>上作文2月</th></li></ul>                                                                                                    |                                         | <section-header></section-header>                                                                                                    | 上作文2月                                                                                                    |
| ・         ・         ・                                                                                                    |                                         |                                                                                                    | <section-header></section-header>                                                                                                    |
| <ul> <li>         ・ 第四         ・・・・・・・・・・・・・・・・・・</li></ul>                                                                                                    | 4 6 6 6 1 1 1 1 1 1 1 1 1 1 1 1 1 1 1 1 |                                                                                                    | 上行文12                                                                                                    |
| <ul> <li>         ・         ・         ・</li></ul>                                                                                                    |                                         | A mage and a mage and a mage | 上作文括           企業           上市日本市本市本市本市本市本市本市本市本市本市本市本市本市本市市市市市市市市市市                                                                                                    |

(2) 支持多文件上传和多图片上传。图片可以拖动调整位置;任务名称自动 填充为文件名称,用户可自行修改。

| <ul> <li>☆ 首页</li> <li>※ 立中心</li> <li>※ 文本审核</li> <li>※ 文本化対</li> <li>※ 表格识別</li> <li>- 新提识別</li> </ul>              | ~ ~ | <b>表格识别</b><br>智能从pur, 但片文件中获取结构化表格信息,支持有线细、无结组、多表感以及对会并单元格等表<br>情操作。 | 上传文档<br>PDF<br>最浓文书.off<br>语空升重新上传                                       |
|----------------------------------------------------------------------------------------------------|-----|-----------------------------------------------------------------------|--------------------------------------------------------------------------|
| - 結果列表<br>(1) 关键词抽取<br>(1) 文档纠错<br>(2) OCR中心                                                                         |     | <ul> <li>通用来信(の)</li> <li>小利用の価額</li> </ul>                           | <ul> <li>項別模板</li> <li>通用表指切到</li> <li>任务名称</li> <li>截次文书.pdf</li> </ul> |
| <ul> <li>回用中心</li> <li>動相相析</li> <li>活用中心</li> <li>活用日本</li> <li>ご 採用日本×</li> <li>記目中心</li> <li>① 比対規則日本×</li> </ul> |     |                                                                       | 1278 A.C.                                                                |

| 💮 首页              |   | 上传文档                                                                     |
|-------------------|---|--------------------------------------------------------------------------|
| 能力中心<br>(F) 文本面結  |   | 1 表描识别<br>指能从Port、图片文件中获取结构化表格信息、支持有线框、无线框、多表格以及对合并单元相等表 E上传3张 推动可调整图片相序 |
| 三 文本比对            |   |                                                                          |
| 表格识别              | ^ |                                                                          |
| - 新建识别            |   | 2452bbil. 3388bcad. Galiocta.                                            |
| 🗊 关键词抽取           |   | E E E E E E E E E E E E E E E E E E E                                    |
| 交替纠错              |   | <b>漏用表情说刻</b><br>个风剧点面影 语空并准新上传                                          |
| (回) OCK中心         |   | (25))奥板                                                                  |
| 副制根解析             |   | 通用表色 GN 、 、                                                              |
| 活意中心<br>「同一 結果自定义 |   | 任务名称                                                                     |
| 配置中心              |   | 24528bafa884e9f57ae52845ab4e9988.jpeg                                    |
| 🛞 比对规则自定义         |   |                                                                          |
|                   |   | R.8 <b>i</b> 82                                                          |
|                   |   |                                                                          |

2. 查看任务详情

【表格识别】-【结果列表】-【查看】

- (1) 左侧展示源文件,将表格用实线标出。同时支持左右联动,点击左侧单 元格自动对应到右侧内容处。
- (2) 右侧展示表格抽取结果。保留源文件中的表格格式。点击单元格自动对 应到左侧内容处。

| 54  | 附件:           |            |         |   | 安家补贴申请表      |               |                    |  |
|-----|---------------|------------|---------|---|--------------|---------------|--------------------|--|
|     | 绍             | ?兴市博士后经费资助 | 、生活补助和  |   | 博士后姓名        | 身份证号          |                    |  |
|     |               | 安家补贴中证     | 348     | 1 | 毕业学校         | 专业方向          | 进(出)站时间            |  |
|     | 博士后姓名         | 证号         |         |   | 进站单位或出站后单位   |               |                    |  |
| EX  | 毕业            | 专业         | 进(出)    | 1 | 经费申请类别及额度    | 口日常经费万元口生活补助  | 万元口第年申请,本次申请安家补贴万元 |  |
| Fo  | 学校            | 方向         | 站时间     |   | 个人开户行及账号     |               |                    |  |
| 6.9 | 出站后单位         |            |         |   | 单位开户行及账号     |               |                    |  |
|     | 经费申请          | □日常经费万元 □  | ]生活补助万元 |   | 单位联系人及联系方式   |               |                    |  |
| 4   | 类别及額度         | □第年申请,本次申请 | 安家补贴万元  |   | 博士后本人签名      | 以上所填信息属实。签字:  | 年月日                |  |
|     | 个人开户行<br>及账号  |            |         |   | 设站单位或出站后所在单位 | 2意见: (盖章) 年月日 |                    |  |
|     | 单位开户行         |            |         |   |              |               |                    |  |
| ~   | 及账号           |            |         |   |              |               |                    |  |
|     | 平位\\<br>及联系方式 |            |         |   |              |               |                    |  |
|     |               |            |         |   |              |               |                    |  |
|     | 设站单位或出刻       | 站后所在单位意见:  |         |   |              |               |                    |  |

#### 3. 结果编辑和下载

(1) 双击右侧的结果表格单元格进行内容编辑,点击【应用修改】,保存修

改内容。

- (2) 点击右上角的编辑图标,对表格标题进行修改。
- (3) 点击下载图标,下载结果表格。

|                   |         | 第5页共6页 | I.             |          |              |               |                    |   |
|-------------------|---------|--------|----------------|----------|--------------|---------------|--------------------|---|
|                   |         |        | -1             |          | 安家补贴申请表      |               |                    | 2 |
| 附件:               |         |        |                |          | 博士后姓名        | 身份证号          |                    |   |
| ž                 | 召兴市博士后  | 经费资助   | )、生活补助         | 和        | 出示的结         | 使品を使          | 28. (44). 68-0+00  |   |
|                   | 安徽      | 家补贴申证  | 青表             |          | +12+12       | 专业力同          | XT (111) 3(14)(6)  |   |
| 博十后姓名             |         | 身份     |                |          | 进站单位或出站后单位   |               |                    |   |
| He all            |         | 证号     | Mar and a star |          | 经费申请类别及额度    | 口日常经费万元口生活补助万 | 5元口第年申请,本次申请安家补贴万5 | ÷ |
| 毕业                |         | 专业     | 近(出)<br>站时间    |          | 个人开户行及账号     |               |                    |   |
| 进站单位或             |         | 21.14  | - MARITA       |          | 单位开户行及账号     |               |                    |   |
| 出站后单位             |         |        |                |          | 单位联系人及联系方式   |               |                    |   |
| 经费申请              | □日常经费   | 万元     | □生活补助          | 万元       | 調上に生しなな      | いしに適合自己で、なからな |                    |   |
| 类别及额度             | 口第年申讨   | 青,本次申讨 | 青安家补贴          | 万元       | 博工启华人堂名      | 以工用項信息属头。至于一年 | FHD                |   |
| 个人开户行             |         |        |                |          | 设站单位或出站后所在单位 | 立意见: (盖章) 年月日 |                    |   |
| 反然亏               |         |        |                |          |              |               |                    |   |
| - 位 <b></b> 7 7 1 |         |        |                |          |              |               |                    |   |
| 单位联系人             |         |        |                |          |              |               |                    |   |
| 及联系方式             |         |        |                |          |              |               |                    |   |
| 捕士兵               | 以上所填信息履 | 禹实。    |                |          |              |               |                    |   |
| 本人签名              |         |        | 签字             | :<br>年月日 |              |               |                    |   |
| 设计前行或山            | 北后所在单位音 | ω.     |                |          |              |               |                    |   |

(4) 智能筛选(仅适用于通用表格识别):在右侧结果表格中,点击右上角的筛选图标,在弹窗中设置关键字筛选或位置筛选条件,筛选结果将在结果 表格中以深色进行标识,用户可在此查看筛选关键字或位置的结果。

|   | Y | ←<br>返回      | 全屏           | □<br>〕<br>选择单元格 | 田<br>绘制表情 | 日      | 四月 日<br>11月 日<br>11 日<br>11 | 開<br>(表格) | 1月<br>地蔵表格 | 田 <b>・</b><br>新増総条 | 日日<br>绘制线条 | 日)<br>洞整线条 | 田 •<br>删除线条 | <ul> <li>調整单元格</li> </ul> |      | <b>⇒</b><br>撤销 | <b>亡</b><br>恢复 | 日<br>应用修改 |    |        |        | 山 下載    |    |
|---|---|--------------|--------------|-----------------|-----------|--------|----------------------------------------------------------------------------------------------------|-----------|------------|--------------------|------------|------------|-------------|---------------------------|------|----------------|----------------|-----------|----|--------|--------|---------|----|
|   | £ |              |              |                 |           |        |                                                                                                    |           |            |                    |            |            |             |                           |      |                |                |           |    |        |        |         |    |
|   |   |              |              |                 |           |        |                                                                                                    |           |            |                    |            | 智能筛选       | : 无名称       |                           |      |                |                |           | ×  |        |        |         | Ł. |
|   | ۳ |              |              | *               |           |        |                                                                                                    |           |            |                    |            |            |             |                           |      |                |                |           |    |        |        |         |    |
|   |   |              |              |                 |           | Α      | вс                                                                                                    | D         | E          | F                  | G          |            | н           | + 7                       | 键词筛进 | 5 0            | + 位置           | 1筛选 ⑦     |    |        |        |         |    |
|   |   |              | 应聘岗位:<br>姓 名 | 金陈吉东            | 1         | 姓      | 陈                                                                                                    |           | 男          | 出生日期               | 1997年0     | 1月04日      |             |                           |      |                |                |           |    | 01月04日 |        |         |    |
|   | 6 |              | R #          | 汉族              |           | á      |                                                                                                    |           | 建          |                    |            |            |             |                           |      |                |                |           |    | 深圳市    |        |         |    |
|   |   |              | 户口<br>所在地    | 浙江省县            | 2         | 族      | 汉族                                                                                                    |           | 德市         | 出生地                | 广东省深       | 圳市         |             |                           |      |                |                |           |    | 7      |        |         |    |
|   |   |              | 身份证号码        | 3301821:        |           | 所在     |                                                                                                    | 中国        | 5          |                    |            |            |             |                           |      |                |                |           |    |        |        |         |    |
|   |   |              | 学历学位         | 全日等<br>教育       | 3         | 地户     | 建德市                                                                                                    | 形取        | 增          | 政治面貌               | 共青团员       |            |             |                           |      |                |                |           |    | 10月    |        |         |    |
| 9 |   |              | 专业技术职        | ET AUCUS        |           | 日身     |                                                                                                    |           |            |                    |            |            |             |                           |      |                |                |           |    | 校赛芝专业  | 浙江大学   | 学方波理工学院 |    |
| 4 |   |              | 現工作单位<br>及职务 | 教通动力<br>軍核专員    | 4         | 份<br>证 |                                                                                                    |           |            | 参加工作               | 2019年1     | 0月         |             |                           |      |                |                |           |    |        |        |         |    |
|   |   |              | 现居住地址        | 浙江省市            |           | 号码     |                                                                                                    |           |            | 10100              |            |            |             |                           |      |                |                |           |    | 业毕业院校  |        |         |    |
|   |   |              |              | 2012 00         |           |        | ~                                                                                                    |           |            |                    |            |            |             |                           |      |                |                |           |    |        | 预期税前   | 8-1075  |    |
|   | ŧ | < <u>1</u> / | 1 ↑<br>1>    | 2015, 09        |           |        |                                                                                                    |           |            |                    |            |            |             |                           | _    |                |                | 取消        | 保存 |        | y<br>Y |         |    |

- 4. 原始表格修改
  - (1) 任务详情页上方栏支持对源文件表格的修改,包括绘制表格、调整表格、 删除表格、隐藏表格、新增线条、绘制线条、调整线条、删除线条、调整单 元格等。点击上方操作栏的【应用修改】,保存对表格的修改,并重新识别

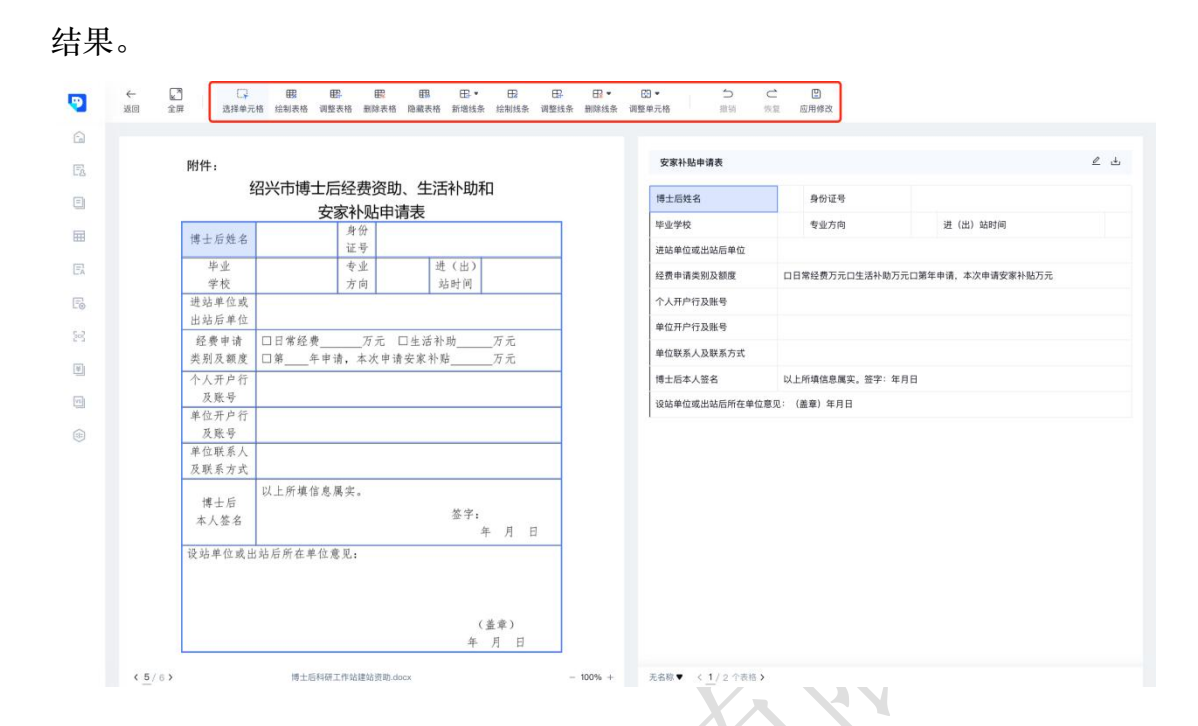

- > 绘制表格:点击【绘制表格】按钮,即可完成一个表格的外框绘制, 在配合增加表格框线,可绘制一个完成的表格,点击【应用修改】, 即可完成表格的绘制。
- 调整表格:点击【调整表格】按钮,可调整表格的外框线,点击【应用修改】,完成调整表格操作。
- 删除表格:点击【删除表格】按钮,选中页面中的某个表格,点击即可删除,点击【应用修改】,完成删除表格操作(页面右侧和 excel 文件中,均删除该表格)。
- 隐藏表格:隐藏表格框线,点击后变为【显示表格】,点击后展示 表格框线。
  - 新增线条:包括【增加横线】和【增加竖线】。点击【增加横线】, 可在表格内部添加长横线;点击【增加竖线】,可在表格内部添加 长竖线。点击【应用修改】完成添加横线/竖线的操作。
- 绘制线条:点击【绘制线条】,可在表格内添加短线条,包括短横 线和短竖线,点击【应用修改】完成绘制操作。
- 调整线条:点击【调整线条】,可对表格的线条进行调整,移动其 位置,点击【应用修改】完成调整操作。
- 删除线条:删除线条包括【删除短线】和【删除长线】。点击【删

除短线】,删除表格内部的短线条;点击【删除长线】,删除表格 内部的长线条,点击【应用修改】完成删除操作。

调整单元格:点击【调整单元格】,可对单元格进行合并或拆分。 点击【合并单元格】,即可对选中的单元格进行合并;点击【拆分 单元格】,即可对选中的单元格进行拆分。点击【应用修改】,完 成单元格的合并或拆分操作。

# 4.3.4 关键词抽取

- 支持 word、pdf、图片、扫描件等多个格式文本的关键词信息提取,高达 95%以上的准确率,获取审阅文档中关键信息。
- 内置多种常用文本(如通用合同、裁判文书等)的关键词抽取模板,同时 支持关键词的自定义。
- 1. 新建任务

#### 【关键词抽取】-【抽取中心】-【新建任务】-【上传文件】

- (1) 抽取中心展示目前支持的所有文件类型,如劳动合同、采购合同等,以及不同文件类型的抽取点。
- (2) 选择所需文本模板,点击【新建任务】。

| 🕤 首页           |     |                               |                      |                |         |         |       |
|----------------|-----|-------------------------------|----------------------|----------------|---------|---------|-------|
| 能力中心           |     | 抽取中心                          |                      |                |         |         | • •   |
| ○ 文本审核         | ~   | 效迎来到智慧文本时代,您可!<br>的抽取字段、抽取规则。 | 以直接使用下列文本类型。也可以在配    | 置中心的文本抽取配置中配置您 |         |         | E.E.  |
| 三 文本比对         |     |                               |                      |                |         |         |       |
| □ 表格识别         | ~   | 全部 预制模板 自定                    | 2.义模板                |                |         | 请输入合    | 周类型 ( |
| <b>区</b> 关键词抽取 | ^   |                               | 7                    |                |         |         |       |
| - 抽取中心         |     | 新建任务                          | 法联公告                 | 开端公告           | 裁判文书    | 案件流程    |       |
| - 抽取列表         |     | 任务历史                          | <u>i</u> e           | ~`@            | 20      |         |       |
| - 抽取模板         |     | 执行公告                          | 法院公告                 | 开庭公告           | 裁判文书    | 案件流程    |       |
| 🗟 文档纠错         | ~   | 4个风险点抽取                       | 4个风险点抽取              | 4个风险点抽取        | 4个风险应抽取 | 4个风险点抽取 |       |
| 203 OCR中心      | ~   | 1                             | 1 Contraction of the |                |         |         |       |
| 应用中心           |     |                               | 劳动合同                 | 曝光台            | 买卖合同    | 采购合词    |       |
| ■ 财报解析         | × . |                               | •                    | 19 <u>0</u>    | ۲       | ۲       |       |
| 场景中心           |     | 测试文档                          | 劳动合同审核               | 曝光台            | 买卖合同    | 采购合同    |       |
| 场景自定义          | ~   | 3个风险点抽取                       | 0个风险点抽取              | 4个风险点抽取        | 0个风险点抽取 | 0个风险点抽取 |       |
| 配置中心           |     | (Taxan)                       |                      |                |         |         |       |
| 🗊 比对规则自定义      | z   | 技术服务<br>合同                    | 融资租赁<br>合同           | 借貸合同           | 租赁合同    | 委托合同    |       |
|                |     |                               | 1.                   | C(m)           |         |         |       |

(3) 上传需要抽取的文件。上传完成后,任务名称自动填充为文件名称,用

户可自定义修改。

支持文档扩展名: .doc、.docx、.wps、.pdf、.txt;

支持图片扩展名: .jpg、.jpeg、.png、.tiff、.tif。

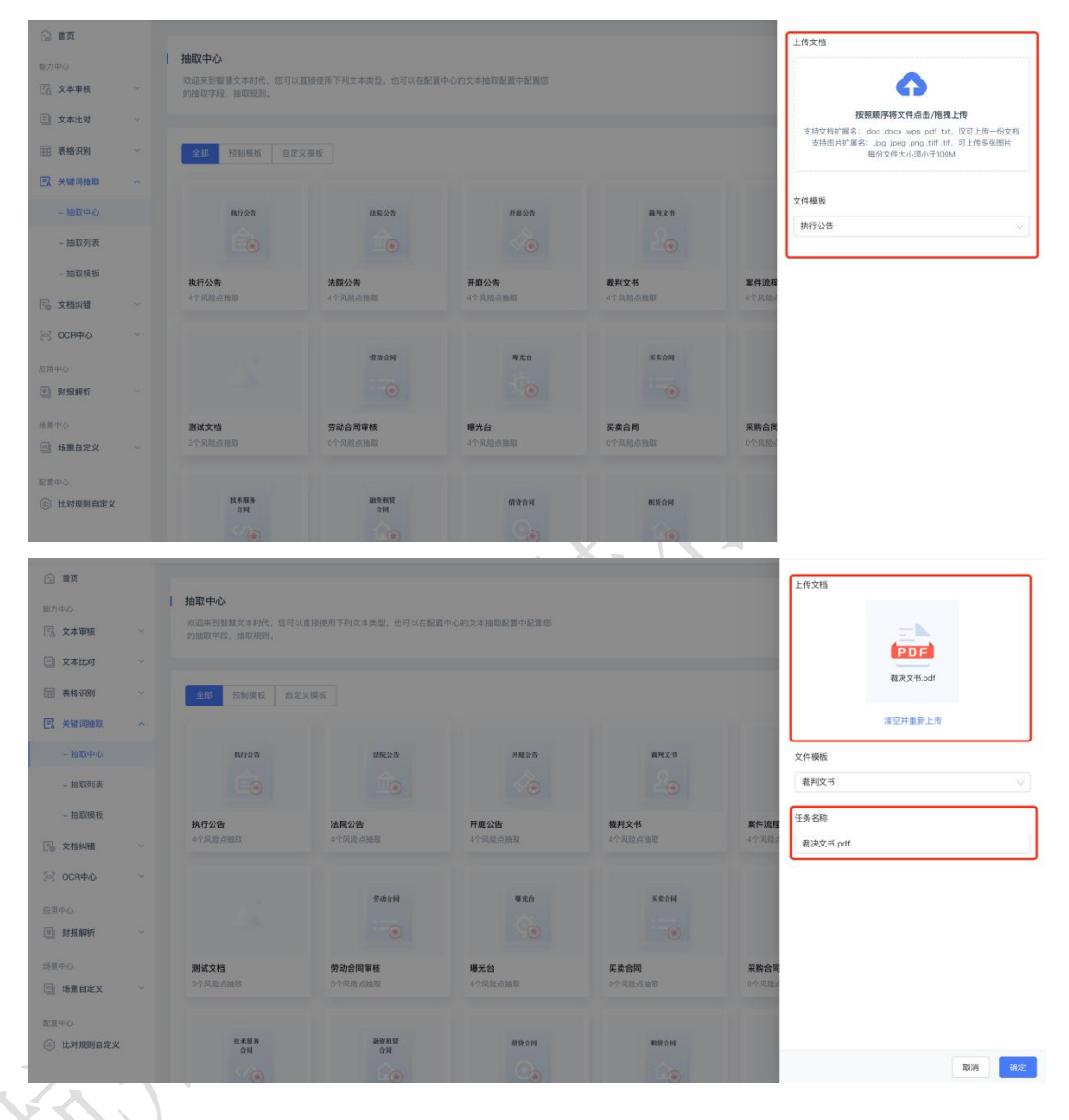

#### 2. 查看任务详情

#### 【关键词抽取】-【抽取列表】-【查看】

(1) 抽取列表展示所有的历史任务信息,包括任务名称、文件类型、信息点命中、创建时间、状态、操作(查看和删除)。支持通过任务名称、开始-结束时间和状态的条件进行筛选。

| the second second second second second second second second second second second second second second second se |   | 2846.3 25 65 65 75 | THE THE                                 | er ming         | 12 10 ±  |                     |       | animerat de marca |
|----------------------------------------------------------------------------------------------------|---|--------------------|-----------------------------------------|-----------------|----------|---------------------|-------|-------------------|
| A 文本审核                                                                                                    | ~ | 增福人性劳名机            | • • · · · · · · · · · · · · · · · · · · | 来日期 <b>口</b> 項項 | 1974-149 |                     | +     | 新增社务 十 批型的有       |
| 文本比对                                                                                                    | ~ | 〇 序号               | 任务名称                                    | 文件类型            | 信息点命中 💠  | 上传时间 🗘              | 状态    | 操作                |
| <b>王</b> 表格识别                                                                                                   | ~ | 1                  | 02购销合同#8625288907#建材采购合同范本.pdf          | 采购合同            | 37       | 2021-09-01 13:51:08 | 🖌 已完成 | o 🖻               |
| 只 关键词抽取                                                                                                    | ^ |                    | 00時時会同#02000007#時日何助会同共士                | 000A0           | 27       | 0001 00 01 10 10 24 | a ned |                   |
| - 抽取中心                                                                                                    |   | Z                  | 02则朝日间#0020200907#進付未购日间以半              | 未则口问            | 37       | 2021-06-31 10:13:34 | Crai  | U 10              |
| - 抽取列表                                                                                                    |   | 3                  | JS001-C01 江苏锡宣消防合同                      | 框架销售合同          | 23       | 2021-08-30 15:33:08 | ✓ 已完成 |                   |
| - 抽取模板                                                                                                    |   | 共有3条数据,已           | 选中0条 批量删除                               |                 |          |                     | < 1   | > 跳至              |
| 🗟 文档纠错                                                                                                    | 8 |                    |                                         |                 |          |                     |       |                   |
| ocr中心                                                                                                    | ~ |                    |                                         |                 |          |                     |       |                   |
| 如中心                                                                                                    |   |                    |                                         |                 |          |                     |       |                   |
|                                                                                                    | ~ |                    |                                         |                 |          |                     |       |                   |
| ▶ 財报解析                                                                                                    |   |                    |                                         |                 |          |                     |       |                   |
| 財报解析<br>時中心。                                                                                                    |   |                    |                                         |                 |          |                     |       |                   |
| <ul> <li>財报解析</li> <li>原中心</li> <li>场景自定义</li> </ul>                                                            | ~ |                    |                                         |                 |          |                     |       |                   |

- (2) 点击操作列的【查看】按钮,进入任务详情页。注:未抽取完成的任务, 无法查看其详情。
- (3) 详情页的左侧为源文件展示,抽取内容用不同颜色框线标出;右侧为抽取 结果列表,每个抽取点以小卡片形式展示。
- (4) 支持双向定位:即点击抽取点卡片,将自动定位到左侧源文件中的对应内容;点击左侧内容,自动定位右侧卡片。同时,鼠标悬浮在抽取点卡片上时,可点击编辑图标,对抽取内容进行修改。

|   | 6         |        | 1.1                                   |          |                                  |           |
|---|-----------|--------|---------------------------------------|----------|----------------------------------|-----------|
|   | E2        |        | 初廿亚的人同                                |          | 合同编号                             | 1.~       |
|   | E         |        | 钠材木购合问                                |          | 20190709001                      | ŵ         |
|   |           | 甲方:    | 方圆阀门集团有限公司丽水分公司<br>福州乾坤车城电子商务有限公司丽水分2 | 2司       | 甲方名称(姓名)<br>方圆间门集团有限公司           | 1 ~<br>Q2 |
|   | EA        | 签约地点:_ | 武汉市江夏区山坡乡湖岭村马家边16                     | 5号       |                                  |           |
|   | E         | 签约时间:_ | 2019                                  | 9年07月09日 | 合同标题                             | 1 ~       |
|   | 23        |        |                                       |          | 原文: 工程钢材采购合同                     | ¢۵        |
|   | =         |        |                                       |          | 甲方名称(姓名)                         | 2 ~       |
|   |           |        |                                       |          | 方圆间门集团有限公司额水分公司区                 | ¢۵        |
| 2 | ۲         |        |                                       |          | 乙方名称 (姓名)<br>福州乾坤车城电子商务有限公司函水分公司 | 4 ~<br>Q  |
|   |           |        |                                       |          | 签约地点                             | 1 ~       |
|   |           |        |                                       |          | 武汉市江夏区山坡乡湖岭村马家边16号               | ¢         |
|   |           |        |                                       |          | 签约时间                             | 1 ~       |
|   |           |        |                                       |          | 2019年07月09日                      | 1¢        |
|   |           |        |                                       |          | 甲方地址<br>圆水市莲都区水阁工业园石牛路232号综合楼    | 1 ~<br>三楼 |
|   | < 1 /10 3 | . Q    | 02购销合同#862 ①                          | - 100% + |                                  |           |

(5) **自定义添加抽取内容**:在详情页面的右上角,点击【添加抽取内容】后, 在左侧原文中划选内容,在弹窗中选择对应字段后保存,即可添加完成。

| ¥ ← ( | 20 al<br>全年 结开统计                                                                                                    |                                                                                                    |                |
|-------|----------------------------------------------------------------------------------------------------|----------------------------------------------------------------------------------------------------|----------------|
|       | 6、交貨时间和地点<br>本合同标的交付时间在"<br>甲方指定。<br>7、合同纠纷处理<br>本合同服务交付验收使用后<br>8、合同生效及其它<br>本合同经中方、乙方签字型<br>甲方(单位盖章): 特<br>地 址: 镇江市新区<br>联系电话: 410 | あか始取の音<br>一 市方名称(佐名) 一 用力形成<br>一 町方名称(佐名) 一 用力形成<br>一 町方弦和(佐名) 一 一 石方名称(佐名)<br>二 万方名称(佐名) 一 一 石方名称(佐名)<br>二 万方名称(佐名) 一 一 一 一 一 一 一 一 一 一 一 一 一 一 一 一 一 一 一 |                |
|       | 代表签字:                                                                                                    |                                                                                                    | ···· ② 忽勝 ( 确认 |
|       |                                                                                                    |                                                                                                    | 1 労善条約 🗸 🔻     |

(6) 另外提供结果统计和反馈等功能。点击左上角的【结果统计】,在弹窗中 查看本次抽取的结果统计数据;点击右上角的反馈图标,可提出您的宝贵 建议。

| Y  | ←<br>返回 | <ul><li>全屏</li></ul> | Dol<br>结果统 | it     |              |                  |         |      |        |          |        | Ì. |     | 添加抽取内容 | 全部确认                               | L 750                                                                                                    | ÷ |
|----|---------|----------------------|------------|--------|--------------|------------------|---------|------|--------|----------|--------|----|-----|--------|------------------------------------|----------------------------------------------------------------------------------------------------|---|
| G  |         |                      |            |        |              |                  |         |      |        |          |        |    |     |        | 1                                  |                                                                                                    |   |
|    |         |                      |            |        |              |                  |         | 结果统计 |        |          |        |    |     | ×      | Eans                               |                                                                                                    |   |
| ۲  |         |                      |            |        |              |                  |         |      |        |          |        |    |     |        | 0 4                                | 网络 确认                                                                                                    | Î |
|    |         |                      |            |        | 22<br>全部時    | <b>2</b><br>RU:R | • 全部抽取点 | 22   | • 已抽取到 | 22       | ● 未抽取到 | 0  |     |        |                                    |                                                                                                    |   |
|    |         |                      |            |        |              |                  |         |      |        |          |        |    |     |        | 38570                              |                                                                                                    |   |
| Fa |         |                      |            | 抽取点列的  | ŧ.           |                  |         |      |        |          |        |    |     |        | 0 4                                | 日本 (1995) (1995) (1905) (1905) |   |
|    |         |                      |            | 序号     | 抽取点名称        | 原文内容             |         |      |        |          |        |    |     |        |                                    |                                                                                                    |   |
|    |         |                      |            | 1      | 合同编号         |                  | -       |      |        |          |        |    |     |        |                                    | +749448                                                                                                    |   |
|    |         |                      |            | 2      | 总份数          | 陆份               |         |      |        |          |        |    |     |        | 时工作日内,中方向<br>日建设完毕并终验<br>行合同题的65%; | 合格后15个工作<br>(3)服务期满_                                                                                                    |   |
|    |         |                      |            | 3      | 甲方份数         | 贰份               |         |      |        |          |        |    |     |        | 0 3                                | 25路 确认                                                                                                    |   |
|    |         |                      |            | 4      | 乙方份数         | 風份               |         |      |        |          |        |    |     |        |                                    |                                                                                                    |   |
|    |         |                      |            |        |              |                  |         |      |        |          |        |    |     | ÷      |                                    |                                                                                                    |   |
|    |         |                      |            | (3)    | 服分别两石 13 个工作 | 四内, 平力           | 同仁力又何名  | 子門教师 | 10 0%: | La 197.0 | 11 44  |    | 30  | %      |                                    |                                                                                                    |   |
|    |         |                      |            | (4)    | 达到支付余件后, 乙ス  | 5富在甲万办           | 理付款手续   | 之前7  | 个工作日月  | 勺, 提1    | 共寺     |    |     |        | 0 3                                | 285 荷田山                                                                                                    |   |
|    |         |                      |            | 海贝 的 」 | 上式发示给禾购人, 以  | 1史木购人办.          | 坐竹款手续。  |      |        |          |        |    | 1.0 | -      |                                    |                                                                                                    | ¥ |

- 3. 下载抽取结果
- (1) 【下载】-【下载高亮文件】: 下载文件 PDF 格式, 抽取内容用不同颜 色高亮标出, 点击高亮处, 备注说明抽取点名称。
- (2) 【下载】-【下载源文件】:下载源文件。
- (3) 【下载】-【下载抽取报告】:下载抽取报告的 Excel 格式文件,各抽取 点内容将在表格对应的单元格中展示,便于用户查看抽取的数据结果。

| Y        | ← [2] ndl<br>返回 金屏 结果统计                                                          | 添加抽取内容                                      | 全部确认 🕹 下載 💭                              |
|----------|----------------------------------------------------------------------------------|---------------------------------------------|------------------------------------------|
| (a)      |                                                                                  |                                             | 下载高亮文件                                   |
| Fa       | 開結软件<br>Digini S.ft                                                              | 抽取点(41) > 已忽到                               | 下载源文件<br>下载抽取报告                          |
| Ξ        | 1、甲方有权在乙方授权的范围内使用套装软件:                                                           | 0512-36903989                               |                                          |
|          | 2、甲方应在收到本合同项下的标的物时立即检查,并应于收到标的物后的五日内通知乙)<br>上述期限不提出最议的,视为符合合同约定;                 | 方;甲方超过 …                                    | ⊘ 忽略 ● ● ● ● ● ● ● ● ● ● ● ● ● ● ● ● ● ● |
| EA       | 3、甲方有义务遵守本合同各项条款的约定,并按本合同约定的期限向乙方支付本合同项                                          | 下的款项; 甲方传真                                  | ~                                        |
| Fø       | 4、未经乙方书面许可,甲方对本合同项下所涉之套装软件以及相关文件的全部或部分不<br>行、转让、出租、赠与、提供、抄袭、复制及修改等任何侵权行为。甲方若有上述侵 | 得有销售、发<br>权行为, 依照 0512-36903956             | 1/3                                      |
| 203      | 中国保护知识产权等的相关法律法规处理;                                                              |                                             | ② 勿略 (勝山)                                |
| ×        | 5、甲方不得协助或纵容第三方对本合同项下所涉之套装软件以及相关文件作出侵权行为<br>与第三方承担共同侵权的连带赔偿责任。                    | <ul> <li>, 否则甲方应</li> <li>↓ 甲方邮编</li> </ul> |                                          |
|          | 第六条 乙方权利义务                                                                       | 215000                                      | 1/2                                      |
| VS       | 1、乙方有权按时获得本合同所约定的款项;                                                             | 213000                                      | 172                                      |
| T        | 2、乙方有义务遵守本合同各项条款的约定,并按本合同约定向甲方提供套装软件与软件<br>其它相关文件(视合同商品明细表是否包含相关标的物而定);          | 使用许可以及 …                                    | ⊘ 忽略 确认                                  |
| <b>a</b> | 3、当本合同项下套装软件版本升级时,乙方可应甲方申请提供新版软件,但双方应另订<br>各自新的权利义务关系。                           | 合同,以规范 乙方名称 (姓名)                            | ~                                        |
|          |                                                                                  | 鳳連软件股份有限公司                                  | 1/3                                      |
|          | < 3_/7 > 01 自有软件销售合同-ERP_V4.0 - 副本                                               |                                             |                                          |
|          |                                                                                  |                                             |                                          |

4. 批量新增任务

### 【关键词抽取】-【抽取列表】-【批量新增】-【上传文件】

(1) 在抽取列表页的右上角,点击【批量新增】,此处批量新增为同一抽取 模板的批量新增,同时可选择是否抽取其中的印章、页眉页脚和手写字等内 容。

| ▲ 首页                        |   |    |     |                          | 文件模板       |         |                     |                                                                                                    |
|-----------------------------|---|----|-----|--------------------------|------------|---------|---------------------|----------------------------------------------------------------------------------------------------|
| 能力中心                        |   | 抽取 | 双列表 |                          |            |         |                     | 请选择                                                                                                    |
| 🖪 文本审核                      |   |    |     | 称 Q 开始日                  |            |         |                     |                                                                                                    |
| 三 文本比对                      |   |    | 序号  | 任务名称                     | 文件类型       | 信息点命中 💲 | 创建时间                |                                                                                                    |
| 田 表格识别                      |   |    | 1   | 合同3                      | 东美电信抽取     | 1       | 2022-10-10 11:30:56 | 是否抽取页眉页脚                                                                                                    |
| 关键词抽取                       | ^ |    | 2   | _河南正天实业有限公               | 买卖合同       |         | 2022-10-09 19:45:14 | ○ 是 ⑧ 否                                                                                                    |
| - 抽取列表                      |   |    | 3   | 戴村镇地质灾害区治理改造安置房一         | 明监理 买卖合同   | 32      | 2022-10-09 19:45:14 | 是否抽取手写字                                                                                                    |
| 🕞 文档纠错                      |   |    | 4   | 供应商-政府采购项目电子交易操作指        | 南2019 买卖合同 | 0       | 2022-10-09 19:45:14 |                                                                                                    |
| 🖂 OCR中心                     |   |    | 5   | zfht0000024503_卫星广播电视转发  | 器传输服 买卖合同  | 31      | 2022-10-09 19:45:14 |                                                                                                    |
| 应用中心<br>同 RHRANG            | ~ |    | 6   | 01 自有软件销售合同-ERP_V4.0 - 副 | 本 买卖合同     | 41      | 2022-10-09 19:45:13 | 按照顺序将文件点击/拖拽上传                                                                                               |
| <ul> <li>区 文档结构化</li> </ul> |   |    | 7   | _河南正天实业有限公司(中标单位投        | 标文件 信托业务合同 |         | 2022-10-09 19:42:34 | 支持交档扩展名: .doc .docx .wps .pdf .txt, 仅可上传一份3<br>支持图片扩展名: .jpg .jpgg .png .tiff .tif, 可上传多张图片<br>每份文件大小须小于100M |
|                             |   |    | 8   | 文本比对原文 - 副本              | 借貸合同       | 18      | 2022-10-09 18:23:30 | L                                                                                                    |

(2) 选择文件模板后,上传文件。一个任务支持单个文件或多张图片,图片 顺序支持拖动调整。

| ☐ 首页                                                                                                    |                                                                                                    | 抽取任务二 👻 💿                                                                                                    |
|----------------------------------------------------------------------------------------------------|----------------------------------------------------------------------------------------------------|----------------------------------------------------------------------------------------------------|
| 能力中心。                                                                                                    | 抽取列表                                                                                                    | 上传文档                                                                                                    |
| ① 文本审核 ~                                                                                                    | 「市場入任务名称 Q」 一形加日期 一 活成日期 四」 読法時状态 >                                                                                     | 已上传6张 拖动可调整图片顺序                                                                                                    |
| □ 文本比对 ~                                                                                                    | □ 序号 任务会称 文件类型 值意点单中 : 上线时间 :                                                                                           | LMD20(P-4-00)                                                                                                    |
| ₩ 表格识别 ~                                                                                                    | 1 02购销合同#8625288907#建材买购合同范本.pdf 采购合同 37 2021-09-01 13:51:08                                                            | SendLaseTateLaseTate                                                                                                    |
| 民 关键词抽取 ^                                                                                                    |                                                                                                    | 100001712         2000172         2000172         2000172         2000172         2000172           100001712         2000172         2000172         2000172         2000172         2000172         2000172         2000172         2000172         2000172         2000172         2000172         2000172         2000172         2000172         2000172         2000172         2000172         2000172         2000172         2000172         2000172         2000172         2000172         2000172         2000172         2000172         2000172         2000172         2000172         2000172         2000172         2000172         2000172         2000172         2000172         2000172         2000172         2000172         2000172         2000172         2000172         2000172         2000172         2000172         2000172         2000172         2000172         2000172         2000172         2000172         2000172         2000172         2000172         2000172         2000172         2000172         2000172         2000172         2000172         2000172         2000172         2000172         2000172         2000172         2000172         2000172         2000172         2000172         2000172         2000172         2000172         2000172         2000172                                                                                                    |
| - 抽取中心                                                                                                    | 2 U2時著首周#8625289907準備報業將首用意本 米酸管用 37 2021-08-31 10:13:34                                                                | 截屏2021-0 截屏2021-0 截屏2021-0                                                                                                    |
| - 抽取列表                                                                                                    | 3 JS001-C01 江苏播查消防合同 框架销售合同 23 2021-08-30 15.33.08                                                                      | Construction of the second second secon |
| - 抽取模板                                                                                                    | 共有3条数据,已选中0条 亚亚黑际                                                                                                    | Administration of the second second sec |
| 🕞 文档纠错 🗸                                                                                                    |                                                                                                    | * 10 40 1000 100 1000 1000 1000 1000 100                                                                                                    |
| OCR中心 ~                                                                                                    |                                                                                                    | 38,442.021-0 38,542.021-0 38,442.021-0                                                                                                    |
| 应用中心                                                                                                    |                                                                                                    | 清空并重新上传                                                                                                    |
| ■ 財报解析 ~                                                                                                    |                                                                                                    | 任务名称                                                                                                    |
| 场景中心                                                                                                    |                                                                                                    | 截屏2021-09-01 上午11.08.47                                                                                                    |
| ◎ 场景自定义 ~                                                                                                    |                                                                                                    | 继续新增审核抽取任务                                                                                                    |
| 配置中心                                                                                                    |                                                                                                    | 上传文档                                                                                                    |
| ④ 比对规则自定义                                                                                                    |                                                                                                    |                                                                                                    |
|                                                                                                    |                                                                                                    | 取消 确定                                                                                                    |
| A #5                                                                                                    |                                                                                                    |                                                                                                    |
|                                                                                                    | 抽取列表                                                                                                    | 文件模板                                                                                                    |
| ·····································                                                                                                    | · 清陰入任务名称 Q 开始日期 → 抓束日期 四 请选择状态 v                                                                                       | 戦(FD)×-10                                                                                                    |
| ① 文本比对 ~                                                                                                    | 序号 任务名称 文件类型 征息点命中 。 上传时间 。                                                                                             | 抽取任务──                                                                                                    |
| □ 表格识别 ~                                                                                                    |                                                                                                    |                                                                                                    |
| 民 关键词抽取 ^                                                                                                    | 801312110-60-1202 12 01 13 00 14 10 14 10 14 14 14 14 14 14 14 14 14 14 14 14 14                                        |                                                                                                    |
| - 抽取中心                                                                                                    | 2 02期销合同#8625288907#建材采购合同范本 采购合同 37 2021-08-31 10:13:34                                                                | PDF                                                                                                    |
|                                                                                                    |                                                                                                    | 際海文書で作                                                                                                    |
| - 抽取列表                                                                                                    | 3 J5001-C01 江苏锡宜湖游台网 框架销售台网 23 2021-08-30 15.33.08                                                                      | 職決文书.odf                                                                                                    |
| - 抽取列表<br>- 抽取模板                                                                                                    | 3 J5001-C01 江苏博查讲游会同 框架销售合同 23 2021-08-30 15-33-08                                                                      | 藏決交书.odf<br>清空并提新上传                                                                                                    |
| - 抽取列表<br>- 抽取模板<br>- 空格纠错                                                                                                    | 3 35001-C01 江苏桃東湖防合同 福梨場集合同 23 2021-08-30 15:33:08           共有3余穀業、已造中0条         回道州田                                  | 戰決交兆 adf<br>清空并重新上传<br>任务名称                                                                                                    |
| - 抽取供表<br>- 抽取供板<br>()) 文格纠错                                                                                                    | 3 J5001-C01 II 苏格亚洲防会局         福知場覧会所         23 2021-08-30 15 33.08           共有3条数据、已退中0条         回過期回                | 職決文书 odf<br>清空井重新上传<br>任务名称<br>截决文书                                                                                                    |
| - 抽取织表<br>- 抽取模板<br>同: 文档树植<br>※ OCR中心                                                                                                    | □ 3 J5001-C01 江苏瑞武湖防会同 植架销售合同 23 2021-08-30 15:33.08<br>共有3条数据、已造中○条 型组织部                                               | 服决文书 off<br>清空并重新上传<br>征务名称<br>载决文书<br>继续新增率核抽取任务                                                                                                    |
| - 抽取発表<br>- 抽取模板<br>- 抽取模板<br>- 抽取模板<br>- 抽取模板<br>- 抽取模板<br>- 抽取模板<br>- 抽取模板<br>- 抽取模板<br>- 抽取模板<br>- 抽取模板<br>- 抽取模板<br>- 抽取模板<br>- 抽取模板<br>- 抽取模板<br>- 抽取模板<br>- 抽取模板<br>- 一<br>- 加取模板<br>- 一<br>- 加取模板<br>- 一<br>- 一<br>- 一<br>- 一<br>- 一<br>- 一<br>- 一<br>- 一 | □ 3 _3500H-C01 江苏铺直消防合同                                                                                                 | <ul> <li>職決文书 off</li> <li>満空井北新上传</li> <li>任务名称</li> <li>截決文书</li> <li>雄撲新偉筆帙抽取任务</li> <li>上传文档</li> </ul>                                                                                                    |
| - 抽取発表<br>- 抽取模板<br>一 加取模板<br>一 文格料種 ~<br>に OCR中心 ~<br>の用中心<br>正 教授解析 ~                                                                                                    | □ 3 _35001C01 II苏塘宜湖防合同 植梨树紫合河 23 202109-30 15-33.08<br>共有3条载蕉,已造中○条                                                    | 服決文书.adf<br>演型并重新上传<br>任务名称<br>截决文书 維续新增审核加取任务<br>上传文档                                                                                                    |
| - 抽取発表<br>- 抽取発表<br>ご 文格料理 ◇<br>ご OCR中心 ◇<br>印用中心<br>ご 封提解析 ◇<br>近照中心<br>近照中心<br>○ 秋春自変文 ◇                                                                                                    | 3 _35001C01 II苏格查询防公司         植梨始紫合河         23 _202108-30 15:33.08           共有3条数据、已造中0条         创建制度                 | 取決文书。df<br>演受并重新上传<br>任务名称<br>裁決文书 健績新增筆検抽取任务<br>上传文档                                                                                                    |
| - 抽取発表<br>- 抽取模板<br>- 抽取模板<br>- 抽取模板<br>- 加取中心<br>- 数推解析 -<br>-<br>- 一 加累中心<br>- 一 加累由の<br>                                                                                                    | 3 JSODH-COIII苏格亚消防会同 租架销售会同 23 2021-08-30 15:33.08           并有3条数据、已造中0条 创展期目                                          | 取決文化。df<br>預空井重新上传<br>信务名称<br>就文文书<br>健績新增率検袖取任务<br>上作交括                                                                                                    |
| - 抽取発表<br>- 抽取得紙<br>- 抽取得紙<br>- 抽取得紙<br>- 抽取得紙<br>- 抽取得紙<br>- 抽取得紙<br>- 抽取得紙<br>- 抽取得紙<br>- 抽取得紙<br>- 抽取得紙<br>- 抽取得紙<br>- 抽取得紙<br>- 抽取得紙<br>- 一<br>- 一<br>- 一<br>- 一<br>- 一<br>- 一<br>- 一<br>- 一                                                                 | 3         JSODI-COI II苏锡亚洲防治局         植梨银素合用         23         2021-08-30 15:33:08           井塚3条数画、已造中0条         回道単面 | <ul> <li>職法文书.adf</li> <li>清空井里新上传</li> <li>社会文档</li> <li>建文文书</li> <li>建文文书</li> <li>建築精増等核抽取任务</li> <li>上作交話</li> <li>上作交話</li> <li>建築研作文件: 点点」/用生人作</li> <li>大阪工作「第二」: 点点」(加生人作)一般文档<br/>支持用片字案: : 点点」(成本の). 好 に, 引上作多楽団片<br/>最好文件: 大小別小子!! (OM)</li> </ul>                                                                                                    |

4.3.5 文档纠错

1. 新增纠错任务

#### 【文档纠错】-【纠错列表】-【新增任务】-【上传文件】

- (1) 文档纠错:覆盖多种通用场景、多种语言的高精度整图文字检测,包括 各类印刷和手写文档、网络图片、表格和数字等。
- (2) 在菜单主页可查看历史纠错任务,支持通过文件名称、开始-结束时间和 状态等条件进行筛选。
- (3) 点击页面右上角的【新增任务】,新建一个纠错任务。

| 力中心             |   | 纠错列表    |                                          |                         |        | _            |
|-----------------|---|---------|------------------------------------------|-------------------------|--------|--------------|
| TA 文本审核         | ~ | 请输入文件名称 | Q 开始日期 → 结束日期                            | 白 遺选择状态 ∨               | + 35.4 | (11分) + 批量新增 |
| 〕文本比对           | ~ | 序号      | 任务名称                                     | 错误统计(个) 💠 创建时间 💲        | 状态     | 操作           |
| 表格识别            | ~ | 1       | JS001-C10无锡海岸城购物中心公共场地使用协议               | 250 2022-05-31 17:57:42 | ✓ 已完成  | © 🖻          |
| ★ 关键词抽取<br>文档纠讲 | ~ | 2       | JS001-C10无锡海岸城购物中心公共场地使用协议               | 5 2021-10-15 17:05:43   | - 已完成  | © 🖻          |
| - 纠错列表          |   | 3       | 数字化校园建设项目投标文件修改版                         | 82 2021-10-15 16:55:32  | ✓ 已完成  | © 🖻          |
| - 纠错知识库         |   | 4       | JS001-C02 上海晶成建筑安装工程有限公司 无锡八             | 11 2021-10-15 16:31:12  | ✔ 已完成  | ۵ 🖻          |
| 引 OCR中心         | ~ | 5       | "采购合同+订单" (框架采购) #8589456796#集           | 22 2021-07-05 18:06:23  | ✓ 已完成  | © 🖻          |
| 用中心<br>1) 财报解析  | ~ | 6       | 纠错测试                                     | 2 2021-06-18 11:16:09   | - 已完成  | © 🗇          |
| ] 文档结构化         | ~ | 7       | 测试项目                                     | 11 2021-05-13 16:40:31  | - 已完成  | © 🖻          |
| 图中心             |   | 8       | 9bfe9fe7-1287-47f7-ace0-8a6487b37cc7.pdf | - 2021-04-29 20:18:21   | ✓ 已完成  | ۵ 🖻          |

(4) 上传需要纠错的文件。上传完成后,任务名称自动填充为文件名称,用 户可自定义修改。

支持文档扩展名.doc、.docx、.wps、.pdf;

支持图片扩展名.jpg、.jpeg、.png、.tiff、.tif。

| 》<br>洛书·文档年    |   |                                                                                       | 新建纠错任务                  | Х  |
|----------------|---|---------------------------------------------------------------------------------------|-------------------------|----|
| ▲ 首页           | 1 | 4(時列表                                                                                 | 上传文档                    |    |
| 能力中心<br>同:文本审核 | ~ |                                                                                       | .=>                     |    |
| 三 文本比对         |   | 序号 任务名称         議論統計 (个) \$ 創建時间 \$                                                   | <b>PDF</b><br>機成PDF,pdf |    |
| 田 表格识别 民 关键词抽取 |   | □         1         JS001-C10元標準準備的中心公共培培使用份权         250         2022-05-31 17:57:42 | 清空并重新上传                 |    |
| 🕞 文档纠错         | ^ | 2         J5001-C10无横海岸城南街中公公共场地使用协议         5         2021-10-15 17:05:43            | 任务名称                    |    |
| - 纠错列表         |   | 3 数字化校图建设项目投标文件特改版 82 2021-10-15 16:55:32                                             | 测试PDF                   |    |
| - 纠错知识库        |   | 4 ISO01-CO2 上海島成建筑安装工程有限公司 无绝八 11 2021-10-15 16:31:12                                 |                         |    |
| OCR中心          |   | 5 "采购合同+订单"(極架采购)#8589456796#集 22 2021-07-05 18:06:23                                 |                         |    |
| 应用中心           |   | 6         94機測成         2         2021-06-18 11:16:09                                 |                         |    |
| b 文档结构化        |   | 7 测试项目 11 2021-05-13 16:40:31                                                         |                         |    |
| 场景中心           |   | 8 9bfe9fe7-1287-4717-ace0-8a6487b37cc7.pdf - 2021-04-29 20:18:21                      | 取消                      | 确定 |

2. 纠错知识库(待补充)

【文档纠错】-【纠错知识库】

# 4.3.6 OCR 中心

采用领先的 OCR 技术对图片内容进行识别和内容的结构化抽取。覆盖多种通用 场景、多种语言的高精度整图文字检测和识别服务,包括各类印刷和手写文档、 网络图片、表格、数字、二维码等。

支持身份证、印章、营业执照、银行卡、中登文件、增值税发票等文件中关键信息的结构化识别。

#### 1. 新建通用文本识别

#### 【OCR 中心】-【新建识别】>【选择通用文本识别】>【上传文件】

- (1) 通用文本识别:覆盖多种通用场景、多种语言的高精度整图文字检测和 识别,包括各类印刷和手写文档、网络图片、表格、数字、二维码等。
- (2) 鼠标悬浮在【通用文本识别】模板上,点击【新建任务】。

| 🙆 首页      |    |                                  |                    |                 |                 |                 |         |
|-----------|----|----------------------------------|--------------------|-----------------|-----------------|-----------------|---------|
| 能力中心      |    | OCR中心                            |                    |                 |                 |                 | F = 7.4 |
| ○ 文本审核    | ÷. | 欢迎来到实在智能OCR中心,您可以<br>自定义您的OCR模板。 | 直接使用下列预制OCR能力,也可以看 | 在配置中心的Me-OCR 中  |                 |                 |         |
| 三 文本比对    | ~  |                                  |                    |                 |                 |                 |         |
| 一表格识别     | ~  | 全部 卡证识别 通用识别                     | 自定义模板              |                 |                 | 请输入关键学          | ٩       |
| 🗔 关键词抽取   | ÷  |                                  |                    |                 |                 |                 |         |
| 🗟 文档纠错    | ÷. | 新建任务                             | 9 fb ič            | 宫业执照            | 银行卡             | 增值税发票           |         |
| M OCR中心   | ~  | 任务历史                             | 2 🕞                | 5               |                 | 20              |         |
| - 新建识别    |    | 通用文本识别                           | 身份证识别              | 登山地間に見          | 銀行卡识别           | 偿债税发票识到         |         |
| - 历史记录    |    | 覆盖多种通用场景。多种语言的原                  | 结构化识别二代居民身份证正反置    | 结构化识别各类版式的营业执照。 | 对主流银行卡的卡号、有效服、发 | 结构化识别增值税答票、专票、电 |         |
| 应用中心      |    |                                  |                    |                 |                 |                 |         |
| 三 财报解析    | ~  |                                  |                    |                 |                 |                 |         |
| 场景中心      |    |                                  |                    |                 |                 |                 |         |
| 场景自定义     | ~  |                                  |                    |                 |                 |                 |         |
| 配置中心      |    |                                  |                    |                 |                 |                 |         |
| ③ 比对规则自定义 |    |                                  |                    |                 |                 |                 |         |
|           |    |                                  |                    |                 |                 |                 |         |

(3) 上传需要识别的文件,上传完成后,系统自动填充文件名称,用户可自 定义修改。

支持文档扩展名.doc、.docx、.wps、.pdf; 支持图片扩展名.jpg、.jpeg、.png、.tiff、.tif。

|        | in 10          |   |                                  | 上传文档               |                 |                 |      |                                                                          |  |  |
|--------|----------------|---|----------------------------------|--------------------|-----------------|-----------------|------|--------------------------------------------------------------------------|--|--|
|        | 能力中心<br>四 文本單積 |   | 效迎来到实在智能OCR中心,您可以<br>自定义您的OCR模板。 | 0                  |                 |                 |      |                                                                          |  |  |
|        | 🔄 文本比对         |   |                                  |                    |                 |                 |      | <b>点击上传/拖拽上传</b><br>支持格式: .jpg .png .jpg .tif .tiff .pdf .doc .docx .wps |  |  |
| -      | 一表格识别          |   | 全部 卡证识别 通用识别                     | 全部 卡证识别 递用识别 自定义模板 |                 |                 |      |                                                                          |  |  |
| $\leq$ | 一 关键词抽取        |   |                                  |                    |                 |                 |      | 任务类型                                                                     |  |  |
| X      | 🕞 文档纠错         |   | AL PERSON                        | 身份证                | 资业执照            | WFF F           |      | 通用文本识别                                                                   |  |  |
|        | 题 OCR中心        | ^ |                                  |                    |                 |                 |      |                                                                          |  |  |
|        | - 新建识别         |   | 通用文本识别                           | 身份证识别              | 营业执照识别          | 银行卡识别           | 増值税发 |                                                                          |  |  |
|        | - 历史记录         |   | 覆盖多种通用场景、多种语言的震                  | 结构化识别二代居然身份证正反重    | 结构化识别各类版式的营业执照。 | 对主流银行卡的卡号。有效圈、发 | 结构化识 |                                                                          |  |  |
|        | 应用中心           |   |                                  |                    |                 |                 |      |                                                                          |  |  |
|        | 三 财报解析         |   |                                  |                    |                 |                 |      |                                                                          |  |  |
|        | 活意中心           |   |                                  |                    |                 |                 |      |                                                                          |  |  |
|        | ☑ 场景自定义        |   |                                  |                    |                 |                 |      |                                                                          |  |  |
|        | 配置中心           |   |                                  |                    |                 |                 |      |                                                                          |  |  |
|        | 🖮 比对规则自定义      |   |                                  |                    |                 |                 |      |                                                                          |  |  |
|        |                |   |                                  |                    |                 |                 |      |                                                                          |  |  |
|        |                |   |                                  |                    |                 |                 |      |                                                                          |  |  |

| <ul> <li>              新町</li></ul>                                            | .e. e e. | OCR中心     交迎来現实在智識OCR中心、参問は     意法必要的OCR構成     主変     十近识別 通用説明                                                                                                    | 上作文档<br>(1000000000000000000000000000000000000                                                                                                    |                                                                                         |                                                                    |      |                                                               |
|--------------------------------------------------------------------------------|----------|----------------------------------------------------------------------------------------------------|----------------------------------------------------------------------------------------------------|-----------------------------------------------------------------------------------------|--------------------------------------------------------------------|------|---------------------------------------------------------------|
| ○ 文档纠错 ○ OCR中心 - 新建识粉 - 历史记录 ○用中心                                              | 9 A      | <ul> <li>第月19日</li> <li>第月19日</li> <l< th=""><th>日本<br/>(1995)<br/>第四日<br/>(1995)<br/>(1995)<br/>(1</th><th><b>宜会执用</b><br/>(上)<br/>(注)<br/>(注)<br/>(注)<br/>(注)<br/>(注)<br/>(注)<br/>(注)<br/>(注)<br/>(注)<br/>(注</th><th><b>ビドト</b><br/>(1)<br/>(1)<br/>(1)<br/>(1)<br/>(1)<br/>(1)<br/>(1)<br/>(1)</th><th>增值税发</th><th>Ⅲ新上传<br/>任务类型<br/>通用文本识别<br/>文件名称<br/>截算2021-09-01 上年11.09.09 prg</th></l<></ul> | 日本<br>(1995)<br>第四日<br>(1995)<br>(1995)<br>(1 | <b>宜会执用</b><br>(上)<br>(注)<br>(注)<br>(注)<br>(注)<br>(注)<br>(注)<br>(注)<br>(注)<br>(注)<br>(注 | <b>ビドト</b><br>(1)<br>(1)<br>(1)<br>(1)<br>(1)<br>(1)<br>(1)<br>(1) | 增值税发 | Ⅲ新上传<br>任务类型<br>通用文本识别<br>文件名称<br>截算2021-09-01 上年11.09.09 prg |
| <ul> <li>● 財務條件</li> <li>□ 场景自定义</li> <li>○ 法男母の</li> <li>○ 比对规则自定义</li> </ul> | 9 9      |                                                                                                    |                                                                                                    |                                                                                         |                                                                    |      | R/A 82                                                        |

2. 查看通用文本识别的任务详情

#### 入口一: 【OCR 中心】-【历史记录】

## 入口二: 【OCR 中心】-【新建识别】-【选择通用文本识别】-【任务历史】

(1) 历史记录页展示所有的历史任务信息,包括文件名称、模板类型、创建时间、状态、操作(查看和删除)。支持通过文件名称、模板类型、开始-结束时间和状态的条件进行筛选。点击【查看】按钮进入任务详情页。

|                                                | ⊘ 操作成功 |       |          |                                             |         |                     |                          |            |
|------------------------------------------------|--------|-------|----------|---------------------------------------------|---------|---------------------|--------------------------|------------|
| 🔒 首页                                           |        |       |          |                                             |         |                     |                          |            |
| 能力中心                                           |        | 识别列   | 表        |                                             |         |                     |                          |            |
| 🔁 文本审核                                         | ~      | 请输入   | 文件名称     | Q. 请选择模板类型 > 【请选                            | 择状态     | 开始日期 → 结束日期 首       |                          |            |
| 三 文本比对                                         | v      |       | 序号       | 文件名称                                        | 模板类型    | 新建时间 💠              | 状态                       | 操作         |
| ₩ 表格识别                                         | ~      |       | 1        | 截屏2021-09-02 上午9.59.27.png                  | 通用文本识别  | 2021-09-02 09:59:46 | 🗸 识别完成                   |            |
| 🖳 关键词抽取                                        | ~      |       | 2        | 截屏2021-09-02 上午9.38.02.png                  | 通用文本识别  | 2021-09-02 09:57:47 | ✓ 识别完成                   | @ <b></b>  |
| 🗟 文档纠错                                         | ~      |       |          |                                             |         |                     |                          |            |
| 5℃ OCR中心                                       | ^      |       | 3        | 截屏20210202 上午10.07.03.png                   | 身份证识别   | 2021-09-02 09:47:52 | <ul><li>✓ 识别完成</li></ul> | © 🗄        |
| - 新建识别                                         |        |       | 4        | 截屏2021-09-02 上午9.42.12.png                  | 营业执照识别  | 2021-09-02 09:44:13 | ✓ 识别完成                   | © 🖻        |
| - 历史记录                                         |        |       | 5        | 3388acad43826b260ca70cd0cf249d6b.jpeg       | 增值税发票识别 | 2021-09-02 09:40:05 | 🗸 识别完成                   | © 🗄        |
| 应用中心                                           |        |       | 6        | 截屏20210901 上午11.09.09.png                   | 通用文本识别  | 2021-09-02 09:31:54 | 🖌 识别完成                   | © 🗇        |
| INTRACT NOT NOT NOT NOT NOT NOT NOT NOT NOT NO | v      |       | 7        | wecom-temp-6175eb2b5877027fc8f8469d58710ce6 | 身份证识别   | 2021-08-31 10:42:37 | 🗸 识别完成                   | © <b>m</b> |
| 场景中心<br>场景自定义                                  | ×      | 共有7条数 | 刘据,已选中09 | 我 批量删除                                      |         |                     |                          | < 1 > 跳至   |
| 配置中心                                           |        |       |          |                                             |         |                     |                          |            |
| → 比对规则自定义                                      |        |       |          |                                             |         |                     |                          |            |

- (2) 识别结果有三种展现方式:
- a. 全文还原(仅通用文字识别场景):在源文件的基础上覆盖展示识别结果, 保留原文字的格式。

|          |                                                      | 全文还原 识别结果 Response (Json) |
|----------|------------------------------------------------------|---------------------------|
| 司合       | <b>司登记编号:</b>                                        | 2833-360.                 |
|          |                                                      |                           |
|          | 议 小 丌 及 亍 问                                          | 技术 开发 合 同                 |
| 项目       | 名称:基于 12322 平台的江苏地震                                  |                           |
| 委 打      | 应急灾情速报系统升级开发<br>任人:<br><sup>1</sup> 方) <u>江苏省地震局</u> | 项目名称基于12322平台的江苏地震<br>。   |
| 研究<br>(Z | (开发人:<br>(方) 北京数字空间科技有限公司                            | (甲方) 江苏省地震局<br>研究开发人:     |
|          |                                                      | (之方) 北京数字空间科技有限公司         |

b. 识别结果:将识别结构提取出来,结构化展示文字内容。

| 1 |        |                                                                 | 全文还原 识别结果 Response (Json)    |
|---|--------|-----------------------------------------------------------------|------------------------------|
| B |        |                                                                 |                              |
| ) |        | 合同登记编号:                                                         | 古问 <u>更</u> 记调考:<br>技术开发合同   |
|   |        |                                                                 | 項目名称基于12322平台的江苏地震           |
| 8 |        |                                                                 | 应急灾情速报系统升级开发                 |
| Ā |        |                                                                 | 委托人:                         |
| 5 |        |                                                                 | (甲方) 江苏省地震局                  |
|   |        | 技术开发合同                                                          | 朝元(五女人・<br>(乙方) 北京教堂空扇科技有限公司 |
| ŝ |        |                                                                 | 签订地点: 江苏省地震局                 |
| 1 |        |                                                                 | <b>签订日期</b> :                |
|   |        |                                                                 | 年1230日                       |
|   |        | 面目夕愁, 其干 19399 平台的江茶地震                                          | 2020                         |
|   |        | · · · · · · · · · · · · · · · · · · ·                           | 年100年月日<br>年日至年月日            |
|   |        | 应急灾情速报系统升级开发                                                    | E                            |
|   |        | 委托人:                                                            |                              |
|   |        | (甲方) 江苏省地震局                                                     |                              |
|   |        |                                                                 |                              |
|   |        | · (乙士) 北京教会会知道社会理论言                                             |                              |
|   |        | (4月) 北京数子空间科技有限公司                                               |                              |
|   |        |                                                                 |                              |
|   |        |                                                                 |                              |
|   | < 1./1 | Aff 1寸 1d. Je New Martin and 1d. etch ==<br>数厚2021-09① - 100% + |                              |

c. Json 格式: 返回 Json 格式的结果,提供相关接口文档。同时,点击复制图 标,可一键复制 Json 内容。

| 合同登记编号:             | 全文还原 识别结果 Response (Json)                                                  |
|---------------------|----------------------------------------------------------------------------|
|                     | 費看接口文档 >                                                                   |
|                     |                                                                            |
|                     | {"height":106, "page":1, "str":"合", "width":32, "x":362, "y":307},         |
| 林子平安人同              | {"height":106, "page":1, "str":"同", "width":88, "x":421, "y":308},         |
| 议不开及音问              | {"height":106,"page":1,"str":"量","width":88,"x":508,"y":309},              |
|                     | {"height":106,"page":1,"str":"i2","width":76,"x":601,"y":309} ,            |
|                     | {"height":106,"page":1,"str":"偷","width":76,"x":676,"y":310},              |
|                     | {"height":106,"page":1,"str":"=",","width":76,"x":765,"y":311} ,           |
| 项目名称:基于12322平台的江苏地震 | {"height":106, "page":1, "str":": ", "width":14, "x":871, "y":312} ,       |
|                     | {"height":160,"page":1,"str":"技","width":64,"x":782,"y":944},              |
| 应急灾情速报系统升级开发        | {"height":160,"page":1,"str":"\\","width":214,"x":920,"y":947},            |
| 委托人:                | {"height":160, "page":1, "str":"开", "width":232, "x":1141, "Y":951},       |
| (甲方) 江苏省地震局         | {"height:160,"page":1,"str": 20", "width":232,"x":1372,"y":954) ,          |
|                     | { neght 100, page 1, su t ⊟ , with 12m, x 1012, y 1007,                    |
| <b></b>             | {"height":110, "nage":1, "etr":"III", "width":34, "x":347, "x":1638}       |
| (厶方) 北京数字空间料技有限公司   | {"height": 110, "page": 1, "str": "目", "width": 92, "x": 409, "y": 1639}   |
|                     | {"height": 110, "page": 1, "str": "名", "width": 80, "x": 506, "y": 1641} 、 |
|                     | {"height":110, "page":1, "str":"称", "width":80, "x":584, "y":1642} ,       |
| 签订地点: 江苏省地震局        | {"height":98, "page":1, "str":"基", "width":26, "x":776, "y":1645},         |
| 签订日期: 2020年(2月30日   |                                                                            |
| 1/1) 期間2021-09- ①   | - 100% +                                                                   |

3. 新建卡证识别

卡证识别是结构化提取卡证的相关信息。其识别类型包括但不限于:

- a. 身份证识别:结构化识别二代居民身份证正反面的所有8个字段。
- b. 印章识别:结构化识别印章的名称和税号等字段信息。
- c. 营业执照识别:结构化识别各类版式的营业执照,返回证件编号、社会信用代码、单位名称、地址、法人、类型、成立日期、有效日期、经营范围等关键字段信息。
- d. 银行卡识别:结构化识别各主流银行卡的卡号、有效期、发卡行、卡片类型等关键字段信息。
- e. 增值税发票识别:结构化识别增值税普票、专票、电子发票、卷票的所有
   关键字段,包括发票基本信息、销售方及购买方信息、商品信息、价税信
   息等。同时,支持识别包含多个增值税发票(批量)的文件,以及增值税
   发票(网页版)中的关键字段信息。
- f. 中登文件识别:结构化识别登记证明文件中的受让人、出让人、有效期、 发票号、合同号和时间等关键字段信息。

本文以身份证识别为例进行说明。其操作入口为:

【OCR 中心】-【新建识别】-【选择身份证识别】-【上传文件】

(1) 鼠标悬浮在【身份证识别】卡片上,点击【新建任务】。

| カ中心     |   |                                 |                 |                 |                 |                 |   |  |  |  |
|---------|---|---------------------------------|-----------------|-----------------|-----------------|-----------------|---|--|--|--|
| 2 文本审核  | ~ | 欢迎来到吴在曾前UCH中心,地可<br>自定义您的OCR模板。 |                 |                 |                 |                 |   |  |  |  |
| 文本比对    | × |                                 |                 |                 |                 |                 |   |  |  |  |
| 表格识别    | ~ | 全部 卡证识别 通用识                     | 初 自定义模板         |                 |                 | 请输入关键学          | Q |  |  |  |
| 关键词抽取   | ~ |                                 |                 |                 |                 |                 |   |  |  |  |
| ◎ 文档纠错  | ~ | 通用识别                            | 新建任务            | 常业技丽            | 服疗术             | 增值极发票           |   |  |  |  |
| CCR中心   | ~ |                                 | 任务历史            |                 |                 | Ξ®              |   |  |  |  |
| - 新建识别  |   | 通用文本识别                          | 身份证识别           | 营业执暇识别          | 银行专识别           | 增值税发票识别         |   |  |  |  |
| - 历史记录  |   | 覆盖多种通用场景、多种语言的液                 | 结构化识别二代居民身份证正反面 | 结构化识别各类版式的营业执机。 | 对主流银行卡的卡号、有效期、发 | 结构化识别增值税普票、专票、电 |   |  |  |  |
| 用中心     |   |                                 |                 |                 |                 |                 |   |  |  |  |
| 财报解析    | ~ |                                 |                 |                 |                 |                 |   |  |  |  |
| 景中心     |   |                                 |                 |                 |                 |                 |   |  |  |  |
| 场景自定义   | × |                                 |                 |                 |                 |                 |   |  |  |  |
| 置中心     |   |                                 |                 |                 |                 |                 |   |  |  |  |
| 计时规则自定义 |   |                                 |                 |                 |                 |                 |   |  |  |  |

(2) 上传需要识别的文件,上传完成后,系统自动填充文件名称,用户可自 定义修改。

支持文档扩展名: .doc .docx .wps .pdf; 支持图片扩展名: .jpg .jpeg .png .tiff .tif。。

| 🖾 文本审核                                           |   | 欢迎来到奖在智能OCR中心,您可以<br>自定义您的OCR模板。 |                 |                 |                 |      | $\mathbf{\Omega}$                                     |
|--------------------------------------------------|---|----------------------------------|-----------------|-----------------|-----------------|------|-------------------------------------------------------|
| 🗐 文本比对                                           |   |                                  |                 |                 |                 |      | 点击上传/拖拽上传<br>支持格式: jpg.png.jpg_tif.tiff.pdf.doc.docx. |
| <b>王</b> 表格识别                                    |   | 全部 卡证识别 通用识别                     | 自定文模板           |                 |                 |      | 每份文件大小须小于10M                                          |
| 🗊 关键词抽取                                          |   |                                  |                 |                 |                 |      | 任务类型                                                  |
| 🕞 文档纠错                                           |   | an ni acaa                       | 10 (0 iz        | 育业执照            | MUT P           |      | 身份证识别                                                 |
| M OCR中心                                          | ~ |                                  |                 |                 |                 |      |                                                       |
| - 新聞1999                                         |   | 通用文本识别                           | 身份证识别           | 营业执照识别          | 银行卡识别           | 增值税发 |                                                       |
| - 历史记录                                           |   | 覆盖多种通用场景、多种语言的景                  | 结构化说别二代居民身份证正反面 | 括构化识别各类版式的营业执展。 | 对主流银行卡的卡号、有效期、发 | 結构化识 |                                                       |
| 应用中心                                             |   |                                  |                 |                 |                 |      |                                                       |
| RATIONAL AND AND AND AND AND AND AND AND AND AND |   |                                  |                 |                 |                 |      |                                                       |
| 场景中心                                             |   |                                  |                 |                 |                 |      |                                                       |
| 场景自定义                                            |   |                                  |                 |                 |                 |      |                                                       |
| 配置中心                                             |   |                                  |                 |                 |                 |      |                                                       |
| 比对规则自定义                                          |   |                                  |                 |                 |                 |      |                                                       |
|                                                  |   |                                  |                 |                 |                 |      |                                                       |

| 🗇 首页                  |   | _                                         |                 |                 |                 | ſ    | 上传文档                                                                                                    |
|-----------------------|---|-------------------------------------------|-----------------|-----------------|-----------------|------|----------------------------------------------------------------------------------------------------|
| 能力中心<br>国 <b>文本审核</b> |   | OCR中心<br>效源未到实在智能OCR中心、您可以<br>自定又您的OCR模板。 |                 |                 |                 |      |                                                                                                    |
| 📃 文本比对                |   |                                           |                 |                 |                 |      |                                                                                                    |
| 一 表格识别                |   | 全部 十道识别 通用识别                              | 自定义模板           |                 |                 |      | and the second second s |
| ⑦ 关键词抽取               |   |                                           |                 |                 |                 |      | 截屏2021-02-02                                                                                                    |
| 🕞 文档纠错                |   | 30,711,625,90                             | 身份能             | 营业快期            | 1887-10         | l    | 重新上传                                                                                                    |
| Se OCREAD             | ~ |                                           |                 |                 |                 |      | 任务类型                                                                                                    |
| - 新建识别                |   | 通用文本识别                                    | 身份证识别           | 营业执照识别          | 银行卡识别           | 增值税发 | 春份证识别                                                                                                    |
| - 历史记录                |   | 覆盖多种通用话题。多种语言的激                           | 结构化识别二代居民尊价证正反而 | 结构化识别各类版式的器业执展。 | 对主流银行卡的卡号、有效器、发 | 结构化识 | 文件名称                                                                                                    |
| 应用中心                  |   |                                           |                 |                 |                 |      | 截屏2021-02-02 上午10.07.03.png                                                                                                    |
| 副 财报解析                |   |                                           |                 |                 |                 |      |                                                                                                    |
| 场景中心                  |   |                                           |                 |                 |                 |      |                                                                                                    |
| 5 场景自定义               |   |                                           |                 |                 |                 |      |                                                                                                    |
| 配置中心                  |   |                                           |                 |                 |                 |      |                                                                                                    |
| (1) 比对规则自定义           |   |                                           |                 |                 |                 |      |                                                                                                    |
|                       |   |                                           |                 |                 |                 |      | 取消 确定                                                                                                    |
| 配重中心<br>④ 比对规则自定义     |   |                                           |                 |                 |                 |      | RUM (B)                                                                                                    |

4. 查看卡证任务详情

入口一: 【OCR 中心】-【历史记录】

入口二:【OCR 中心】-【新建识别】-【选择身份证识别】-【任务历史】
(1) 历史记录页展示所有的历史任务信息,包括文件名称、模板类型、创建时间、状态、操作(查看和删除)。支持通过文件名称、模板类型、开始结束时间和状态等条件进行筛选。点击【查看】按钮进入任务详情页。

| -         |   |            | 74 4744                                     | ⊘ 操作成功  | ⊘ 操作成功              |                          |            |  |
|-----------|---|------------|---------------------------------------------|---------|---------------------|--------------------------|------------|--|
| 🔂 首页      |   | VODITIET   |                                             |         |                     |                          |            |  |
| 能力中心      |   | 识别列表       |                                             |         |                     |                          |            |  |
| 🔄 文本审核    | × | 请输入文件名称    | Q 请选择模板类型 > 请送                              | 择状态     | 开始日期 → 结束日期 芭       |                          |            |  |
| 三 文本比对    | × | □ 序号       | 文件名称                                        | 模板类型    | 新建时间 💠              | 状态                       | 操作         |  |
| 表格识别      | Ŷ | D 1        | 截屏20210902 上午9.59.27.png                    | 通用文本识别  | 2021-09-02 09:59:46 | 🖌 识别完成                   | © 🖻        |  |
| 🖳 关键词抽取   | ~ | 0.2        | 截屏2021-09-02 上午9.38.02.ppg                  | 通用文本识别  | 2021-09-02 09:57:47 | → 识别完成                   | 0 8        |  |
| 🕞 文档纠错    | × |            | Min                                         |         |                     |                          |            |  |
| M OCR中心   | ^ | 3          | 截屏2021-02-02 上午10.07.03.png                 | 身份证识别   | 2021-09-02 09:47:52 | <ul> <li>识别完成</li> </ul> | © 🗎        |  |
| - 新建识别    |   | 4          | 截屏2021-09-02 上午9.42.12.png                  | 营业执照识别  | 2021-09-02 09:44:13 | 🖌 识别完成                   | © 💼        |  |
| - 历史记录    |   | 5          | 3388acad43826b260ca70cd0cf249d6b.jpeg       | 增值税发票识别 | 2021-09-02 09:40:05 | 🖌 识别完成                   | © 🖻        |  |
| 应用中心      |   | 6          | 截屏2021-09-01 上午11.09.09.png                 | 通用文本识别  | 2021-09-02 09:31:54 | 🗸 识别完成                   | © 🖻        |  |
| ■ 財报解析    | ~ | 0 7        | wecom-temp-6175eb2b5877027fc8f8469d58710ce6 | 身份证识别   | 2021-08-31 10:42:37 | ✓ 识别完成                   | © 🖻        |  |
| 场景中心      |   |            |                                             |         |                     |                          |            |  |
| 🔟 场景自定义   | × | 共有7条数据,已选5 | <b>中0条</b> 批量删除                             |         |                     |                          | < 1 > 跳至 页 |  |
| 配置中心      |   |            |                                             |         |                     |                          |            |  |
| 💷 比对规则自定义 |   |            |                                             |         |                     |                          |            |  |

- (2) 识别结果有两种展现方式:识别结果和 Json 格式。在图片倾斜、反光、 歪曲场景下均可识别。
  - a. 根据内置好的字段名称,结构化的识别出对应结果。
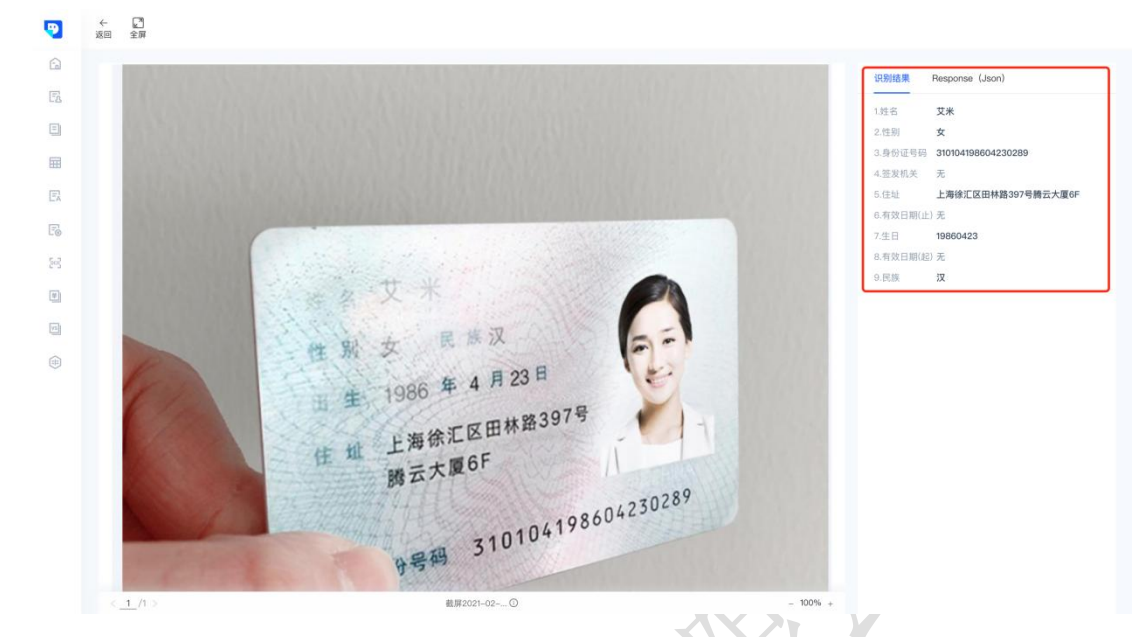

b. Json 格式: 返回 Json 格式的结果,提供相关接口文档。同时,点击复制 图标,一键复制 Json 内容。

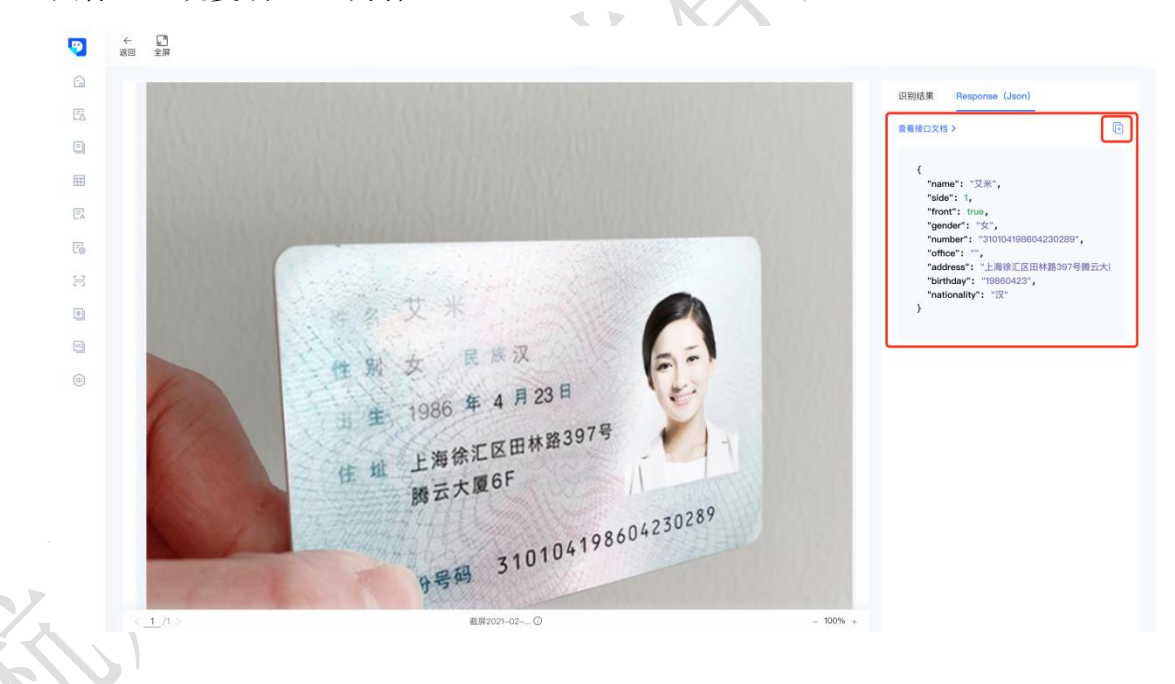

## 4.3.7 财报解析

内置多种常用会计准则,通过梳理相关科目计算公式,对财务报表中的三表:资产负债表、利润表、现金流量表,进行解析或识别,对需要计算的字段进行核验,并输出正确结果。

#### 1. 新建任务

【财报解析】-【解析列表】-【新建任务】-【上传文件】

(1) 在菜单主页,单击【新增任务】。

| 〕首页       |          |                   |                          |                     |       |          |
|-----------|----------|-------------------|--------------------------|---------------------|-------|----------|
| 法中心       |          | 解析列表              |                          |                     |       |          |
| □ 文本审核    | ~        | 请输入解析编号或文件名称 Q    | 开始日期 → 结束日期 芭            | 请选择状态 🗸             |       | + 新增任务   |
| 〕 文本比对    | $\times$ | □ 解析编号            | 任务名称                     | 上传时间 💠              | 结果    | 操作       |
| 表格识别      | 8        | KTIBNOJ01         | 海明XX农业发展公司2019年12月份资产负债表 | 2021-09-01 17:53:37 | × 不通过 | ⊗ C Ł    |
| 关键词抽取     | *        |                   |                          |                     |       |          |
| ◎ 文档纠错    | ~        | KT1BN68N1         | 财报识别模版 (字段最全版)           | 2021-09-01 17:53:12 | × 不通过 | © C 2    |
| 3 OCR中心   | ~        | KTIBLIN11         | 江阴市新艺铜业有限公司–财务报表XXX      | 2021-09-01 17:51:33 | ×不通过  | © C ∠    |
| 用中心       |          |                   |                          |                     |       |          |
| 1 财报解析    | ^        | 共有3条数据,已送中0条 加重制度 |                          |                     |       | < 1 > 跳至 |
| - 解析列表    |          |                   |                          |                     |       |          |
| 還中心       |          |                   |                          |                     |       |          |
| 场景自定义     | ~        |                   |                          |                     |       |          |
| 置中心       |          |                   |                          |                     |       |          |
| 1 比对抑制自定义 |          |                   |                          |                     |       |          |

(2) 上传需要解析的财报文件。上传完成后,选择会计准则模板。相同自动 填充任务名称,用户可自定义修改。

支持文档扩展名: .doc .docx .wps .pdf .xls .xlsx; 支持图片扩展名: .jpg .jpeg .png .tiff .tif。

|   | 🔓 首页           |   |                                                                   | 上传文件                                                           |
|---|----------------|---|-------------------------------------------------------------------|----------------------------------------------------------------|
|   | 能力中心           |   | 解析列表                                                              |                                                                |
|   | 🔄 文本审核         |   | 情緒入開新編号成文件名称 Q   开始日期 → 結束日期 西   構造技術高 ◇                          | <b>A</b>                                                       |
|   | 🗐 文本比对         |   | □ 解析論号 任務名称 上作时间 ↓                                                | 按照顺序将文件点击/拖拽上传<br>越果 支持文档扩展名:docdocx.wpspdf.xis.xisx.et,仅可上传一份 |
|   | <b>田</b> 表格识别  |   |                                                                   | 文档<br>支持图片扩展名: .jpg .jpeg .png .tiff .tif, 可上传多张图片             |
|   | ○ 关键词抽取        |   | KTIENCJJ01 海明KX农业发展公司2019年12月份资产负债表 2021-09-01 17:53:37           | × 7 单份文件大小派小于100M                                              |
|   | 🕞 文楷纠错         |   | KT1EN68N1         財报识别模板(学校最全版)         2021-09-01 17:53:12       | * 7                                                            |
|   | [m] OCR中心      |   | KTIBLIN11 江南市新艺模业有限公司——财务报表XXX 2021-09-01 17:51:33                | × 7                                                            |
|   | 照用中心<br>图 财报解析 | ~ | 共有3条发展、已迭中0条 机加速频频                                                |                                                                |
|   | - 解析列表         |   |                                                                   |                                                                |
|   | 场景中心           |   |                                                                   |                                                                |
|   | 送 场景自定义        |   |                                                                   |                                                                |
|   | 配置中心           |   |                                                                   |                                                                |
|   | ④ 比对规则自定义      |   |                                                                   |                                                                |
|   | 1.             | ~ |                                                                   |                                                                |
|   | 合 着页           |   |                                                                   | L devent                                                       |
|   | 8540A          |   | 解析列表                                                              | TIX9L                                                          |
| - | EA 文本审核        |   |                                                                   |                                                                |
|   | 📄 文本比对         |   | ○ 解析编号 任务名称 上作时间 ÷                                                | 結果<br>這環 選擇防务投表.stax                                           |
|   | 田 表格识别         |   | KTHENCJOI 海明OC农业发展公司2019年12月份资产负债表 2021-09-01 17:53:37            | × 7                                                            |
|   | 民 关键词抽取        |   | KTHENGENI 對报识到模板(学校最全版) 2021-09-01 17:53:12                       | 7月至于鱼肉上的                                                       |
|   |                |   |                                                                   | 选择文件模板                                                         |
|   | eg ocraio      |   | KTIBLINIT         迂閉市新艺樂业有限公司-财务报表XXX         2021-09-01 17:51:33 | × 7                                                            |
|   | 应用中心<br>图 财报解析 |   | 共有3条数据、已遗中0条 把股份的                                                 | 任务名称<br>鸿谣财务报表                                                 |
|   | - 解析列表         |   |                                                                   |                                                                |
|   | 场景中心           |   |                                                                   |                                                                |
|   | □ 场景自定义        |   |                                                                   |                                                                |
|   | 配置中心           |   |                                                                   |                                                                |
|   | 比对规则自定义        |   |                                                                   |                                                                |
|   |                |   |                                                                   |                                                                |
|   |                |   |                                                                   |                                                                |
|   |                |   |                                                                   |                                                                |
|   |                |   |                                                                   | 取消論认                                                           |

#### 2. 查看解析结果

#### 【财报解析】-【解析列表】

(1) 解析列表展示所有的历史任务信息,包括解析编号、任务名称、创建时间、结果、操作(查看、重试和编辑)。支持通过解析编号或文件名称、开始-结束时间和状态等条件进行筛选。

| 🗇 首页            |     |                   |                          |                     |         |          |
|-----------------|-----|-------------------|--------------------------|---------------------|---------|----------|
| 能力中心            |     | 解析列表              |                          |                     | ,       |          |
| 🖪 文本审核          | ~   | 请输入解析编号或文件名称 Q    | . 开始日期 → 結束日間 白          | 请选择状态 🗸             |         | + 新增任务   |
| 📃 文本比对          | *   | □ 解析编号            | 任务名称                     | 上传时间 👙              | 结果      | 操作       |
| 一表格识别           | ×., | KTIBNOJ01         | 海明XX农业发展公司2019年12月份资产负债表 | 2021-09-01 17:53:37 | × 不通过   | 0 C 2    |
| 三 关键词抽取         | ~   |                   |                          |                     |         |          |
| 💽 文档纠错          | ~   | KTIBN68N1         | 财报识别模版 (字段最全版)           | 2021-09-01 17:53:12 | × 不通过   | © C 2    |
| 题 OCR中心         | *   | KT1BMK241         | 20200302151049731720     | 2021-09-01 17:52:44 | () 解析失败 | O L      |
| 应用中心<br>財損解析    | *   |                   | 江阴市新艺铜业有限公司–财务报表XXX      | 2021-09-01 17:51:33 | × 不通过   | 0 0 2    |
| - 解析列表          |     | КТІВКНЕ71         | 成都轉龙蓬垫有限公司               | 2021-09-01 17:51:07 | 1 解析失败  | Ø C Z    |
| 场景中心<br>四 场景自定义 | ~   | 共有5条数据,已选中0条 批型删除 |                          |                     |         | (1) 跳至 3 |
| 配置中心            |     |                   |                          |                     |         |          |
| 🛞 比对规则自定义       |     |                   |                          |                     |         |          |

- (2) 点击【查看】,进入解析结果页。注:解析失败的任务,不支持查看。
- a. 更换模板重新解析:选择模板,更换会计准则,点击【重新解析】,根据 新的会计准则,对文件重新进行解析;
- b. 解析结果查看:财报中需要提取三张表:资产负债表、现金流量表和利润表。展示表格解析结果:不通过和通过。

| 能力中心           |   | 解析列表         |                          |                     |                  | 一般企业会计准则                                                                                                    |        | ∨ ■新編材 |
|----------------|---|--------------|--------------------------|---------------------|------------------|----------------------------------------------------------------------------------------------------|--------|--------|
| 🖾 文本审核         |   |              | Q [开始日期 - 結末日期 四][-      |                     | b                | 共解析3张表,3张不通                                                                                                    | 过      |        |
| 🔄 文本比对         |   | 二 解析编号       | 任务名称                     | 上传时间 ‡              | 結果               | 100 million                                                                                                    |        | HON    |
| 一 表格识别         |   |              | 消援财务报表                   | 2021-09-02 11:00:45 |                  | 1000 T 1000 T 10 |        |        |
| 🖳 关键词抽取        |   |              |                          |                     |                  |                                                                                                    | 未识别到表格 |        |
| 🔝 文档纠错         |   | KTIBNOJO1    | 海明XX农业发展公司2019年12月份资产负债表 | 2021-09-01 17:53:37 | × 7              | <br>资产负债表                                                                                                    | 現金流量表  | *      |
| 房 OCR中心        |   | KTIBN68N1    | 財报识别模版(字段最全版)            | 2021-09-01 17:53:12 | × 7              |                                                                                                    |        |        |
| 应用中心<br>图 MHWM | ~ |              | 江南市新艺骑业有限公司—财务报表XXX      | 2021-09-01 17:51:33 | <mark>×</mark> 7 |                                                                                                    | 也 下载   |        |
| - 解析列表         |   | 共有4条数据,已选中0条 |                          |                     |                  |                                                                                                    |        |        |
| 场账中心           |   |              |                          |                     | _                |                                                                                                    |        |        |
| □ 场景自定义        |   |              |                          |                     |                  |                                                                                                    |        |        |
| 配置中心           |   |              |                          |                     |                  |                                                                                                    |        |        |
| (中) 比对规则自定义    |   |              |                          |                     |                  |                                                                                                    |        |        |

- (3) 点击【重试】重新对财报进行解析。
- (4) 点击【编辑】对文件名称进行修改。

| In Tot   In Tot   In Tot <th>🧐 AI-WORD</th> <th>) 🗉</th> <th></th> <th></th> <th></th> <th></th> <th>编辑任务 ×</th>                                                                                                    | 🧐 AI-WORD                                         | ) 🗉 |                   |                          |                     |                      | 编辑任务 ×                   |
|----------------------------------------------------------------------------------------------------|---------------------------------------------------|-----|-------------------|--------------------------|---------------------|----------------------|--------------------------|
| 1. X X R R 1       R X X R R 1       R X X R R 1       R X X R R 1       R X X R R 1       R X X R R 1       R X X R R 1       R X X R R 1       R X X R R 1       R X X R R 1       R X X R R 1       R X X R R 1       R X X R R 1       R X X R R 1       R X X R R 1       R X X X R 1       R X X X R 1       R X X X R 1       R X X X R 1       R X X X X X X X X X X X X X X X X X X X                                                                                                    | <ul> <li>         首页         能力中心     </li> </ul> |     | 解析列表              |                          |                     |                      | 解析编号<br>KTIBNCJO1        |
| ① 文和北村       ○         ① 文和印刷       ① 布尔布         ② 大規領編章       ① 布尔布         ② 大規領編章       ① 布尔布         ③ 大規領編章       ① 和和外集章         ○ 大規領編章       ① 和和外集章         ○ 大和市和       和和外集章         ○ 大和市総合       ① 和和外集章         ○ 大和市総合       ① 和和米集章         ○ 大和市総合       ① 和和米集章         ○ 大和和集章       ① 21-09-0175332         ○ 大和和集章       ① 21-09-0175333         ○ 大和和集章       ① 二、丁和本集章         · 大和和集章       ① 二、丁和本集章         · 大和和集章       ① 二、丁和本集章         · 大和和集章       ① 二、小日本         · 大和和集章       ① 二、小日本         · 大和和集章       ① 二、小日本         · 大和和集章       ① 二、小日本         · 大和本集章       ① 二、小日本         · 大和本集章       ① 二、小日本         · 大和本集章       ① 二、小日本         · 大和本       ① 二、小日本         · 大和和       ① 二、小日本         · 大和       ① 二、小日本         · 大和       ① 二、小日本         · 大和       ① 二、小日本         · 大和       ① 二、小日本         · 大和       ① 二、小日本         · 大和       ① 二、小日本         · 大和       ○ 二、小日本         · 大和 <td< th=""><th>🖳 文本审核</th><th></th><th></th><th>A (#MER) - MREN (1)</th><th></th><th></th><th>任务实际</th></td<>                                                                                                    | 🖳 文本审核                                            |     |                   | A (#MER) - MREN (1)      |                     |                      | 任务实际                     |
| <ul> <li>● RR0R *</li> <li>● RT1C0CLR01 用時務股</li> <li>● RT1C0CLR01 用時務股</li> <li>● RT1C0CLR01 用時務股</li> <li>● RT1C0CLR01 用時の改進業度公司019年12月8日度の数</li> <li>● RT1DNA001 単時の改進業度公司019年12月8日度の数</li> <li>● RT1DNA001 単時の改進業度公司019年12月8日度の数</li> <li>● RT1DNA001 単時の改進業度公司019年12月8日度の数</li> <li>● RT1DNA001 単時の改進業度公司019年12月8日度の数</li> <li>● RT1DNA001 単時の改進業度公司の数</li> <li>● RT1DNA001 単時の改進業度公司の数</li> <li>● RT1DNA001 単時の改進業度公司の数</li> <li>● RT1DNA001 単時の改進業度公司の数</li> <li>● RT1DNA001 単時の改進業度公司の数</li> <li>● RT1DNA001 単時の改進業度公司の数</li> <li>● RT1DNA01 ■ RT1DNA001 単時の改進業度公司の数</li> <li>● RT1DNA01 ■ RT1DNA01 ■</li></ul> | 📃 文本比对                                            |     | □ 解析编号            | 任务名称                     | 上传时间 💠              | 结果                   | 海明XX农业发展公司2019年12月份资产负债表 |
| こ Natural       - KT1890.001       第時20次       2021-09-01 17.53.37       ※ 7         ※ OCR中心       *       - KT1890.001       期間交開機廠(学務農金額)       2021-09-01 17.53.37       ※ 7         第時2       - KT1890.001       期間交開機廠(学務農金額)       2021-09-01 17.53.37       ※ 7         第時2       - KT1890.001       期間交開機廠(学務農金額)       2021-09-01 17.53.33       ※ 7         第時35年       - KT180.001       11月前第2開金有限公司-結務負責のの       2021-09-01 17.51.33       ※ 7         ・ KT1800.001       11月前3<定期金有限公司-結务負責のの                                                                                                    | ● 表格识别                                            |     |                   | 鸿瑞财务报表                   | 2021-09-02 11:00:45 | (i) #                |                          |
| このたゆら、                                                                                                    | 它 文档纠错                                            |     |                   | 海明XX农业发展公司2019年12月份资产负债表 | 2021-09-01 17:53:37 | * 7                  |                          |
| ■ 所用の<br>● 所用版所 ▲<br>■ 所用式 ■<br>■ 所用式 ■<br>■ 注意自定义 →<br>■ 注意自定义 →<br>■ 注意自定义 →<br>■ 注意目定义 →<br>■ 注意目定义 →<br>■ 注意目定义 →<br>■ 注意目定义 →<br>■ 注意目示文 →<br>■ 注意目示文 →<br>■ 注意 ■<br>■ 注意 ■<br>■ 注意 ■<br>■ 注意 ■<br>■ 注意 ■<br>■ 注意 ■<br>■ 注意 ■<br>■ 注意 ■<br>■ 注意 ■<br>■ 注意 ■<br>■ 注意 ■<br>■ 注意 ■<br>■ 注意 ■<br>■ 注意 ■<br>■ 注意 ■<br>■ 注意 ■<br>■ 注意 ■<br>■<br>■ 注意 ■<br>■<br>■<br>■<br>■<br>■<br>■<br>■<br>■<br>■                                                                                                    | S OCR40                                           |     | KTIBN66NI         | 財报识别模版(字段最全版)            | 2021-09-01 17:53:12 | × 7                  |                          |
| - 新作時表<br>共有4条数単、已造中0条 200000000000000000000000000000000000                                                                                                    | 应用中心<br>副 财报解析                                    | ~   | KTIBLINII         | 江阳市新艺调业有限公司财务报表XXX       | 2021-09-01 17:51:33 | ( <mark>×</mark> ) ₹ |                          |
| 注意中心.<br>画 接発画定文 ~ ~<br>画 社対規則位定文 ~ ~ ~ ~ ~ ~ ~ ~ ~ ~ ~ ~ ~ ~ ~ ~ ~ ~ ~                                                                                                    | - 解析列表                                            |     | 共有4条数据,已选中0条 批算删除 |                          |                     |                      |                          |
| <ul> <li>此対規則自定义</li> <li>取消</li> <li>取消</li> <li>取消</li> <li>取消</li> </ul>                                                                                                    | 活意中心<br>「 场景自定义<br>形意中心                           |     |                   |                          |                     |                      |                          |
|                                                                                                    | ⊕ 比对规则自定义                                         |     |                   |                          |                     |                      |                          |
|                                                                                                    |                                                   |     |                   |                          |                     |                      | 取消 輸込                    |

3. 查看解析详情

## 【财报解析】-【解析列表】-【查看】-【选择表格】-【点击查看】

(1) 点击【查看】-【点击查看】按钮,进入详情页

| (F) ++ the |   |                   |                          |                     |       |             |     |
|------------|---|-------------------|--------------------------|---------------------|-------|-------------|-----|
| []] 又卒甲懷   |   |                   |                          |                     | 共解析   | 3张表, 3张不通过  |     |
| 三 文本比对     |   | □ 解析論号            | 任务名称                     | 上传时间 💠              | 結果    | ALT N       | 10  |
| 一表格识别      |   |                   | 鸿瑞财务报表                   | 2021-09-02 11:00:45 | 3.4   | 10          |     |
| 🗔 关键词抽取    |   |                   |                          |                     |       | 未识别到表档      | 5   |
| 🕞 文档纠错     |   | KTIBNOJO1         | 海明XX农业发展公司2019年12月份资产负债表 | 2021-09-01 17:53:37 | × 7 L | 资产负债表 现全流量表 | 100 |
| CR40       |   | KTIBN68N1         | 財报识别模版(字段最全版)            | 2021-09-01 17:53:12 | × 7   |             |     |
| 应用中心       |   |                   |                          |                     | 1000  | 山 下载        |     |
| 1 财投解析     | ~ | KTIBLINII         | 江阴市新艺铜业有限公司财务报表XXX       | 2021-09-01 17:51:33 | × 7   |             |     |
| - 解析列表     |   | 共有4条数据,已选中0条 批源删除 |                          |                     |       |             |     |
| 场景中心       |   |                   |                          |                     |       |             |     |
| 场景自定义      |   |                   |                          |                     |       |             |     |
| 配置中心       |   |                   |                          |                     |       |             |     |
| 🗊 比对规则自定义  |   |                   |                          |                     |       |             |     |
|            |   |                   |                          |                     |       |             |     |

|                                                                                                    | 0000   | 0 48000000      |
|----------------------------------------------------------------------------------------------------|--------|-----------------|
|                                                                                                    | 0000   | 48000000        |
|                                                                                                    | 0000   | 48000000        |
| 100月~ 1/2                                                                                                    |        |                 |
| 46巻き 2 1241154-67 2394117.0 11 159544-0 1294117.0 11 159544-0 1244117.0 12454-0 12454-0 1245 |        |                 |
| 中国代表 4 305000 11 0050812 の AFF 間 42 105000 120000 13000000 13000000 13000000 13000000 13000000 13000000 1300000 13000000 13000000 20代展 33 2351095 31 (3511575.55 2511575.55 25115755.55 25115755.55 25115755.55 25115755.55 25115755.55 25115755.55 25115755.55 25115755.55 25115755.55 25115755.55 251157555.55 251157555.55 251157555.55 2511575555.55 251157555555.55 2511575555555555555555555555555555555                                                                                                    |        |                 |
| 282番 5 13500000 1950000 201件紙 33 2311895.91 (3511875.95<br>282数号 6 1 2012 2311895.91 (3511875.95<br>282数号 7 1 2012 31 151933 100055<br>応後第 3 114000664.78 99627989.12 反付紙数 485                                                                                                    |        |                 |
| 2222月1 6 第22第二章 第22第二章 第22第二章 第22第三章 第22第三章 第22第章 第22第三章 第22第章 第22第三章 第22第章                                                                                                    | 0000   | 13500000        |
| 应收账款 114000664.78 99627989.12 应付账款 485                                                                                                    |        | 1.1010/10-0.012 |
| 应收依款 8 83169734.11 95430150.08 应付福利費 38                                                                                                    | 347.38 | 4361870.9       |
| 其他回收3 9 回付数利(利)39                                                                                                    |        | 0               |
| 保付和法 10 辺交後金 40 437084.28 479032.3                                                                                                    |        |                 |
| 200 119 necessaria 79 enesstra an 214mm/4度 42 預付款項 合同负债                                                                                                    |        |                 |
| - 100% + 其他应收数 0 0 0 应付银口 新酬 355                                                                                                    | 82     | 102896          |
| 正确项 (0)                                                                                                    |        | 保存并重新           |
|                                                                                                    |        |                 |
| <b>吉李初</b> 六百斗                                                                                                    |        |                 |
| 月目不通心日                                                                                                    |        | 0 >             |
|                                                                                                    |        |                 |
|                                                                                                    |        |                 |
| 责合计                                                                                                    |        | 0 >             |
|                                                                                                    |        | 0 /             |
|                                                                                                    |        |                 |
|                                                                                                    |        |                 |
|                                                                                                    |        |                 |
| 6                                                                                                    | 44409  | 2.45 >          |

## (3) 右侧为表格识别结果。将源文件中的表格识别并映射到会计准则模板中。

| 1                                | /                                                                                                    |                    |                                                                                                    |                |                     |             |                      |                                    | _                                                                                                    |                                                                          |                 |                         |                      |                            |            |                              |
|----------------------------------|----------------------------------------------------------------------------------------------------|--------------------|----------------------------------------------------------------------------------------------------|----------------|---------------------|-------------|----------------------|------------------------------------|----------------------------------------------------------------------------------------------------|--------------------------------------------------------------------------|-----------------|-------------------------|----------------------|----------------------------|------------|------------------------------|
| 1                                | 11                                                                                                    | with alle and      |                                                                                                    |                |                     |             |                      |                                    | 科目                                                                                                    | 名称                                                                       | 期末余额            | 期初金额                    | 科目名称                 | 際                          | 期末余额       | 期初金額                         |
|                                  | 1                                                                                                    | 苏省乡                | 镇工业企业                                                                                                    | 上资产负           | 债表                  |             |                      |                                    | 流动                                                                                                    | 资产                                                                       | 0               | 0                       | 流动负付                 | ă.                         | 0          | 0                            |
|                                  | 编报单位: 江閉<br>項目 桁改                                                                                                    | 市新艺铜业3<br>年初数      | [限公司<br>「川東索」                                                                                                    | 项目             | 2016                | 5年12月<br>初数 | 期末数                  |                                    | 货币                                                                                                    | 资金                                                                       | 19736842.92     | 25963147.83             | 短期借款                 | 故                          | 35000000   | 48000000                     |
|                                  | 一、流动资产<br>货币资金 2                                                                                                    | 25813756           | 2 23694127.09                                                                                                    | 三、流动负债<br>短期借款 | 31<br>32 5          | 51800000    | 48000000             |                                    | 交易                                                                                                    | 性金融资产                                                                    |                 |                         | 交易性的                 | 金融负债                       |            |                              |
|                                  | 其中银行石 3<br>短期投资 4                                                                                                    | 21395430.<br>35000 | 7 15935842.03                                                                                                    | 其中:银行信<br>应付票据 | 1 33 E              | 51800000    | 48000000<br>13500000 |                                    | 衍生                                                                                                    | 金融资产                                                                     |                 |                         | 衍生金属                 | 融负债                        |            |                              |
|                                  | 应收票据 5                                                                                                    | 185000             | 19500000                                                                                                    | 应付帐款<br>转改修款   | 35 326              | 51089. 91   | 4361870.95           |                                    | 应收                                                                                                    | 票据                                                                       | 19850000        | 18500000                | 应付票据                 | 居                          | 10000000   | 13500000                     |
| 援索                               | ×                                                                                                    | 83169734           | 95430150.08                                                                                                    | 应付工资           | 37                  | 519438      | 102896               |                                    | 应收                                                                                                    | 账款                                                                       | 114000664.7     | 99627989.12             | 应付账款                 | R                          | 4859347.38 | 4361870.                     |
| 请输                               |                                                                                                    |                    |                                                                                                    | 应付股利(利<br>中交換金 | ( 39<br>40 43       | 37684, 28   | 479325.5             |                                    | 应收                                                                                                    | 款项融资                                                                     |                 |                         | 預收款工                 | ığ                         | 0          | 0                            |
|                                  | 上一个 下一个                                                                                                    | 55565738           | 22 60855529.08                                                                                                    | 其它应交款<br>其他应付款 | 41                  |             |                      |                                    | 預付                                                                                                    | 款项                                                                       |                 |                         | 合同负付                 | ığ                         |            |                              |
|                                  |                                                                                                    |                    |                                                                                                    |                |                     |             |                      |                                    |                                                                                                    |                                                                          |                 |                         |                      |                            |            |                              |
| Q 搜索<br>错误项                      | t <mark>(16)</mark> 正确项 (0)                                                                                                    |                    |                                                                                                    |                |                     |             |                      | - 100% +                           | 其他                                                                                                    | 应收费                                                                      | 0               | 0                       | 应付即                  | T #ENNI                    | 359682     | 102898<br>保存并且               |
| Q 搜索<br>错误项                      | <ul> <li>(16) 正确项 (0)</li> <li>负债和所有者权益总<br/>周末余额</li> </ul>                                                                                                    | ăit                |                                                                                                    |                |                     |             |                      | - 100% +                           | 其他                                                                                                    | 前收费                                                                      | n               | 0                       | ☆(d \$0 *            | T #2 RH                    | 359682     | 102R98<br>保存并重<br>0 >        |
|                                  | 2 正确项(0) 负债和所有者权益点 清未余额                                                                                                    | 2ìt                |                                                                                                    |                |                     |             |                      | - 100% +                           | 其他                                                                                                    | <b>(1)</b> (1) (1) (1) (1) (1) (1) (1) (1) (1) (1)                       | 0               | n                       | 成430                 | T &C RH                    | 350682     | 102898<br>保存并重<br>0 ><br>0 < |
| Q 搜索<br>错误项<br>  f<br>  用<br>  用 | <ul> <li>         20mm million         10mm million      </li> <li>         10mm million      </li> <li>         30mm million      </li> <li>         30mm million      </li> <li>         40mm million      </li> <li>         40mm million      </li> <li>         40mm million      </li> <li>         40mm million      </li> <li>         40mm million      </li> <li>         40mm million      </li> <li>         40mm million      </li> <li>         40mm million      </li> <li>         40mm million      </li> <li>         40mm million      </li> <li>         40mm million      </li> <li>         40mm million      </li> <li>         40mm million      </li> <li> </li> <li>         40mm million      </li> <li> </li> <li>         40mm million      </li> <li> </li> <li> </li> <li> </li> <li> </li> <li> </li></ul> | 31                 | 长期借款                                                                                                    |                | 应付债券                |             |                      | - 100% +<br>::<br>和资负债             | <u>I</u> té                                                                                                    | (5)<br>(1)<br>(1)<br>(1)<br>(1)<br>(1)<br>(1)<br>(1)<br>(1)<br>(1)<br>(1 | 0               | 0. 潮应付职工薪酬              | 应付100                | T 蘇酬<br>预计负债               | 350682     | 102898<br>保存井重<br>0 ><br>0 > |
| Q 股票<br>错误项<br>】 用<br>】 用        | <ul> <li>         20mm million         10mm million      </li> <li>         10mm million      </li> <li>         3.5.5.5.5.5.5.5.5.5.5.5.5.5.5.5.5.5.5.5</li></ul>                                                                                                    | 311<br>311         | 北朝信款     北朝信款     二、写相关致     武     二     写相关致     武     二     二     写     书     二     写     相     文     取     信     文     田     二     写     相     文     和     二     写     相     文     和     四     二     写     相     文     和     四     二     写     相     文     和     四     二     写     相     文     和     四     二     写     相     文     和     四     二     写     相     文     和     四     二     写     相     文     四     二     写     相     文     四     二     写     相     文     四     二     写     相     二     写     相     二     写     相     二     写     相     二     写     相     二     写     相     二     写     相     二     写     相     二     写     相     二     写     相     二     写     相     二     写     目     二     写     目     二     写     二     写     目     二     写     目     二     写     目     二     写     目     二     写     目     二     写     目     二     写     目     二     二     二     二     写     目     二     写     目     二     二 | +              | 应付债券<br>未抽取到        | 数据          | +                    | 相違負債                               | +                                                                                                    | (1)(6) 静<br>长期应付款<br>(二写相关数据                                             | n<br> <br>  + [ | n<br>網成付积工薪酬<br>        | 应付10 <sup>-1</sup>   | T #AMI<br>预计负债<br>写相关数据    | 250622     | 102898<br>保存并重<br>0 >        |
|                                  |                                                                                                    | 331+               | 13 2005235.01<br>长期借款<br>                                                                                                    | +              | 应付债券<br>未抽取到<br>展开1 | 数据          | +                    | - 100% + 12<br>21<br>編集会構<br>写相关数据 | <u><u></u><u></u><u></u><u></u><u></u><u></u><u></u><u></u><u></u><u></u><u></u><u></u><u></u><u></u><u></u><u></u><u></u><u></u><u></u></u> | (1100 新<br>长期庭付款<br>(写相关数据                                               | n<br>  + [      | n<br>網底付职工範酬<br>写相失政策 ] | 应(490 <sup>-</sup> ) | <u>予</u> # # ₩<br>预计负值<br> | 350983     | 102898<br>保存并重<br>0 >        |

(4) 下方为财报核验结果,即会计准则模板下需要计算的科目,分为错误项和正确项。卡片中包括计算科目名称、实际正确值、原文错误值。

| â        |                                                                                                    | 料日名歌          | 期末余額         | 期初命第5        | 利日名称                | 期末余額                                                                                  | 期初余館                                                         |
|----------|----------------------------------------------------------------------------------------------------|---------------|--------------|--------------|---------------------|---------------------------------------------------------------------------------------|--------------------------------------------------------------|
| E2       | F1000000000000000000000000000000000000                                                                                                    | 247 Tel 20170 | HU-T         | NO TO TAL BR | 2014-0-08           | 102215-225 BDR                                                                        | ALL DE LE LE LE LE LE LE LE LE LE LE LE LE LE                |
| m        | 進投進的。<br>這個人的一個人的一個人的一個人的一個人的一個人的一個人的一個人的一個人的一個人的一                                                                                                    | 流动资产          | U            | U            | 流动贝银                | 0                                                                                     | U                                                            |
|          | 項目 行法 年初数 1 用末数 項目 行送 年初数 用末数                                                                                                    | 货币资金          | 19736842.92  | 25963147.83  | 短期借款                | 35000000                                                                              | 48000000                                                     |
| Ħ        | 一、進助發作 1                                                                                                    | 交易性金融资产       |              |              | 交易性金融负债             |                                                                                       |                                                              |
| 127      | 其中银行行 3 21395430.17 15935842.03 其中:银行册 33 51800000 48000000<br>短期投资 4 3500000 运行资据 34 19000000 13500000                                                                                                    | 衍生金融资产        |              |              | 衍生金融负债              |                                                                                       |                                                              |
| EA       | - 症收票据 5 18500000 19500000 应付帐款 35 3261089.91 4361870.95                                                                                                    | 应收票据          | 19850000     | 18500000     | 应付票据                | 10000000                                                                              | 13500000                                                     |
| Fø       | <u> </u> (20032月100)<br>  (20034月200)<br>  (20034月200)<br>  (20034月200)<br>  (20034月200)<br>  (20034月200)<br>  (20034100)<br>  (200341000)<br>  (200341000)<br>  (200341000)<br>  (200341000)<br>  (200341000)<br>  (200341000)<br>  (200341000)<br>  (200341000)<br>  (200341000)<br>  (200341000)<br>  (200341000)<br>  (200341000)<br>  (200341 | 应收账款          | 114000664.78 | 99627989.12  | 应付账款                | 4859347.38                                                                            | 4361870.9                                                    |
| 203      | 其他应收詞 9 应付股利(利 33)<br>預付核款 10 应交税金 40 437684.28 479325.5                                                                                                    | 应收款项融资        |              |              | 预收款项                | 0                                                                                     | 0                                                            |
| 1        | 直欧計局部 11<br>支援後 19 56566236 72 608555598 08 其他应付款 42                                                                                                    | 预付款项          |              |              | 合同负债                |                                                                                       |                                                              |
| 440      | Q. 搜索 100% +                                                                                                    | 其他应收数         | 0            | 0            | 应付职工薪酬              | 359682                                                                                | 102896                                                       |
| <b>(</b> | 资产总计 计算科目名称<br><sup>形未余器</sup>                                                                                                    |               |              |              | 实际正确值<br>原文错        | 值 22610355<br>误值 <sup>300385</sup>                                                    | 35.95 ><br>144.17                                            |
| (H)      | 遊产品計                                                                                                    |               |              |              | 实际正确值<br>原文错        | 值 2261035<br>误值 <del>30030</del><br>214084                                            | 0 ><br>029.4                                                 |
| (H)      | <mark>遊产&amp;は 计算科目名称</mark><br><sup> </sup>                                                                                                    |               |              |              | 实际正确[<br>原文错        | 值 22610353<br>误值 <sup>9009985</sup><br>2140844<br><del>201460</del>                   | 35.95<br>144.17<br>0<br>2029.4<br>000.51                     |
| (ii)     | ア                                                                                                    |               |              |              | 实际正确 <u></u><br>原文错 | 2261035:<br>误値 999999<br>2140844<br>201469<br>2077653<br>21409                        | 35.95 ><br>144.17 ><br>0 ><br>029.4 ><br>000.51 ><br>47.72 > |
| •        | இ产品计计算科目名称<br>现在的第<br>处理和所有者较起品计<br>用的参照 资产品计<br>用的参照 或功费产合计<br>用的参照 点击计算科目卡片 你们们们们会用点点用点动跳转到机应位置:                                                                                                    | X             |              |              | 实际正确(f<br>原文错       | 222610355<br>误值 999997<br>2140844<br>2014684<br>201468<br>201468<br>2017653<br>214084 | 35.95 ><br>144.17 ><br>0 ><br>029.4 ><br>47.72 ><br>1029.4 > |

| Image: Image:                                                                                                    | Image: Image:                                                                                                    | ~                                                                  |                                                                                                    |                                        |                 |                                         |                         |                                 |                          |                 |                                       |              |                              |                                       |             |          |
|----------------------------------------------------------------------------------------------------|----------------------------------------------------------------------------------------------------|--------------------------------------------------------------------|----------------------------------------------------------------------------------------------------|----------------------------------------|-----------------|-----------------------------------------|-------------------------|---------------------------------|--------------------------|-----------------|---------------------------------------|--------------|------------------------------|---------------------------------------|-------------|----------|
| Image: ref in 1 44750227.8 10070800.3 10.000000 in 000000 in 00000 in 00000 in 000000 in 00000 in 00000 in 00000 in 000000 in 00000 in 000000 in 00000 in 00000 in 00000 in 00000 in 00000 in 00000 in 00000 in 00000 in 00000 in 00000 in 00000 in 00000 in 00000 in 00000 in 00000 in 00000 in 00000 in 00000 in 00000 in 00000 in 00000 in 000000 in 000000 in 000000 in 000000 in 000000 in 000000 in 000000 in 000000 in 000000 in 000000 in 000000 in 000000 in 000000 in 000000 in 000000 in 000000 in 000000 in 000000 in 000000 in 000000 in 000000 in 000000 in 000000 in 000000 in 000000 in 000000 in 00                                                                                                    | Image: definition of the second of the second of the se                                                                                                    | 1                                                                  |                                                                                                    |                                        | 16              |                                         |                         | 46                              |                          |                 | 合同资产                                  |              |                              | 其他应付款                                 | 0           | 0        |
| Image: Image:                                                                                                    | Image: Image:                                                                                                    | 172                                                                |                                                                                                    | 品助资产合计<br>用中医室                         | 17 187550227.   | 15 202979806.25                         | 5 流动負債1<br>(0) 彩ムまれ」    | Bit 47 75018212                 | 1. 19 66444092, 45       | 1               | 10 10 10 10 10 10                     |              |                              | 10                                    |             |          |
| Image: marked and marked and marked                                                                                                    | Image: market market                                                                                                    |                                                                    |                                                                                                    | 固定资产的                                  | 19 78804268     | 58 84818692.3                           | 57 实收资本                 | 49 1500                         | 10000 1500000            |                 | 101910 IN (01)                        |              |                              | 1010110 M 14100                       |             |          |
| Image: Arr Jag       1000000000000000000000000000000000000                                                                                                    | Image: A mark in the second in the second                                                                                                    |                                                                    |                                                                                                    | 减: 累计折                                 | 20 21410        | 2484026                                 | 35 减,已归现                | 6投 50                           |                          | -               | 一年内到期的非流动                             | b资           |                              | 一年内到期的非流动负                            |             |          |
| Image: Product in the second of the second of the secon                                                                                                    | Image: Image:                                                                                                    | -                                                                  |                                                                                                    | 固定资产净                                  | 21 57394003     | 58 59978427.3                           | 57 实收资本在<br>其由。作4       | P88 51 1500                     | 150000                   | 2               | p*                                    |              |                              | 債                                     |             |          |
| Image: mining and mining and mining an                                                                                                    | Image: ref a       Image: ref a       Image: ref a <td< td=""><td>100</td><td></td><td>在建工程</td><td>23</td><td></td><td>个.</td><td>人街 53 1500</td><td>10000 1500000</td><td></td><td>甘油に含まったののの</td><td></td><td></td><td>対応治にから使</td><td>0</td><td>0</td></td<>                                                                                                    | 100                                                                |                                                                                                    | 在建工程                                   | 23              |                                         | 个.                      | 人街 53 1500                      | 10000 1500000            |                 | 甘油に含まったののの                            |              |                              | 対応治にから使                               | 0           | 0        |
| Image/edit       20000000       #0000000       #0000000       #0000000       #0000000       #0000000       #0000000       #0000000       #0000000       #0000000       #0000000       #0000000       #0000000       #0000000       #0000000       #0000000       #0000000       #0000000       #0000000       #0000000       #0000000       #0000000       #0000000       #0000000       #0000000       #0000000       #0000000       #0000000       #0000000       #0000000       #0000000       #0000000       #0000000       #0000000       #0000000       #0000000       #0000000       #0000000       #0000000       #0000000       #0000000       #0000000       #0000000       #0000000       #0000000       #0000000       #00000000       #00000000       #00000000       #00000000       #00000000       #00000000       #00000000       #00000000       #00000000       #00000000       #00000000       #00000000       #00000000       #00000000       #00000000       #00000000       #000000000       #000000000       #000000000       #0000000000       #0000000000       #00000000000       #000000000000000000000000000000000000                                                                                                    | Image of all and seven and seven an                                                                                                    | 1223                                                               | P                                                                                                    | 固定资产清J                                 | 24              |                                         | 资本公积                    | 54                              |                          | 1               | 州田市和田田                                |              |                              | PRIS/MAD 92192                        | 0           | <u> </u> |
| Image: 1       1       1       1       1       1       1       1       1       1       1       1       1       1       1       1       1       1       1       1       1       1       1       1       1       1       1       1       1       1       1       1       1       1       1       1       1       1       1       1       1       1       1       1       1       1       1       1       1       1       1       1       1       1       1       1       1       1       1       1       1       1       1       1       1       1       1       1       1       1       1       1       1       1       1       1       1       1       1       1       1       1       1       1       1       1       1       1       1       1       1       1       1       1       1       1       1       1       1       1       1       1       1       1       1       1       1       1       1       1       1       1       1       1       1       1       1       1       1<                                                                                                    | Ch         Image: 2000         Events         Image: 2000         Events         Image: 2000         Events         Image: 2000         Events         Image: 2000         Image: 2000                                                                                                    | 1771                                                               |                                                                                                    | 非定要产合计                                 | 25 57394003.    | 8 59978427.37                           | · 盈余公积                  | 55 700                          | 0000 700000              | 4               | 流动资产合计                                | 226103535.95 | 214084029.4                  | 流动负债合计 🛌                              | 66444092.45 | 7501821  |
| Image: Constraint of the Section of the Section of the Sectin of the Section of the Section of the Section of the Section of                                                                                                    | Image: Construction of the second of the second o                                                                                                    | LEA                                                                | 127                                                                                                    | 平和省本                                   | 20 3572         | 357200                                  | * 27112月17<br>10 所有者約43 | 6 55 1514980<br>会員 57 173498018 | 84 200086141.17          | 1               |                                       |              |                              |                                       | 0           | _        |
| Image: Provide and Provide and                                                                                                    | Image: Section 2000/2000         Image: Section 2000/2000         Image:                                                                                                    | -                                                                  |                                                                                                    | ALC: N                                 | 28              |                                         |                         | 58                              |                          | 1               |                                       |              |                              | 加加加加德                                 |             |          |
| W-Rit MR 563121.00         HERMER 642.00         20240021.00         20240021.00         20240021.00         20200021.00         Ending for the first for the first                                                                                                    | By Part M         Market M         Market M                                                                                                    | Lo                                                                 |                                                                                                    |                                        | 29              | _                                       |                         | 59                              |                          |                 |                                       |              |                              | 长期借款                                  |             |          |
| Image of the second second s                                                                                                    | All of the state         All of the state         All of the state         All of the state           Image: State         1 and the state         1 and the state         1 and the state         1 and the state           Image: State         1 and the state         1 and the state         1 and t                                                                                                    | 6.3                                                                |                                                                                                    | 资产总计                                   | 30 248516231.0  | 3 266530233.62                          | 1 負债及所有者                | 又益 60 248516231                 | . 03 266530233, 62       | -               |                                       |              |                              |                                       |             |          |
| 回該國金属化的設置         回該國金属化的設置         回該國金属化的設置         回該國金属化的設置         NH: 代表量           回該國金属化的設置         日期頃(0)         第         10% +         1         1           回該國金属化的設置         日期頃(0)         第         5069844         5069844           回該國金属化的設置         日期頃(0)         第         5069844         5069844           回該國金属合計         1         1         1         5069844           回該國金属合計         1         1         1         5069844           回該國金属合計         1         1         1         5069844           回該國金属合計         1         1         1         1         5069844           1         1         1         1         1         5069844         5064400           1         1         1         1         1         1         1         1         1         1         1         1         1         1         1         1         1         1         1         1         1         1         1         1         1         1         1         1         1         1         1         1         1         1         1         1         1         1         1         1                                                                                                    | Image: Second second second                                                                                                    | 295                                                                | 11.                                                                                                    | 补充资料<br>即应该金折1                         | 0               | 243000                                  | 固定资产原值?                 | 11以放驶                           | 81811480.4<br>50606215 4 | 5               |                                       |              |                              | 应付债券                                  |             |          |
|                                                                                                    | ○ 注意         ○ 注意         ○ 注意         ○ 注意         ○ ○         ○ ○         ○ ○         ○ ○         ○ ○         ○ ○         ○ ○         ○ ○         ○ ○         ○ ○         ○ ○         ○ ○         ○ ○         ○ ○         ○ ○         ○ ○         ○ ○         ○ ○         ○ ○         ○ ○         ○ ○         ○ ○         ○ ○         ○ ○         ○ ○         ○ ○         ○ ○         ○ ○         ○ ○         ○ ○         ○ ○         ○ ○         ○ ○         ○ ○         ○ ○         ○ ○         ○ ○         ○ ○         ○ ○         ○ ○         ○ ○         ○ ○         ○ ○         ○ ○         ○ ○         ○ ○         ○ ○         ○ ○         ○ ○         ○ ○         ○ ○         ○ ○         ○ ○         ○ ○         ○ ○         ○ ○         ○ ○         ○ ○         ○ ○         ○ ○         ○ ○         ○ ○         ○ ○         ○ ○         ○ ○         ○ ○         ○ ○         ○ ○         ○ ○         ○ ○         ○ ○         ○ ○         ○ ○         ○ ○         ○ ○         ○ ○         ○ ○         ○ ○         ○ ○         ○ ○         ○ ○         ○ ○         ○ ○         ○ ○         ○ ○         ○ ○         ○ ○         ○ ○         ○ ○         ○ ○         ○ ○         ○ ○         ○                                                                                                    | 122                                                                | 应收                                                                                                    | 能款平均余首                                 | J.              | 89299942.                               | 1平均资产总额                 |                                 | 257523232.3              | 3               |                                       |              |                              | 其由: 伊佐殿                               |             |          |
| 国家(第)(16) 正确(第)(10)         点击跳转         1000           協政功債合計<br>現未会部         支援信金数点億         日生金数点億         日生金数点億         日生金数点億         日生金数点億         日生金数点         日生金数点         日         日 <td>● 田田県 (a) 正規第       正式開発       日本       日本&lt;</td> <td>1</td> <td>0. 按索</td> <td>0.0</td> <td></td> <td>5000002.9</td> <td>o ferrer e el</td> <td></td> <td></td> <td>- 100% +</td> <td></td> <td></td> <td></td> <td>Pet - Purpuk</td> <td></td> <td></td> | ● 田田県 (a) 正規第       正式開発       日本       日本<                                                                                                    | 1                                                                  | 0. 按索                                                                                                    | 0.0                                    |                 | 5000002.9                               | o ferrer e el           |                                 |                          | - 100% +        |                                       |              |                              | Pet - Purpuk                          |             |          |
| 国家県 (10)         王楠県 (0)           「読助负債合計<br>思末会部         5069844           「読助负債合計<br>思末会部         5069844           「読助负債合計<br>思えら気信合計         短期 (2)           「読品気信合計         短期 (2)           「読品気信合計         短期 (2)           「読品気信合計         短期 (2)           「読品気信合計         「読用 (2)           「読品気信合計         「読用 (2)           「読品のののの日本         「読用 (2)           「読品ののの日本         「読品気気信           「読品ののの日本         「読品気気信           「読品ののの日本         「読品気気信           「読品ののの日本         「読品気気信           「読品ののの日本         「読品気気信           「読品気気信         「読品気気信           「読品気気信         「読品気気信           「読品気気信         「読品気気信           「読品気気信         「読品気気信           「読品気気信         「読品気気信           「読品気気信         「読品気気信           「読品気気信         「読品気気信           「読品気気信         「読品気気信           「読品気気信         「読品気気信           「読品気気信         「読品気気気信           「読品気気信         「読品気気気信           「読品気気信         「読品気気気信           「読品気気信         「読品気気気信           「読品気気信         「読品気気気信                                                                                                    | Bits         This         State           Image: State         Image: State         State                                                                                                    |                                                                    |                                                                                                    |                                        |                 |                                         | 点击                      | 挑转                              |                          |                 |                                       |              |                              | 2.14.14                               |             |          |
| Stothgåri<br>التجريك         Stothgåri<br>التجريك         Stothgåri<br>(Stabhdåri         Killak<br>Killak         Stothåri<br>(Stabhdåri         Stothåri<br>(Stabhdåri         <                                                                                                    | 意助负债计         50059847.96           孤功负债合计         知用服務         采用低效照         任計版数         形成数据           「         第3500000         +         二用用反效照         +         二用用反效照         +         -         -         -         -         -         -         -         -         -         -         -         -         -         -         -         -         -         -         -         -         -         -         -         -         -         -         -         -         -         -         -         -         -         -         -         -         -         -         -         -         -         -         -         -         -         -         -         -         -         -         -         -         -         -         -         -         -         -         -         -         -         -         -         -         -         -         -         -         -         -         -         -         -         -         -         -         -         -         -         -         -         -         -         -         -         -         -         -         <                                                                                                    |                                                                    | 错误项 (16)                                                                                                    | 正确项(0                                  | )               |                                         |                         |                                 |                          |                 |                                       |              |                              |                                       |             | 保存并重     |
| 会回急後 应付和工業局 应次和表 其他应付数 法非法偿免债 一年中型期的北流运会债                                                                                                    | 会同负责         ENTRY         E文化量         現色回対数         持有有负责         一一一一一一一一一一一一一一一一一一一一一一一一一一一一一一一一一一一一                                                                                                    |                                                                    | 流动步<br>校验 500<br>原文 664                                                                                        | 取價合计<br>698447.96<br>444092.45<br>2.45 | =               | 短期借款<br>35000000<br>4800000<br>13580000 | ] + (                   | 交易性金融负债<br>                     | ] + [                    | 行生金融负债<br>写相关数据 | 应付票据<br>+ 100000<br><u>4361870,95</u> | +            | 应付账款<br>4859347.38<br>182895 | · · · · · · · · · · · · · · · · · · · | 0           |          |
| цамы шаматын шталтын шталтын талатын талатын талатын талатын талатын талатын талатын талатын талатын талатын та                                                                                                    | + + 359682 + + + +                                                                                                    |                                                                    |                                                                                                    |                                        |                 | 合同负债                                    |                         | 应付职工薪酬                          |                          | 应交税费            | 其他应付制                                 | k            | 持有待售负债                       | 一年内到期的非流动                             | 5负债         |          |
| +                                                                                                    |                                                                                                    |                                                                    |                                                                                                    |                                        | +               | 写相关数据                                   | 1 + 1                   | 359682                          | 1 + [                    | 479418.58       | +                                     | 0 +          | 写相关数据                        | +写相关数1                                | E           |          |
|                                                                                                    |                                                                                                    |                                                                    |                                                                                                    |                                        |                 |                                         |                         |                                 |                          | - T             |                                       |              |                              |                                       |             |          |
|                                                                                                    |                                                                                                    |                                                                    |                                                                                                    |                                        |                 |                                         |                         | 100000 5                        | _                        |                 |                                       |              |                              |                                       |             |          |
| 上山屋正。屋二月伏砂门襟八子。石托利月友步,抽取伏用川刀匠立山索。                                                                                                    |                                                                                                    | 下万                                                                 | 展开,                                                                                                    | 展                                      | 不具              | 14时                                     | 矴昇                      | 公式                              | ,也打                      | 百科日             | 名你、                                   | <b>拙</b> 取 5 | う朱レ                          | 、汉原义                                  | 内谷;         |          |
| 卡片展开,展示具体的计算公式,包括科目名称、抽取结果以及原文内容;                                                                                                    | 下斤展开,展示具体的计昇公式,包括科日名称、抽取结果以及原义内谷;                                                                                                    |                                                                    |                                                                                                    |                                        |                 |                                         |                         |                                 |                          |                 |                                       |              |                              |                                       |             |          |
| 卡片展开,展示具体的计算公式,包括科目名称、抽取结果以及原文内容;                                                                                                    | 下斤展开,展示具体的计算公式,包括科日名称、抽取结果以及原义内谷;                                                                                                    |                                                                    | The second second second second second second second second second second second second second second second s |                                        |                 |                                         |                         |                                 |                          |                 |                                       |              |                              |                                       |             | 保存并1     |
| 卡片展开,展示具体的计算公式,包括科目名称、抽取结果以及原文内容;                                                                                                    | 下方展开,展示具体的计算公式,包括科日名称、抽取结果以及原义内谷;                                                                                                    | 組退項 (1                                                             | (6) 正确项 (0)                                                                                                    |                                        |                 |                                         |                         |                                 |                          |                 |                                       |              |                              |                                       |             |          |
| 卡片展开,展示具体的计算公式,包括科目名称、抽取结果以及原文内容;                                                                                                    | 下方展开,展示具体的计昇公式,包括科日名称、抽取结果以及原义内谷;                                                                                                    | 错误项 (1                                                             | 16) 正确项(0)                                                                                                    | _                                      |                 | _                                       |                         |                                 |                          |                 |                                       |              |                              |                                       |             |          |
| 卡片展开,展示具体的计算公式,包括科目名称、抽取结果以及原文内容;           BERR (6)         IBBR (0)           BARF6H         BERR BAR           BERR F         BERR BAR                                                                                                    | 下方展开,展示具体的计昇公式,包括科日名称、抽取结果以及原义内谷;<br>및 (16) IIII (16) IIII (16) IIII (17) (17) (17) (17) (17) (17) (17) (17)                                                                                                    | 错误项 (1                                                             | 16) 正确项(0)<br>流动资产合计                                                                                           | Г                                      | 货币资金            | 2 私                                     | 目名稱                     | 融资产                             | 衍生金融                     | 资产              | 应收票据                                  | 应            | 收账款                          | 存货                                    |             |          |
| 卡片展开,展示具体的计算公式,包括科目名称、抽取结果以及原文内容;          #3K# (6)       #3K# (6)         #3K# (6)       #3K# (7)         #3K# (7)       #188# 10         #3K# (7)       #188# 11         #3K# (7)       #188# 11         #3K# (7)       #188#                                                                                                    | 下方展开,展示具体的计昇公式,包括科日名称、抽取结果以及原义内谷;<br>" <sup>(1)</sup> <sup>(1)</sup> | (1)<br>(1)<br>(1)<br>(1)<br>(1)<br>(1)<br>(1)<br>(1)<br>(1)<br>(1) | (6) 正确项(0)<br>流动资产合计<br>效验207765347.72                                                                         |                                        | 货币资金<br>2596314 | 2<br>7.83<br>和                          | 目名称                     | 融资产                             | 衍生金融                     | 资产              | 应收票据                                  | 应<br>+ 996   | 收账款<br>27989.12              | 存货                                    |             |          |

10

持有待售资产

0 + ....写相关数据 + ....写相关数据 + ....写相关数据

一年内到期的非流动资产

c. 点击任一科目,右侧识别结果自动跳转到相应位置。

应收款項融资 預付款項

+ ....写相关数据 + ....写相关数据 +

L

19 T8804268.58 84 20 21410265

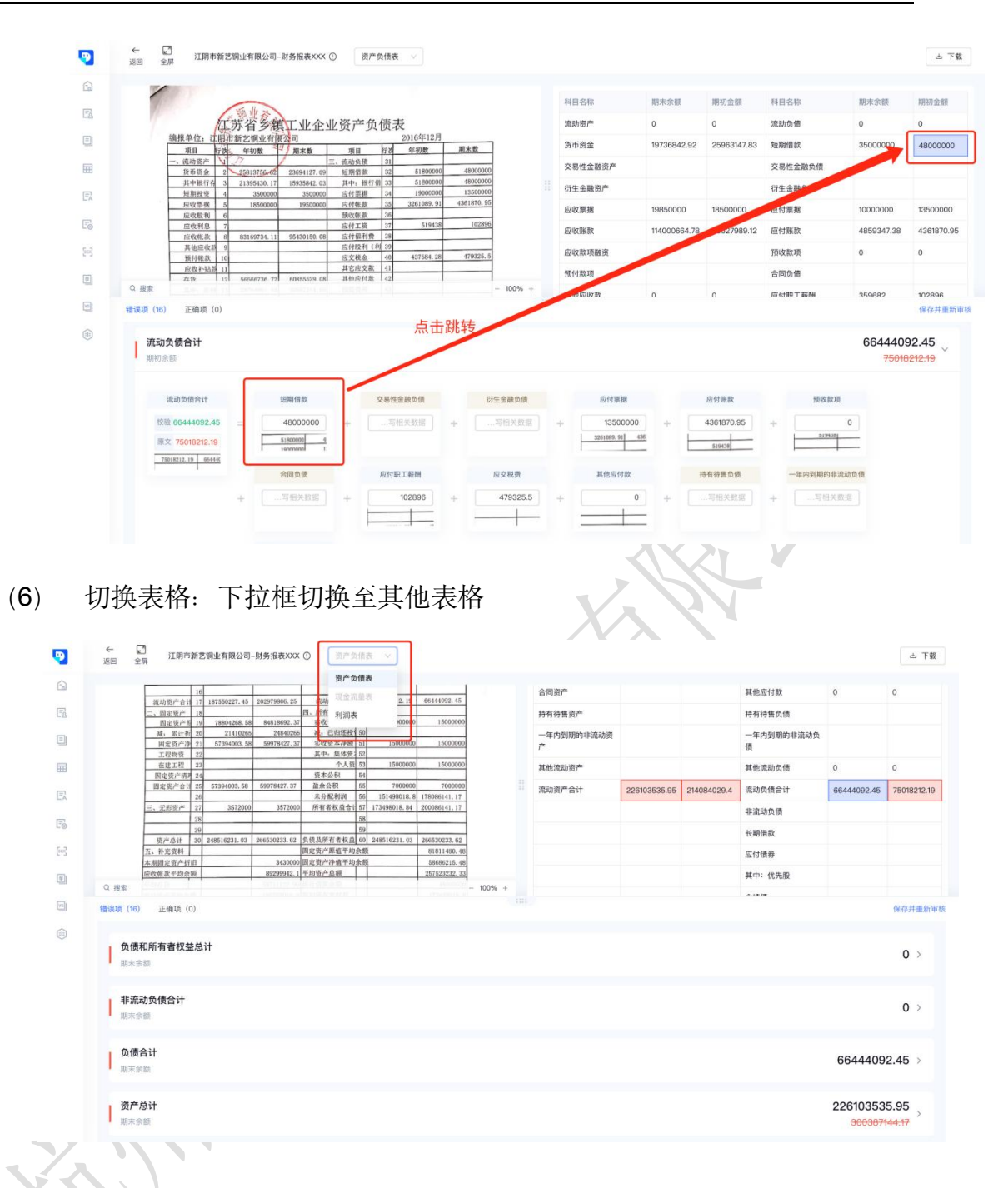

#### 4. 修改解析详情

#### 【核验结果】-【科目名称】-【修改】-【保存并重新审核】

- (1) 点击科目名称的识别结果处,变为输入框后,可对识别结果进行修改。
- (2) 修改完成后,点击【保存并重新审核】,进行重新审核。

|                                                                                                    | 16                                                                                                    |              |                                                                        | 4                 | 6                        |                |                                                 |        |                                                                                                    | 107-1-0-07      | 100 km - 0. 600                                                                                                    | 1014 1010     |                                                                                                    |                              | -                                 |
|----------------------------------------------------------------------------------------------------|----------------------------------------------------------------------------------------------------|--------------|------------------------------------------------------------------------|-------------------|--------------------------|----------------|-------------------------------------------------|--------|----------------------------------------------------------------------------------------------------|-----------------|----------------------------------------------------------------------------------------------------|---------------|----------------------------------------------------------------------------------------------------|------------------------------|-----------------------------------|
|                                                                                                    | 流动资产合计 17                                                                                                    | 187550227.45 | 202979806.25                                                           | 流动负债合计 4          | 7 75018212.19            | 66444092,45    |                                                 | #4 E   | 1名称                                                                                                | 期未宗额            | 期初篮额                                                                                                    | 科目            | 名称                                                                                                    | 期末京额                         | 明初签制                              |
|                                                                                                    | 二、固定银产 18                                                                                                    | 70001050 50  | RA010602 27                                                            | 四、所有名权量 4         | 8 15000000               | 15000000       |                                                 | 100    | Lotrate                                                                                            | 0               | 0                                                                                                    | th th         | 0.0                                                                                                    | 0                            | 0                                 |
|                                                                                                    | 38. 10 + 15 26                                                                                                    | 21410255     | 24840265                                                               | 题, 已由环种 /         | 0                        | 1000000        |                                                 | and a  | 1页) -                                                                                              | U               | 0                                                                                                    | 716,140       | 贝语                                                                                                    | U                            | U                                 |
|                                                                                                    | 田安啓产海 21                                                                                                    | 57394003.55  | 59978427.37                                                            | 宋政资本净额 5          | 1 15000000               | 15000000       |                                                 | 1977   | 资全                                                                                                 | 10736842.02     | 25063147.83                                                                                                    | \$15 215      | (0.57                                                                                                    | 35000000                     | 480000                            |
|                                                                                                    | 工程物资 22                                                                                                    |              |                                                                        | 其中:集体资:           | 2                        |                |                                                 | -      |                                                                                                    |                 |                                                                                                    | Faires        |                                                                                                    | 0000000                      |                                   |
|                                                                                                    | 在建工程 23                                                                                                    |              |                                                                        | 个人员 !             | 3 1500000                | 15000000       |                                                 | 交易     | 性金融资产                                                                                              |                 |                                                                                                    | 交易            | 性金融负债                                                                                                    |                              |                                   |
|                                                                                                    | 固定资产清于 24                                                                                                    |              |                                                                        | 资本公积 8            | 4                        |                |                                                 |        |                                                                                                    |                 |                                                                                                    |               |                                                                                                    |                              |                                   |
|                                                                                                    | 固定资产合计 25                                                                                                    | 57394003.58  | 59978427.37                                                            | 道余公积 5            | 5 7000000                | 7000000        |                                                 | 衍生     | 金融资产                                                                                               |                 |                                                                                                    | 衍生            | 金融负债                                                                                                    |                              |                                   |
|                                                                                                    | 26                                                                                                    |              |                                                                        | 未分配利润 目           | 6 151498018.8            | 8 178086141.17 |                                                 |        |                                                                                                    |                 |                                                                                                    |               |                                                                                                    |                              |                                   |
|                                                                                                    | 三、无形资产 27                                                                                                    | 3572000      | 3572000                                                                | 所有者权益合计           | 7 173498018.84           | 200086141.17   |                                                 | 应收     | <b>又票据</b>                                                                                         | 19850000        | 18500000                                                                                                    | 应付            | 票据                                                                                                    | 10000000                     | 1350000                           |
|                                                                                                    | 28                                                                                                    |              |                                                                        |                   | 9                        |                |                                                 | 17 P   | 794.37                                                                                             | 114000664.78    | 99627989 12                                                                                                    | 应付            | \$4.87                                                                                                    | 4859347.38                   | 4361870                           |
|                                                                                                    | 资产总计 30                                                                                                    | 248516231.03 | 266530233.62                                                           | 负债及所有者权益(         | 0 248516231.03           | 266530233.62   |                                                 | tak 's | CARLON                                                                                             |                 |                                                                                                    | LARTS         | 10.00                                                                                                    |                              |                                   |
|                                                                                                    | 五、补充资料                                                                                                    |              |                                                                        | 固定资产原值平均余         | 额                        | 81811480.48    |                                                 | 应电     | z款项融资                                                                                              |                 |                                                                                                    | 预收            | 款项                                                                                                    | 0                            | 0                                 |
|                                                                                                    | 本期揭定资产折旧                                                                                                    |              | 3430000                                                                | 固定资产净值平均余         | 额                        | 58686215.48    |                                                 |        |                                                                                                    |                 |                                                                                                    |               |                                                                                                    |                              |                                   |
|                                                                                                    |                                                                                                    |              |                                                                        | 101 March & 25 MR | 1                        |                |                                                 | 200.4  | 1 80 120                                                                                           |                 |                                                                                                    | 会同            | 10.48                                                                                                    |                              |                                   |
|                                                                                                    | 应收帐款半均余额                                                                                                    |              | 89299942.1                                                             | T-23 017-26-09    |                          | 257523232.33   |                                                 | 79/1   | 1.88.252                                                                                           |                 |                                                                                                    | 1011-2        | 94.100                                                                                                    |                              |                                   |
| Q 搜索<br>错误项 (16)                                                                                              | <u>应收帐款平均余额</u><br>正确项(0)<br>负债合计                                                                                                    |              | 89299942.1                                                             | 下均到广场额            |                          | 257523232.33   | - 100% +                                        | 31.4   | 前成教教                                                                                               | n               | n                                                                                                    | 应付            | 即丁薪解                                                                                                    | 359882<br>(<br>506984        | 102898<br>保存井<br>47.96            |
| Q 搜索<br>错误项 (16)<br>流动f<br>期末余                                                                                | <u>使教练数平均余報</u><br>正確項(0)<br>负债合计                                                                                                    |              | 89299942.1                                                             | <u>⊤川到厂参票</u>     |                          | 257523232.33   | - 100% +                                        | 31.0   | 小小小<br>市市109 新                                                                                     | 0               | n                                                                                                    | 面積            | ₩<br>10 T 薪₩                                                                                                    | 350682<br>506984<br>66444    | 102898<br>保存并<br>47.96<br>092.45  |
| Q 搜索<br>错误项 (16)<br>第二次动打<br>期末余                                                                              | <u>回究氣影平均余弱</u><br>正确項(0)<br><b>负债合计</b><br>注該<br>違动负债合计<br>注該<br>な <u>66444092.45</u>                                                  | =            | 25299942.1<br>短期借款<br>35000000<br>assocool                             | T/J9/T-2-8€<br>+  | <b>性金融负债</b><br>写相关数据    | +              | - 100% +<br>生金融负债<br>写相关数据                      | +      | ALV-24<br>広付東援<br>10000000<br><u>- 4011878,99</u>                                                  | •<br>+          | 应付账款<br>4859347.38<br>102896                                                                                                    | 1115<br>12161 | 70 T 新新<br>第0 T 新新<br>第0 Q 取<br>70 Q 和<br>10 Q 和<br>10 D 和<br>10 A<br>10 A<br>10 A<br>10 A<br>10 A<br>10 A<br>10 A<br>10 A<br>10 A<br>1 | 3506992<br>5069844<br>664444 | 102898<br>保存并明<br>47.96<br>992:45 |
| 2 強家<br>構造項 (16)<br>構造項<br>制造<br>取<br>系<br>加<br>1<br>1<br>1<br>1<br>1<br>1<br>1<br>1<br>1<br>1<br>1<br>1<br>1 | <u>回教练派平均余</u> 期<br>正确项(0)<br><b>负债合计</b><br>除题<br>滤动负债合计<br>验 50698447.96<br>≪ 66444092.45                                             |              | 89299942.1<br>短期借款<br>35000000<br>sseence<br>sseence<br>合同负债           | +                 | 性金融负债<br>可相关数据           | +              | - 100% +<br>生金融负债<br>写相关数据                      |        | ALV24<br>広付票据<br>10000000<br>- CR1075.95<br>其他広付款                                                  | +               | 应付账款<br>4859347.38<br>102896                                                                                                    | +             |                                                                                                    | 359892<br>5069844<br>664444  | 102898<br>保存并且<br>47.96<br>092.45 |
| Q 推索<br>错误项 (16)<br>期未余<br>服務<br>服務<br>服務                                                                     | <u>国政策基于均余部</u><br>正确項 (0)<br><b>负債合计</b><br>定部<br>違动负债合计<br>注意<br>50698447.96<br>交 66444092.45<br>************************************ | +            | 8929942.1<br>2日期借款<br>35000000<br>8880000<br>38880000<br>合同负债<br>写相关数语 |                   | 性金融负债<br>可相关数据<br>359682 | +<br>+         | - 100% +<br>生金融负债<br>写相关数据<br>盘交融费<br>479418.58 | ++     | (株小県)<br>(株小県)<br>(10000000<br>(株)(株)、59<br>(10000000)<br>(株)(株)(株)(株)(株)(株)(株)(株)(株)(株)(株)(株)(株)( | •<br>+ =<br>+ = | 四<br>四<br>(18数<br>(4859347.38<br>(1899)<br>(1999)<br>(1999)<br>(1999)<br>(1993)<br>(1993)<br>( | +<br>+        | 2018<br>第0 丁 新和<br>の<br>一<br>で<br>内<br>の<br>の<br>一<br>で<br>内<br>の<br>の<br>の<br>一<br>の<br>の<br>の<br>の<br>の<br>の<br>の<br>の<br>の<br>の<br>の<br>の<br>の                                                                                                    | 3506992<br>506984<br>60444   | 102898<br>保存并3<br>47.96<br>092.45 |

5. 下载解析详情

【解析列表】-【查看】-【下载】

【解析列表】-【查看】-【点击查看】-【下载】

(1) 【解析列表】-【查看】-【下载】

获取三张表格的解析详情,包括源文件中的表格内容以及解析结果(错误项、 正确项、具体金额等)。

|   | (注) 首页         |   |                   |                          |                     |     | 选择模板         |        |        |
|---|----------------|---|-------------------|--------------------------|---------------------|-----|--------------|--------|--------|
|   | 能力中心           |   | 解析列表              |                          |                     |     | 一般企业会计准则     |        | ✓ ■新編析 |
|   | 🖾 文本审核         |   | 请输入解析编号症文件名称 0    | ↓ 开始日期 → 結束日期 □ [        |                     |     | 共解析3张表,3张不通) | İ      |        |
|   | 📃 文本比对         |   | ● 解析编号            | 任务名称                     | 上传时间 💠              | 結果  | THE PLAN     |        | 10-10  |
|   | <b>田</b> 表格识别  |   |                   | 鸿瑞财务报表                   | 2021-09-02 11:00:45 |     |              |        |        |
|   | 📃 关键词抽取        |   |                   |                          |                     |     |              | 未识别到表格 |        |
|   | 🕞 文档纠错         |   | KT1BN0J01         | 海明XX农业发展公司2019年12月份资产负债表 | 2021-09-01 17:53:37 | × 7 | ·            | 现金流量表  | *      |
|   | Sej ocraó      |   |                   | 财报识别模版 (字段最全版)           | 2021-09-01 17:53:12 | × 7 | ſ            |        | ٦      |
| 1 | 应用中心<br>图 财报解析 | ~ |                   | 江阴市新艺钢业有限公司财务报表XXX       | 2021-09-01 17:51:33 | × 7 | l            | 出 下载   | J      |
| Х | - 服析列表         |   | 共有4条数据,已选中0条 批型删除 |                          |                     |     |              |        |        |
|   | 场景中心           |   |                   |                          |                     | _   |              |        |        |
|   | 场景自定义          |   |                   |                          |                     |     |              |        |        |
|   | 配置中心           |   |                   |                          |                     |     |              |        |        |
|   | ④ 比对规则自定义      |   |                   |                          |                     |     |              |        |        |

(2) 【解析详情页】-【下载】

获取三张表格的解析详情,包括源文件中的表格内容以及解析结果(错误项、 正确项、具体金额等等)。

|                                | 16                                                                                                    |              |                                                    |                              | 46                |                |                                         |     |                                                         |              | And the state                    |           |                    | and a state of the state   |                                             |
|--------------------------------|----------------------------------------------------------------------------------------------------|--------------|----------------------------------------------------|------------------------------|-------------------|----------------|-----------------------------------------|-----|---------------------------------------------------------|--------------|----------------------------------|-----------|--------------------|----------------------------|---------------------------------------------|
|                                | 流动资产合计 17                                                                                                    | 187550227.45 | 202979806.25                                       | 流动负债合:                       | 1 47 75018212.19  | 66444092.45    | 1                                       |     | 科目名称                                                    | 期末亲额         | 期初金额                             | 科目名       | 5称                 | 期末宗额                       | 期初生活                                        |
|                                | 二、固定资产 18                                                                                                    | 79904/329 50 | 84819602 17                                        | 四、所有者权益<br>生の資素              | 48                | 15000000       |                                         |     | inter and which a state                                 | 0            | 0                                | 100.04.0  | N/8                | 0                          | 0                                           |
|                                | 38 20 + 85 20                                                                                                    | 21410265     | 24840265                                           | 减,已均济补                       | 1000000           | 10000000       | 1                                       |     | //GA() 50.)                                             | 0            | 0                                | 11640.9   | 410                | 0                          | 0                                           |
|                                | 国家资产净 21                                                                                                    | 57394003.58  | 59978427.37                                        | 实收资本净意                       | 1 51 1500000      | 1500000        | 1                                       |     | 货币资金                                                    | 19736842.92  | 25963147.83                      | 短期使       | 目前                 | 35000000                   | 480000                                      |
|                                | 工程物资 22                                                                                                    |              |                                                    | 其中: 集体的                      | 52                |                | 1                                       |     | 2010/2014                                               |              |                                  |           |                    | 00000000                   |                                             |
|                                | 在建工程 23                                                                                                    |              |                                                    | 个人                           | 资 53 1500000      | 15000000       |                                         |     | 交易性金融资产                                                 |              |                                  | 交易性       | 生金融负债              |                            |                                             |
|                                | 固定资产清月 24                                                                                                    |              |                                                    | 资本公积                         | 54                |                | 1                                       |     |                                                         |              |                                  |           |                    |                            |                                             |
|                                | 固定资产合计 25                                                                                                    | 57394003.58  | 59978427.37                                        | 蕴余公积                         | 55 7000000        | 700000         |                                         |     | 衍生金融资产                                                  |              |                                  | 衍生金       | 自動负债               |                            |                                             |
|                                | 26                                                                                                    |              |                                                    | 未分配利润                        | 56 151498018.8    | 8 178086141.17 | 1                                       |     |                                                         |              |                                  |           |                    |                            |                                             |
|                                | 三、无形资产 27                                                                                                    | 3572000      | 3572000                                            | 所有者权益合                       | i 57 173498018.84 | 200086141.17   | -                                       |     | 应收票据                                                    | 19850000     | 18500000                         | 应付票       | <b>貫翅</b>          | 10000000                   | 1350000                                     |
|                                | 28                                                                                                    |              |                                                    |                              | 58                |                | -                                       |     |                                                         |              |                                  |           |                    |                            |                                             |
|                                | 29                                                                                                    |              |                                                    | A 28 11 00 10 18 18 18       | 59                |                | 4                                       |     | 应收账款                                                    | 114000664.78 | 99627989.12                      | 应付期       | 长款                 | 4859347.38                 | 4361870                                     |
|                                | <u> 97<sup>m</sup>息计</u> 30                                                                                                    | 248516231.03 | 266530233.62                                       | 與彼及所有者权:                     | a 60 248516231.03 | 266530233.62   | -                                       |     | Photo and some state of the                             |              |                                  | PRO-      |                    |                            |                                             |
|                                | 九、作尤其科                                                                                                    |              | 3430000                                            | 同是到广府组干。                     | りため               | 81811480.48    | 5                                       |     | 应收款项据资                                                  |              |                                  | 19942.10  | 0(4)0              | 0                          | 0                                           |
|                                | 本期間定於产力出一                                                                                                    |              | 3430000                                            | 固定资产得值于:                     | 以來很               | 58686215.48    | 5                                       |     |                                                         |              |                                  |           |                    |                            |                                             |
|                                | 100 AL 40 BL 17 10 A 40                                                                                                    |              | 00000010                                           | and below the country of the |                   | 052500000 35   | 4                                       |     | 284+2678                                                |              |                                  | - A 101 C | 5.4 <b>m</b>       |                            |                                             |
| Q 搜索                           | 应收集款平均余额 下确语(0)                                                                                                    |              | 89299942.1                                         | 半均资产总额                       |                   | 257523232. 33  | - 100% +                                |     | 预付款项<br>其他应收款                                           | n            | n                                | 合同货       | 丸信<br>ロエ 載制        | 359682                     | 102898                                      |
| Q 搜索<br>错误项 (16<br>流动<br>期末    | <ul> <li><u>(成教候款平均余額</u>)</li> <li>(0)</li> <li>(0)</li> <li>(1)</li> <li>(1)</li> <l< th=""><th></th><th>89299942.1</th><th>平均资产总额</th><th></th><th>257523232.33</th><th>- 100% +</th><th></th><th>预付款项<br/>其他应收势</th><th>n</th><th>ñ</th><th>合同步</th><th>D.T 載新制</th><th>359682<br/>506984<br/>66444</th><th>102898<br/>保存井<br/>47.96<br/><del>092:45</del></th></l<></ul> |              | 89299942.1                                         | 平均资产总额                       |                   | 257523232.33   | - 100% +                                |     | 预付款项<br>其他应收势                                           | n            | ñ                                | 合同步       | D.T 載新制            | 359682<br>506984<br>66444  | 102898<br>保存井<br>47.96<br><del>092:45</del> |
| Q. 撥索<br>错误项 (16<br>) 流动<br>期末 | <ul> <li> <u>(元)</u> (○)<br/><u>(元)</u><br/><u>(元)</u> <u>(元)</u><br/><u>(元)</u> <u>(元)</u> <u>(元)</u> <u>(元)</u> <u>(元)</u> <u>(元)</u> <u>(元)</u> <u>(元)</u> <u>(元)</u> <u>(元)</u> <u>(元)</u> <u>(元)</u> <u>(元)</u> <u>(元)</u> <u>(元)</u> <u>(元)</u> <u>(元)</u> <u>(元)</u> <u>(元)</u> <u>(元)</u> <u>((-1))</u> <u>(-1)</u> <u>(-1)</u> <u>(-</u></li></ul>                                                                                                    | =            | 89299942.1<br>短期借款<br>35000000<br>15000000<br>合同负债 | 中均黄产品数<br>+ [                | 交易性金融负债<br>       | 251527272 X    | 2<br>- 100% +<br>注金融负债<br>写信关数据<br>应交税费 | ] + | 照付款項<br>其他 E ()(()()()<br>()()()()()()()()()()()()()()( | •<br>•       | 0<br>应付账款<br>4859347.38<br>1029% | 合同步 应付期   | 2-1首<br>日 〒 #3-564 | 3506984<br>506984<br>66444 | 102898<br>保存并3<br>47.96<br>092:45           |

- 6. 解析详情页面调整
  - (1) 按住 a 处可进行左右移动,调整页面左右布局。
  - (2) 按住b处可进行上下移动,可调整页面上下布局。

| •   | と U 江明市新艺編业有限公司−财务报表XXX ① 资产负债表 ∨                                                                          |                |              |             |               |            | 山下       |
|-----|----------------------------------------------------------------------------------------------------|----------------|--------------|-------------|---------------|------------|----------|
|     |                                                                                                    |                |              |             |               |            |          |
| 177 | Ya Ily x                                                                                                   | 科目名称           | 期末余额         | 期初金額        | 科目名称          | 期末余额       | 期初金額     |
| -0  | 江苏省乡镇工业企业资产负债表                                                                                             | 流动资产           | 0            | 0           | 流动负债          | 0          | 0        |
|     | 编报单位: 江阳市新艺钢业有限22司 2016年12月<br>项目 F2A 年初数 項目 F2A 年初数 周末数                                                   | 货币资金           | 19736842.92  | 25963147.83 | 短期借款          | 35000000   | 4800000  |
| =   | -、流动资产 1. / 三、流动负债 31<br>15月15-6 2 25612766 2 2560102 00 100000 48000000 48000000                          | 交易性金融资产        |              |             | 交易性金融负债       |            |          |
|     | 其中银行者 3 21395430.17 15935842.03 其中:银行纲 33 51800000 48000000                                                | 衍生金融资产         |              |             | 衍生金融负债        |            |          |
| EA  | 短期投资 4 3500000 3500000 运行票据 34 19000000 12300000<br>应收票据 5 18500000 19500000 应付帐款 35 3261089.91 4361870.95 | 应收票据           | 19850000     | 18500000    | 应付票据          | 10000000   | 1350000  |
| Fo  | 应收股利 6 预收帐款 36 应收利息 7 应付工资 37 519438 102896                                                                | 11 (A 182.29   | 114000664 78 | 00627090 12 | 应付能数          | 4960247.29 | 4261970  |
|     | 应收帐款 8 83169734.11 95430150.08 应付相利费 38<br>其他应收款 9 应付取利(利 39                                               | IZ-SCREWA      | 114000004.70 | 00027000.12 | AND AD AD AD  | 4009047.00 | 4301070. |
| 295 | 接付株款 10                                                                                                    | 应收款项据资         |              |             | 预收款项          | 0          | 0        |
| 1   |                                                                                                    | 预付款项           |              |             | 合同负债          |            |          |
| 5   | b                                                                                                    | 1 AH ICT IN BO | 0            | 0           | (174+80 T 服務編 | 250800     | 100008   |
|     | 相切(4)(16) 正相利((0)                                                                                          |                |              |             |               |            | 保存并且     |
|     |                                                                                                    |                |              |             |               |            |          |
|     | 期末余额                                                                                                    |                |              |             |               |            | 0 >      |
|     |                                                                                                    |                |              |             |               |            |          |
|     | 非流动负债合计                                                                                                    |                |              |             |               |            | 0 >      |
|     | 期未余额                                                                                                    |                |              |             |               |            | 0 /      |
|     |                                                                                                    |                |              |             |               |            |          |
|     | 负债合计<br>10-+> 08                                                                                           |                |              |             |               | 6644409    | 92.45 >  |
|     | 1021小37588                                                                                                 |                |              |             |               |            |          |
|     | 资产总计                                                                                                    |                |              |             |               | 22610353   | 35.95    |
|     |                                                                                                    |                |              |             |               |            | >        |

# 4.3.8 文档结构化

提供将标准文档按目录结构化的能力,并在此基础上提供目录与内容审查的功能, 提高企业文档处理的效率和准确率。仅需上传模板文件和待审查处理的文件,设 置审核规则,即可获取审查结果。 产品的主要功能模块包括:

- 模板中心: 上传模板文件, 定义业务结果输出及合规点审核。
- **任务中心**: 上传文件, 查看文档全景结构化抽取结果, 以及文件的合规 点预审校验结果。
- 1. 标号要求
  - 目前支持的文件类型包括: Word、Pdf、图片格式
  - 目前支持的标号类型(后续根据需要可增删改)
    - 中文+"、",如:一、二、三、
    - 中英文括号 + 中文标号, 如: (一)、(一)
    - · 中英文括号 + 数字标号, 如: (1)、(1)
    - 第X章及第X条,如:第一章、第二章
    - 数字层级标号(目前只支持到四级标题)

#### 2. 注意事项

不同章节中的目录层级标号要保持一致!!!不要混淆使用。

● 错误示例(第二章与第一章,三级标题的标号不一致)

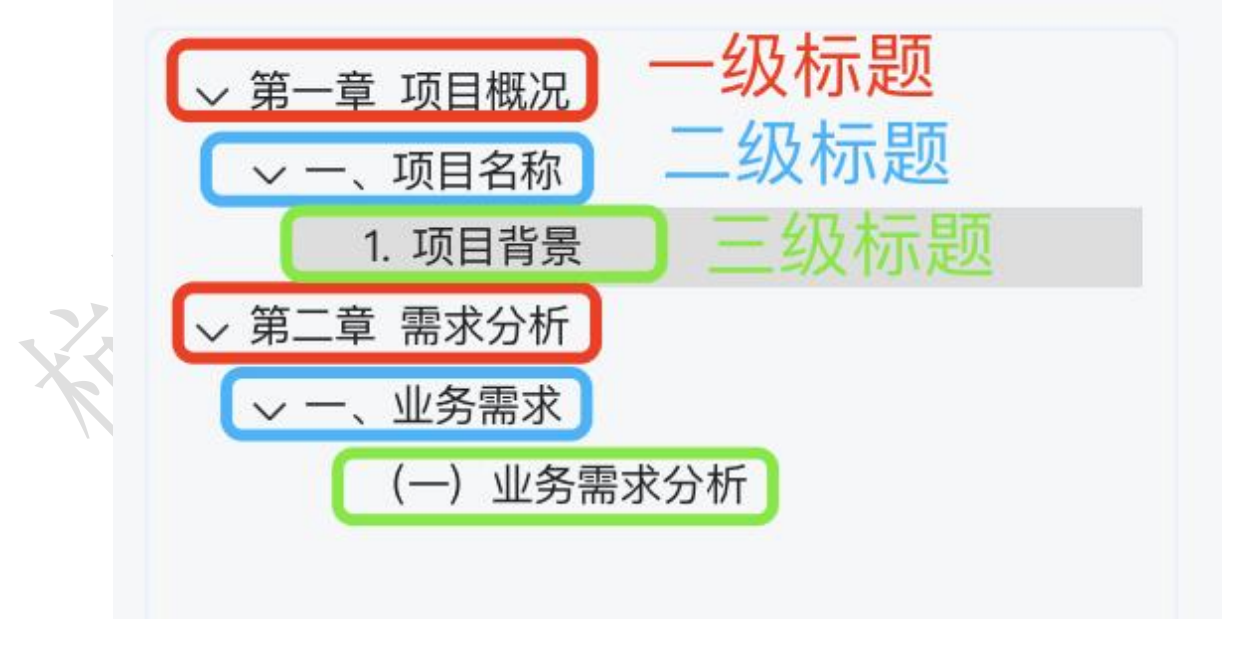

● 正确示例

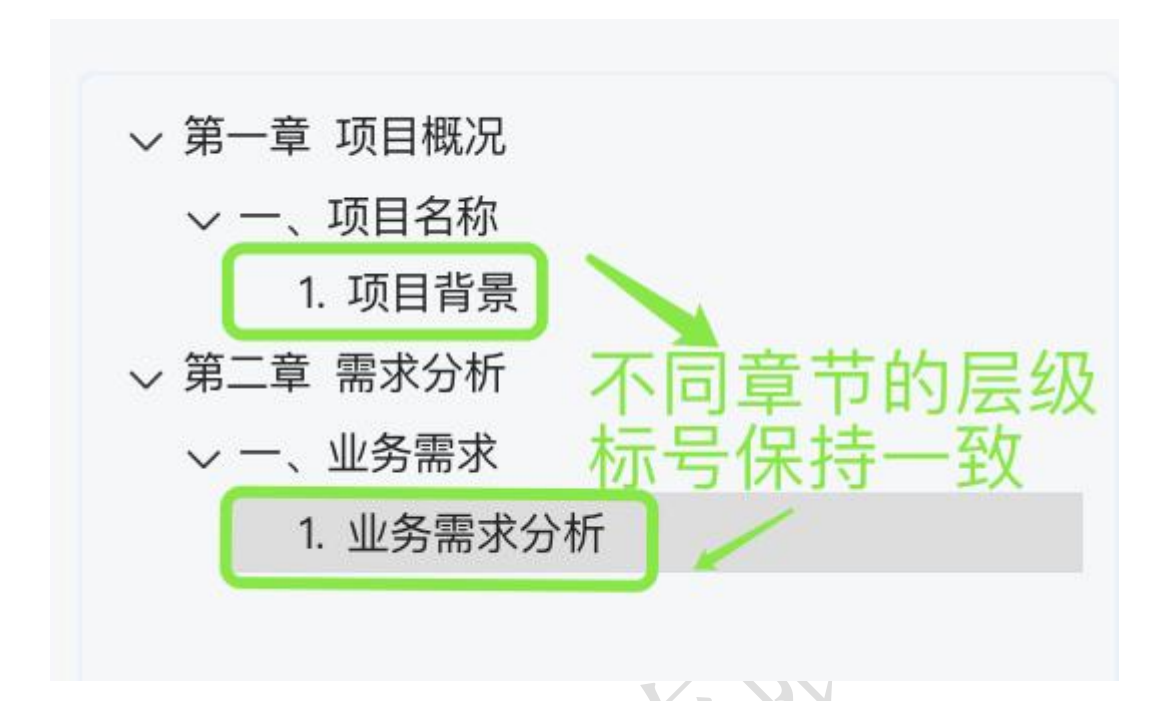

- 目录标题中尽量避免出现句号
- 如果文件中存在目录,要保证目录第一个标题和正文的第一个标题一致 (标题、标号及标题内容)

|       | 目录         |
|-------|------------|
|       | 第一章 项目概况   |
|       | 一、项目名称1    |
|       | 1. 项目背景1   |
|       | 第二章 需求分析1  |
|       | 一、业务需求1    |
| 11111 | 1. 业务需求分析1 |
|       | 第一章 项目概况   |
|       | 一、项目名称     |
|       | 1. 项目背景    |
| X     | 第二章 需求分析   |
| K.    | 一、业务需求     |
|       |            |

- 3. 上传模板文件
  - a. 用户登录进入系统后,单击左侧菜单栏的【模板中心】,进入模板中心 页面。
  - b. 单击页面的"+ 新建模板"按钮,选择并上传模板文件。
  - c. 上传成功后,自动跳转进入模板配置页面,系统已自动解析文档目录结构,用户可在此查看并修改模板文档的目录结构及内容格式。

| ~  | 2  |                          |                                  |       |  |
|----|----|--------------------------|----------------------------------|-------|--|
| 返回 | 全屏 |                          |                                  | 保存为模板 |  |
|    |    |                          |                                  |       |  |
|    |    | 一、项目名称                   | 智能文档结构化                          | + 1   |  |
|    |    | 二、项目建设单位                 | ▼ ≔ 酉 第一章项目概况 圕                  |       |  |
|    |    | (一) 建议单位发展员人             | 一、项目名称 ⑫ 田                       |       |  |
|    |    | 1. 建设单位                  | ▼ ≔ №二、项目建设单位 图                  |       |  |
|    |    | 2. 建放单位负责人1              | ▼ ≔ 臼 (一) 建设单位及负责人 団             |       |  |
|    |    | 3. 参与建设单位1               | 1.建设单位 ② 图                       |       |  |
|    |    | (二) 项目负责人及联系方式           | 12.建设单位负责人 寧 回                   |       |  |
|    |    | 1. 项目负责人                 | □ 3.参与建设单位 ⑫ 图                   |       |  |
|    |    | 2. 联系方式                  | ▼ 三 四 (二) 项目负责人及联系方式 图           |       |  |
|    |    | 三、纳制单位                   | □ 1.项目负责人 @ Ⅲ                    |       |  |
|    |    | 四、 總制依据                  | B2联系方式 愈 图                       |       |  |
|    |    | 五、 项目建设目标和预期模数           |                                  |       |  |
|    |    | (一) 项目建设目标               |                                  |       |  |
|    |    | (二) 预期表放                 |                                  |       |  |
|    |    | 六、项目主要建设内容、建设规模、建设地点、建设期 |                                  |       |  |
|    |    | (一) 建设模式                 |                                  |       |  |
|    |    | (二) 主要建设内容               | 山 (二) 预期機双 ⑫ 囲                   |       |  |
|    |    | (三) 建设规模                 | ▼ ≔ ➡ 六、项目主要建设内容、建设规模、建设地点、建设期 图 |       |  |
|    |    | 1. 使用区域                  | □ (一) 建设模式 ◎ 图                   |       |  |
|    |    | 2. 使用拉圈                  | ▼ □ □ (二) 主要建设内容 图               |       |  |
|    |    | (四) 建設地点                 | □ 1.业务应用体系 @ 图                   |       |  |
|    |    | (五) 建设期                  | 12.支援体系 ⑫ 图                      |       |  |
|    |    | (六) 建設性质                 | ▼ 3.其他内容 ◎ 图                     | -     |  |

#### 4. 配置通用审核规则

在右侧的智能文档结构化部分, 配置模板数据结构。

- a. 章节目录: 点击右上角的"+"按钮后, 在左侧划选需要添加的目录。
- b. 在模板上划选增添目录后,实际上传文档后,也会根据将这部分内容按 照目录的形式展现出来

| ① 请在左侧:                   | 湖选需要添加的目录               | ~ |
|---------------------------|-------------------------|---|
| 一、项目名称1                   |                         |   |
| 二、项目建设单位1                 | 智能又档结构化                 |   |
| (一) 建设单位没负责人              | ▼ ≔ 🖻 第一章项目概況 回         |   |
| 1. 建设单位                   | D 一、项目名称 @ 图            |   |
| 2. 建设单位负责人1               | ▼ ≔ № 二、项目建设单位 團        |   |
| 3. 参与建设单位1                | □ 🗁 (一) 建设单位及负责人 回      |   |
| (二) 項目负责人及联系方式            | □ 1.建设单位 ◎ ■            |   |
| 1. 项目负责人 1                | 门 2.建设单位负责人 容 图         |   |
| 2. 联系方式                   | 1.3.参与建设单位 28 回         |   |
| 三、 编制单位                   | ★ ≔ Pb (二) 活日角悪人及联系方式 ■ |   |
| 四、 燒制依据                   |                         |   |
| 五、 项目建设目标和预期模划            |                         |   |
| (一) 项目建设目标                |                         |   |
| (二) 預期機效                  |                         |   |
| 六、 项目主要建设内容、建设规模、建设地点、建设期 | 口四、编制依据 않 图             |   |
| (一) 建设模式                  | ▼ 三 B 五、项目建设目标和预期绩效 图   |   |
| (二) 主要建設内容                | (一)项目建设目标 @ 图           |   |
|                           | 🗋 (二) 预期绩效 🕸 🖻          |   |

章节内容填写格式:包括文本、表格、图片。勾选对应格式选项(可多选),则表示该章节的内容被限制为此格式。如勾选表格,则此章节内容仅支持表格格式。

| 智能文档结构化                                                    | + |
|------------------------------------------------------------|---|
| <ul> <li>▼ := □ 第一章项目概况 □</li> <li>□ 一、项目名称 ♀</li> </ul>   |   |
| <ul> <li>▼ □□ □□ □ □ □ □ □ □ □ □ □ □ □ □ □ □ □ □</li></ul> |   |
| □ 2.建设单位负责人 Ⅲ 🔞 🖪                                          |   |
| 3.参与建设单位 Ø 目                                               |   |
| ▼ ≔ 🖻 (二)项目负责人及联系方式 🖪                                      |   |
| □ 1.项目负责人 ⑫ 图                                              |   |
| 12.联系方式 ② 图                                                |   |
| 二 三、编制单位 ② 图                                               |   |
| D 四、编制依据 @ 图                                               |   |

保存为模板

 d. 内容校验规则:内容的逻辑校验可添加多个条件,例如,只能是、包括、 不包括、必填、其中之一。审查目标文档时,即根据此规则,对目标文 档的内容进行校验。

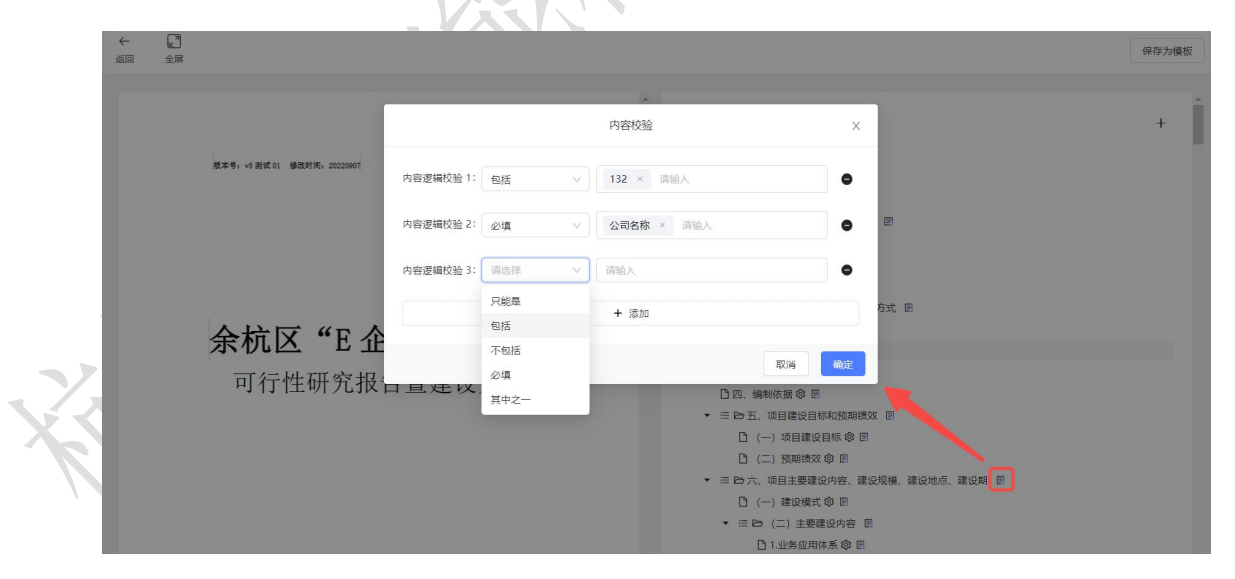

e. 配置完成后,单击右上角的"保存为模板",在弹框中自定义模板名称,即保存模板文件成功。单击左上角"返回"到主页。

#### 5. 配置通用/业务审核规则

a. 返回模板中心主页,单击对应模板的"模板配置"按钮,即可配置通用规

则。

c.

b. 单击"业务配置"按钮,新增业务场景并配置对应规则。

| 您可以在上传模版                        | 文件,并且可     | 「以定义业务结果输出及合规点审核。 |
|---------------------------------|------------|-------------------|
|                                 |            |                   |
|                                 |            |                   |
|                                 |            |                   |
|                                 |            |                   |
|                                 |            |                   |
|                                 |            | 模板配置              |
| +                               | -          | 业务配置              |
| 新建植                             | 莫板         |                   |
|                                 |            | yqlb测试模板一 ···     |
|                                 |            | 271个抽取点           |
|                                 |            |                   |
| 1.7                             |            |                   |
| 定义业务场景名称和                       | 印描述,单击     | "确定"。             |
| 定义业务场景名称和<br><sub>文档结构化</sub> = | 和描述,单击<br> | · "确定"。           |

|         | 1 | 模板中心           |               |                                         |      | 新增业务场景 |    | х     | ×    |
|---------|---|----------------|---------------|-----------------------------------------|------|--------|----|-------|------|
|         |   | 您可以在上传模版文件,并且可 |               | 福里夕狗·                                   | 时冬   |        |    |       |      |
|         |   |                |               | ~~~~~~~~~~~~~~~~~~~~~~~~~~~~~~~~~~~~~~~ |      |        |    |       |      |
|         |   |                |               | 场景描述:                                   | 财务场景 |        |    | h     |      |
|         | ^ |                |               |                                         |      |        |    |       |      |
|         |   |                |               |                                         |      |        | 取消 | 确定    |      |
| - 任务中心  |   | +              |               |                                         |      |        |    | HUSH  | 施完   |
| - API文档 |   | 新建模板           |               |                                         | -    |        |    | -2013 | WEAL |
|         |   |                | yqlb)<br>271수 | 则试模板—<br>抽取点                            |      |        |    |       |      |

d. 配置业务场景规则,如下图所示:

| 财务                                   |          |          |
|--------------------------------------|----------|----------|
| 财务场景                                 | × .      |          |
|                                      |          |          |
| 1 设置查看内容                             | 2) 设置必填页 | 3 设置关联规则 |
| 勾选目录后,在结果页将默认只显示该目录下内容,您也可以在详        | 情页手动更改   |          |
| ▼ ■ 四 第一章项目概況 囲                      |          |          |
| □ □ −、项目名称                           |          |          |
| * 🗹 🖻 二、项目建设单位 📾                     |          |          |
| ▼ 🗹 🕒 (一) 建设单位及负责人 囲                 |          |          |
| ☑ 1.建设单位                             |          |          |
| ☑ 2.建设单位负责人                          |          |          |
|                                      |          |          |
|                                      |          |          |
| ☑ □ 1.映目页页八                          |          |          |
| □ 三、编制单位                             |          |          |
| 四、编制依据                               |          |          |
| <ul> <li>西五、项目建设目标和预期绩效 用</li> </ul> |          | -4       |

- ▶ 设置查看内容:选择待审查的章节和内容。
- ▶ 设置必填项:设置审查的必填项内容。例如,将目录一设置为必填。
- ▶ 设置关联规则:设置章节之间的关联关系。如A包含1,则C需包含2。

|                        |          | 新增关联规 | 0) |          | ×  |
|------------------------|----------|-------|----|----------|----|
| → 设置查看                 | 内当       |       |    |          |    |
| 400-400-00-00-00-00    | —、项目名称 × | 包含    | Y  | 实在 × 请输入 |    |
| 14701294103E3K [10315] | 那么       | 包含    |    |          |    |
| 索引                     | 三、编制单位 × | 不包含   |    | 实在 × 请输入 |    |
|                        |          | 存在    |    |          |    |
|                        |          | 1444E |    | 取消       | 确定 |
|                        |          |       |    |          |    |
|                        |          |       |    |          |    |
|                        |          |       |    |          |    |
|                        |          |       | 法加 |          |    |

e. 所有内容配置完成后,点击"提交"即设置成功。

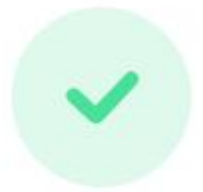

## 业务场景设置成功

您可在任务中心上传文件查看使用效果,点击前往>>

也可以通过接口调用查看使用效果,点击查看接口文档>>

#### 6. 上传任务文件

- a. 单击左侧菜单栏的【任务中心】, 进入任务中心页面。
- b. 将鼠标移动至模板上,单击"上传文件"按钮,选择并上传待审查的目标文件。**注意**:待上传文件的格式,需与模板文件的目录结构保持一致, 其他目录无限制。

|   | 🔒 首页    |        |                                                    |
|---|---------|--------|----------------------------------------------------|
|   | 应用中心    | •<br>• | 任务中心<br>您可以在下列入口上传文件,查看文档全景结构化抽取结果,以及文件的合规点预审校验结果。 |
|   | - 模板中心  |        |                                                    |
|   | - 任务中心  |        |                                                    |
| X | - API文档 |        | 上传文件の史记录                                           |
|   |         |        | yqlb测试模板— ····<br>271个抽取点                          |

c. 上传成功后,自动跳转进入审查页面。系统将自动解析文档目录,并展示目标文件在不同业务场景规则下的审查结果,与预置规则不符的部分,将在页面标红显示。

d. 切换不同模式, 查看对应的审查结果。

**风险点模式**:通过风险点维度,显示文档审查结果。可查看并评估风险 程度,选择是否通过审核。

| ← 2 返回 全屏 | 4                                                                                                    | 同日<br>最特徴<br>Response(Json)<br>上 下載<br>反復                                                                                                    |
|-----------|----------------------------------------------------------------------------------------------------|----------------------------------------------------------------------------------------------------|
|           | 中共中约数字员工来放, 接著社会生产率,<br>supertext 智慧文本是非结构化文档的分析和审问。<br><b>1.3 产品架构</b><br>产品架构有四个部分组成, 分别是:<br>• 處居難力, 本产品采用最能油的 OCR 引擎, NLP 引擎和板则引擎, 对上<br>面的服务动化。<br>如上医所示, 本产品的核心课程:<br>• 其户只属<br>• 對於印刷。 | 通用 射务-<br>NA的点模式 结构化模式 全部确认 0/3<br>内容类型不匹配 ~<br>単核点说明<br>此目录下应该包含 图片 类型<br>修改建议<br>潮振開模质规约指式填写,此处应包含 图片 类型                                              |
|           | <ol> <li>通过利用結果。</li> <li>二、产品特点</li> <li>2.1 产优势         <ol> <li>精准获取结果。在确确文本</li> <li>可扩展性。</li> </ol> </li> </ol>                                                                         | 八協会解释             《浙江公司行住研究报告豐建设方案规范》               不通过             遂成                 内容类型不匹配               >                 内容未按规定集写               > |

**结构化模式**:通过文档结构维度,显示文档审查结果。可直观显示对应 章节的问题内容,评估其风险,再点击右侧的 在弹窗中选择是否通 过。

|      | ←  返回 全屏 |                                                                                                    | 证 目录筛选 Response(Json                                                                                                    | ) 上 下载 反馈     |
|------|----------|----------------------------------------------------------------------------------------------------|----------------------------------------------------------------------------------------------------|---------------|
| . 7. |          | 中共中的数字员工来放, 提高社会生产率,<br>supertext 智慧文本是非结构化文档的分析和审阅。<br>1.3 产品架构<br>产品架构有四个部分组成, 分别是:<br>• 處居能力:本产品采用最指指的 ock 引擎, NLP 引擎和规则引擎, 对上<br>面的服务功化。<br>如上国所示,本产品的核心流程,<br>1. 用户只需<br>2. 取和识别。<br>3. 通过利用结果。 | <ul> <li>通用 財务-</li> <li>风险点眼式 航時化技式</li> <li>智能文档结构化</li> <li>■ 白 つ、产品版送及架构</li> <li>■ 白 1.7产品背景</li> <li>□ 日 1.7产品背景</li> <li>□ 日 4.6%安美几工来物助企业算本增效, 提高社会生产率。</li> <li>□ 1.2产品适介</li> <li>□ 1.1背景</li> <li>中共中的数字员工来效, 提高社会生产率, supertext智慧文本是非结构化文相</li> <li>■ 田 1.4株心流程</li> </ul>                                                                                                    | 全部输入 0/3<br>① |
| K    |          | <ul> <li>二、产品特点</li> <li>2.1 产优势         <ul> <li>1. 精准供取结果:在确等文本</li> <li>2.可扩展性。</li> </ul> </li> </ul>                                                                                            | <ul> <li>□ 1.用户只需 catalog_idt55aad81c-3e29-11ed-844e-dd465c82bd99</li> <li>● 1.月户只需         <ul> <li>□ 1.用户只需                  2.取知识别,3通过利用结果。</li> </ul> </li> <li>● 目 D 二、产品持点                  <ul> <li>■ 目 D 二、产品特点</li> <li>■ 日 D 二、产品特点                     <ul> <li>■ 日 D 二、产品特点</li> <li>■ 日 D 二、产品特点</li> <li>■ 日 D 二、产品特点</li> <li>■ 日 D 二、产品特点</li> <li>■ 日 D 二、产品特点</li> <li>■ 日 D 二 2. た然以時</li> <li>□ 1.用他获取時里: 在硝等文本</li> <li>▼ ■ 日 D 二 2. 技术优势</li> </ul> </li> </ul> </li> </ul> | 0             |

- e. 通过查看审查结果,评估其风险,即可选择目标文档是否符合规则要求。
- f. 另外支持以下功能:
  - ▶ 目录筛选: 勾选查看指定目录内容。
  - ▶ 下载:下载源文件或审核结果。

**反馈**:提供意见反馈渠道,在此可提交您的宝贵建议,以便产品功能的改进优化。

#### 7. 获取文件审查结果

在【任务中心】单击"历史记录",进入任务列表,查看历史任务的上传和审查 结果,如上传文件解析成功或失败、审查结果的详情等。

| ľ | 任务列  | 表      |            |       |       |                     |       |
|---|------|--------|------------|-------|-------|---------------------|-------|
|   |      | 序号     | 文件名称       | 信息点命中 | 任务状态  | 创建时间 🗘              | 操作    |
|   |      | 1      | 省可行性研究报告暨建 | 0     | ×解析失败 | 2022-09-26 10:18:19 | ø 🖻 🖾 |
|   | 共有1条 | 凌据,已选中 | 1条 批量删除    |       |       | < 1 >               | 跳至 页  |

支持点击查看任务详情(即审查结果)、任务 ID、接口说明、删除和批量删除 任务等操作。

注意: 上传失败的记录, 不支持查看任务详情。

## 4.3.9 场景自定义

- 将关键词抽取与比对功能相结合,实现多文本的关键信息比对。
- 通过建立不同文本之间的关键词对应关系,快速获取比对结果。
- 提供保存模板的功能,方便用户对相同或相似场景的应用。

1. 创建任务

# 【场景自定义】-【场景中心】-【新建任务】-【上传文件】-【选择文件类型】-【建立关键词对应】-【运行】

(1) 新建任务: 点击【新建任务】, 上传文件。

| 首页             |    | 场景自定义                   |                |                                         |                  |                       |    |                |   |
|----------------|----|-------------------------|----------------|-----------------------------------------|------------------|-----------------------|----|----------------|---|
| 力中心<br>2. 文本軍核 | \$ | 欢迎来到场景中心,您可以新建<br>存为横版。 | 任务,实现多文本的关键(   | 自息比对,您还可                                | 「以将常用的任务流程保      |                       |    |                |   |
| 文本比对           | >  |                         |                |                                         |                  |                       |    |                |   |
| 表格识别           | >  | 全部模板                    | -              |                                         |                  |                       | 请输 | 入模板名称          | Q |
| 关键词抽取          | >  |                         |                |                                         |                  |                       |    | _              | _ |
| ] OCR中心        | >  | +                       |                |                                         |                  |                       |    | 新建任务           | E |
| 用中心            |    | 新建任务                    |                |                                         |                  |                       |    |                |   |
| 财报解析           |    |                         | 标书审核<br>涉及3个文件 | (1) (1) (1) (1) (1) (1) (1) (1) (1) (1) | 劳动合同审核<br>涉及5个文件 | <b>裁决文书</b><br>涉及6个文件 |    | 标书审核<br>涉及3个文件 |   |
| 我中心            |    |                         |                |                                         |                  |                       |    |                |   |
| 场景自定义          |    |                         |                |                                         |                  |                       |    |                |   |
| - 场景中心         |    |                         |                |                                         |                  |                       |    |                |   |
| AT AR TOURS    |    |                         |                |                                         |                  |                       |    |                |   |

(2)编辑任务名称:点击左上角编辑图标,编辑任务名称。若不编辑,默认为 该任务中所有的文件名称。

| 9  |                                                    |
|----|----------------------------------------------------|
| G  |                                                    |
| E  |                                                    |
|    |                                                    |
| Ħ  |                                                    |
| FA |                                                    |
| R  | (Pri                                               |
| ¥  | b the set                                          |
|    | L. ICA IT                                          |
|    | 支持文档扩展名: .doc .docx .wps .pdf .txt                 |
| T  | 支持图片扩展名: jpg jpeg .png .tiff .tif<br>每份文件大小须小于100M |
| #  |                                                    |
|    |                                                    |
| 8  |                                                    |
|    |                                                    |
|    |                                                    |
|    |                                                    |
| (3 | 上传文件                                               |
|    |                                                    |
| a. | 点击【上传文件】或页面左下角的 图标,调起系统资源管理器,选择文件。                 |
|    |                                                    |

支持文档扩展名: .doc .docx .wps .pdf .xls .xlsx;

支持图片扩展名: .jpg .jpeg .png .tiff .tif。

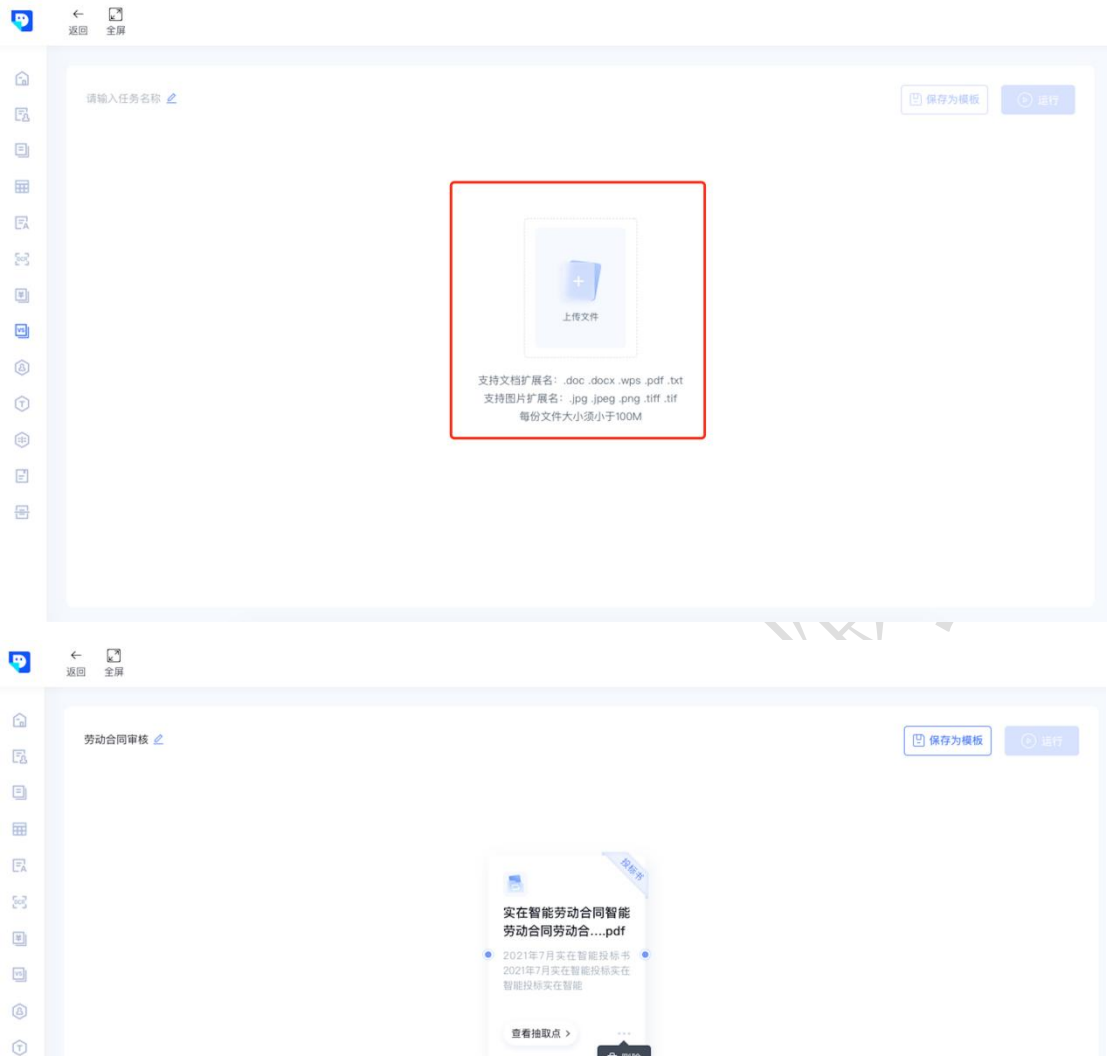

|   |          | 2021年7月英在智麗投标实在<br>智能投稿实在智能 |
|---|----------|-----------------------------|
| ٨ |          | ARMON .                     |
| T |          | 三倍加40.5.2                   |
|   |          |                             |
| E |          |                             |
| ₽ | + 点击上传文件 |                             |
|   |          |                             |

b. 选择文件类型:文件类型为必选项,即所需要的抽取模板,如劳动合同、营业执照等。选择文件类型后,下方将出现相关抽取点。

| •    | ← 20<br>返回 全庫 | 文件详情 ×                                                         |
|------|---------------|----------------------------------------------------------------|
|      |               | 文件名称                                                           |
|      |               | 杭州实在智能科技有限公司的2021年8月的投标书的点点潇潇                                  |
| FA   | 劳动营问事线 🖉      | 点点滴滴的.pdf                                                      |
| ٥    |               | 文件类型 *                                                         |
|      |               | 请选择文件类型 🗸                                                      |
| E    |               | 备注                                                             |
|      |               | 请输入                                                            |
|      |               |                                                                |
|      |               |                                                                |
|      |               |                                                                |
|      |               |                                                                |
|      |               |                                                                |
|      |               |                                                                |
|      |               |                                                                |
|      |               |                                                                |
|      |               |                                                                |
|      |               | 取消 确定                                                          |
|      |               |                                                                |
| 9    | ← 20 近回 全屏    | 文件详情 ×                                                         |
|      |               | 文件名称                                                           |
| [in] | 劳动合同审核 🖉      | 杭州实在智能科技有限公司的2021年8月的投标书的点点滴滴                                  |
| Es   |               | 点点滴滴的.par                                                      |
|      |               | 文件类型*                                                          |
|      |               | 投标书 ~                                                          |
| E    |               | 抽取点                                                            |
|      |               | <ol> <li>投标企业名称投标企业名称投标企业名称投标企业名称投标企业名称投标企业名称投标企业名称</li> </ol> |
| ¥    |               | 2. 投标单位简介投标单位简介                                                |
|      |               | 3. 投标单位概况                                                      |
| VS   |               | 4. 投标单位地址                                                      |
|      |               | 5. 投标企业名称                                                      |
|      |               | 6. 投标单位简介投标单位简介                                                |
|      |               | 7. 投标单位概况                                                      |
|      |               | 8. 投标単位地址<br>0. 45年今世名称                                        |
| E    |               | 9. 投标企业名称                                                      |
| 8    |               |                                                                |
|      |               | 备注                                                             |
|      |               | 请输入                                                            |
|      |               | 取消 确定                                                          |

c. 备注: 非必填项, 用户可根据自身需要, 填写备注信息。

| •                                                                                                  | ← 2<br>返回 全興                                                                    | 文件详情                                                                                                    |
|----------------------------------------------------------------------------------------------------|---------------------------------------------------------------------------------|----------------------------------------------------------------------------------------------------|
| 6                                                                                                  | 劳动合同审核 🖉                                                                        | 文件名称<br>杭州实在智能科技有限公司的2021年8月的投标书的点点清清<br>点点清清约-pdf                                                                                                    |
|                                                                                                    |                                                                                 | 请选择文件类型 >>                                                                                                    |
|                                                                                                    |                                                                                 |                                                                                                    |
| C.2                                                                                                |                                                                                 | 胡输入                                                                                                    |
| E)                                                                                                 |                                                                                 |                                                                                                    |
| •                                                                                                  |                                                                                 |                                                                                                    |
|                                                                                                    |                                                                                 |                                                                                                    |
|                                                                                                    |                                                                                 |                                                                                                    |
|                                                                                                    |                                                                                 |                                                                                                    |
| =                                                                                                  |                                                                                 |                                                                                                    |
| 8                                                                                                  |                                                                                 |                                                                                                    |
|                                                                                                    |                                                                                 |                                                                                                    |
|                                                                                                    |                                                                                 | 8758 4972                                                                                                    |
|                                                                                                    |                                                                                 |                                                                                                    |
|                                                                                                    |                                                                                 |                                                                                                    |
| d.                                                                                                 | 点击确定:完成上传文                                                                      | 件                                                                                                    |
| d.                                                                                                 | 点击确定:完成上传文                                                                      | 件                                                                                                    |
| d.<br>e.                                                                                           | 点击确定:完成上传文<br>出现文件卡片,包括:                                                        | 件<br>文件类型、更换文件、文件名称、备注、查看抽取点                                                                                                    |
| d.<br>e.                                                                                           | 点击确定:完成上传文<br>出现文件卡片,包括:<br>删除、连接占                                              | 件<br>文件类型、更换文件、文件名称、备注、查看抽取点                                                                                                    |
| d.<br>e.                                                                                           | 点击确定:完成上传文<br>出现文件卡片,包括:<br>删除、连接点                                              | 件<br>文件类型、更换文件、文件名称、备注、查看抽取点                                                                                                    |
| d.<br>e.                                                                                           | 点击确定:完成上传文<br>出现文件卡片,包括:<br>删除、连接点                                              | 件<br>文件类型、更换文件、文件名称、备注、查看抽取点                                                                                                    |
| d.<br>e.                                                                                           | 点击确定:完成上传文<br>出现文件卡片,包括:<br>删除、连接点                                              | 件<br>文件类型、更换文件、文件名称、备注、查看抽取点                                                                                                    |
| d.<br>e.<br>©                                                                                      | 点击确定:完成上传文<br>出现文件卡片,包括:<br>删除、连接点<br>章                                         | 件<br>文件类型、更换文件、文件名称、备注、查看抽取点<br>巴 保存为图版 0 ET                                                                                                    |
| d.<br>e.<br>©                                                                                      | 点击确定:完成上传文<br>出现文件卡片,包括:<br>删除、连接点                                              | 件<br>文件类型、更换文件、文件名称、备注、查看抽取点<br>『#####E Open                                                                                                    |
| d.<br>e.<br>©                                                                                      | 点击确定:完成上传文<br>出现文件卡片,包括:<br>删除、连接点<br><sup>全面</sup> <sup>全面</sup>               | 件<br>文件类型、更换文件、文件名称、备注、查看抽取点<br>『@#?>## 087                                                                                                    |
| d.<br>e.                                                                                           | 点击确定:完成上传文<br>出现文件卡片,包括:<br>删除、连接点<br>2 2 2 2 2 2 2 2 2 2 2 2 2 2 2 2 2 2 2     | 件<br>文件类型、更换文件、文件名称、备注、查看抽取点<br>『解754版 Our                                                                                                    |
| d.<br>e.                                                                                           | 点击确定:完成上传文<br>出现文件卡片,包括:<br>删除、连接点<br><sup>全面</sup> <sup>2</sup> <sup>3</sup>   | 件<br>文件类型、更换文件、文件名称、备注、查看抽取点<br>『 保存为瞬版 0 Er<br>医保存为瞬版 0 Er                                                                                                    |
| d.<br>e.                                                                                           | 点击确定:完成上传文<br>出现文件卡片,包括:<br>删除、连接点                                              | 件<br>文件类型、更换文件、文件名称、备注、查看抽取点<br>『保存为爆版 ① ET                                                                                                    |
| d.<br>e.                                                                                           | 点击确定:完成上传文<br>出现文件卡片,包括:<br>删除、连接点<br>2                                         | 件<br>文件类型、更换文件、文件名称、备注、查看抽取点<br>『保存为爆版 ① Err<br>》<br>《 度接文件<br>医 實 接文件<br>》<br>》<br>《 文件类型<br>实 文件类型<br>实 查 提 版文件<br>》<br>》<br>》<br>》<br>》<br>》<br>》<br>》<br>》<br>》<br>》<br>》<br>》<br>》<br>》<br>》<br>》<br>》<br>》 |
| d.<br>e.<br>©<br>©<br>©<br>©<br>©<br>©<br>©<br>©<br>©<br>©<br>©<br>©<br>©<br>©<br>©<br>©<br>©<br>© | 点击确定:完成上传文<br>出现文件卡片,包括:<br>删除、连接点<br><sup>全面</sup> <sup>全面</sup>               | 件<br>文件类型、更换文件、文件名称、备注、查看抽取点<br>() 保存为概版 ① 10<br>() 保存为概版 ① 10<br>() 保存为概版 ① 10<br>() 保存为概版 ② 10<br>() 保存为概版 ③ 10<br>() 保存为概版 ③ 10<br>() 低行                                                                      |
| d.<br>e.                                                                                           | 点击确定:完成上传文<br>出现文件卡片,包括:<br>删除、连接点<br>葉∰<br><sup>雰动合同♥K</sup> <sup>2</sup>      | 件<br>文件类型、更换文件、文件名称、备注、查看抽取点<br>ピ 保存为限版 ① ET                                                                                                    |
| d.<br>e.<br>©<br>©<br>©<br>©<br>©<br>©<br>©<br>©<br>©<br>©<br>©<br>©<br>©<br>©<br>©<br>©<br>©<br>© | 点击确定:完成上传文<br>出现文件卡片,包括:<br>删除、连接点<br>2<br>第886099882                           | 件<br>文件类型、更换文件、文件名称、备注、查看抽取点<br>『 ##75概                                                                                                    |
| d.<br>e.                                                                                           | 点击确定:完成上传文<br>出现文件卡片,包括:<br>删除、连接点<br>************************************      | 件<br>文件类型、更换文件、文件名称、备注、查看抽取点<br>『 @ #???!應                                                                                                    |
| d.<br>e.                                                                                           | 点击确定:完成上传文<br>出现文件卡片,包括:<br>删除、连接点<br>*                                         | 件<br>文件类型、更换文件、文件名称、备注、查看抽取点<br>『 保存24度                                                                                                    |
| d.<br>e.                                                                                           | 点击确定:完成上传文<br>出现文件卡片,包括:<br>删除、连接点<br>2<br>500000000000000000000000000000000000 | 件<br>文件类型、更换文件、文件名称、备注、查看抽取点<br>『 #755版                                                                                                    |
| d.<br>e.<br>©<br>©<br>©<br>©<br>©<br>©<br>©<br>©<br>©<br>©<br>©<br>©<br>©<br>©<br>©<br>©<br>©<br>© | 点击确定:完成上传文<br>出现文件卡片,包括:<br>删除、连接点                                              | 件<br>文件类型、更换文件、文件名称、备注、查看抽取点<br>『 @ \$75 # K                                                                                                    |

(4) 删除文件:点击...出现删除按钮,点击【删除】,完成删除该卡片的操作。

| •  | ← ■<br>返回 全屏 |                             |       |
|----|--------------|-----------------------------|-------|
|    |              |                             |       |
| FA | 劳动合同审核 🖉     |                             | 保存为模板 |
| E  |              |                             |       |
| Ħ  |              |                             |       |
| E  |              |                             |       |
| 22 |              | 实在智能劳动合同智能                  |       |
| ۲  |              | 劳动合同劳动合pdf                  |       |
|    |              | 2021年7月來任普遍投标支在<br>智能投标实在智能 |       |
| ٨  |              |                             |       |
| T  |              | 宣有担以点 > 前期除                 |       |
|    |              |                             |       |
| E  |              |                             |       |
| 물  |              |                             |       |
|    | (+)          |                             |       |
|    |              |                             |       |

(5) 更换文件:点击下图框出的图标,调起资源管理器,进行文件更换。

| •  | ← 2 <sup>3</sup><br>返回 全屏                    |                                                                                                    |                                    |          |      |
|----|----------------------------------------------|----------------------------------------------------------------------------------------------------|------------------------------------|----------|------|
|    | <ul> <li>▲ 図 金卯</li> <li>劳动合同單核 2</li> </ul> | <u> 安在智</u> 略<br><u> 劳动合</u> 同<br>3<br>2021年3月<br>3<br>2021年3月<br>3<br>2021年3月<br>3<br>2021年3月<br>3<br>2<br>2<br>2<br>2<br>2<br>2<br>2<br>4<br>4<br>4<br>5<br>3<br>5<br>4<br>5<br>4<br>5<br>4<br>5<br>4<br>5<br>4<br>5<br>4<br>5<br>4<br>5<br>4<br>5<br>4<br>5<br>4<br>5<br>4<br>5<br>4<br>5<br>4<br>5<br>5<br>5<br>5<br>5<br>5<br>5<br>5<br>5<br>5<br>5<br>5<br>5 | 劳动合同智能<br>劳动合pdf<br>实在智能投资书<br>在智能 | (型)保存为模板 |      |
| 1  | +                                            |                                                                                                    |                                    |          |      |
| 10 |                                              |                                                                                                    |                                    | ·        | )/ I |

(6) 查看抽取点:点击【查看抽取点】,展示文件类型及相关抽取点,并支持 在此修改。

| •   | 返回 全屏                                    |                                                                                                    |
|-----|------------------------------------------|----------------------------------------------------------------------------------------------------|
| â   |                                          |                                                                                                    |
| E   | 劳动合同审核 🖉                                 | 巴 保存为模板                                                                                                    |
| ۳   |                                          |                                                                                                    |
|     |                                          |                                                                                                    |
| E   |                                          | 40                                                                                                    |
| 542 |                                          |                                                                                                    |
| (F) |                                          | 实在智能劳动合同智能<br>劳动合同劳动合…pdf                                                                                                    |
|     |                                          | <ul> <li>2021年7月実在智能投标书●</li> <li>2021年7月実在智能投标表在</li> </ul>                                                                                                    |
|     |                                          | 智能投标实在智能                                                                                                    |
|     |                                          | 查看抽取点 > ····                                                                                                    |
| T   |                                          |                                                                                                    |
|     |                                          |                                                                                                    |
| F   |                                          |                                                                                                    |
| 물   |                                          |                                                                                                    |
|     | +                                        |                                                                                                    |
|     |                                          |                                                                                                    |
|     |                                          |                                                                                                    |
| -   |                                          |                                                                                                    |
| 9   |                                          | 文件详情 ×                                                                                                    |
| •   | ← [2"]<br>Joo 12#                        | 文件详情 × 文件系统                                                                                                    |
| •   | ← 21<br>返回 全屏                            | 文件详情 ×<br>文件名称<br>杭州实在智能科技有限公司的2021年8月的投标书的点点滴滴                                                                                                    |
| •   | ← [2]<br>返回 全屏 劳动合同审核 2                  | 文件详情         ×           文件名称         文件名称           杭州实在智能科技有限公司的2021年8月的投标书的点点滴滴<br>点点滴滴的pdf                                                                                                    |
|     | ← 【】<br>返回 全屏 劳动合同审核 ∠                   | 文件详情         ×           文件名称         杭州实在智能科技有限公司的2021年8月的投标书的点点滴滴<br>点点滴滴的.pdf           文件类型*         文件类型*                                                                                                    |
|     | ★ 2<br>返回 全募 劳动合同审核 ∠                    | 文件详情         ×           文件书稿         文件名称:           杭州实在智能科技有限公司的2021年8月的投标书的点点滴滴<br>点点滴滴的.pdf            文件共型*         投标书                                                                                                    |
|     | ← [2]<br>返回 全屏 劳动合同审核 ∠                  | 文件详情         ×           文件名称         文件名称           杭州突在暫能科技有限公司的2021年8月的投标书的点点滴滴<br>点点滴滴的.pdf            文件名称            龙件之間 *            投标书            抽取点                                                                                                    |
|     | ← [2]<br>返回 全屏 劳动合同审核 ∠                  | 文件详情         ×           文件名称         机州实在智能科技有限公司的2021年8月的投标书的点点漂滴<br>点息漂漂的_pdf           文件类型*         投标书           发标表         *           地取点         *           北取点         1.           北安业名称投标企业名称投标企业名称投标企业名称投标企业名称投标企业名称投标企业名称投标企业名称投标企业名称投标                                                                                                    |
|     | ★ 2<br>近回 全屏<br>劳动合同审核                   | 文件详書         ×           文件名称         杭州实在智能科技有限公司的2021年8月的投标书的点点滴滴<br>点点滴滴的.pdf           文件类型*         发标书           发标书         >           投标书         >           抽取点         1. 投标企业名称投标企业名称投标企业名称投标企业名称投标企业名称投标企业名称投标企业名称投标企业名称投标企业名称投标企业名称投标企业名称投标企业名称投标企业名称投标企业名称投标企业名称           2. 投标单位简介投标单位简介                                                                                                    |
|     | ★ 2 通 並 第 劳动合同审核                         | 文件详書         ×           文件名称         杭州实在智能科技有限公司约2021年8月的投标书的点点滴滴<br>点点滴滴的.pdf           文件关型。            文件关型。            投标书            抽取点            非政点            北政点            北政点            北政点            北政点            北政点            北政点            北政点            北政法            北政府全型名称投标企业名称投标企业名称投标企业名称投标企业名称投标企业名称投 新会业名称投 新会业名称投 新会业名称                   2. 投标单位面介            3. 投标单位面介                                                                                                    |
|     | ★ 正<br>送回 全募 劳动合同审核 ∠                    | 文件装飾         文件装飾           文件装飾         杭州突在智能科技有限公司的2021年8月的投标书的点点潇潇<br>点点潇潇的。pdf           文件类型*         及标书           发作型 *         及标书           地取点         .           地取点         .           1. 投标企业名称投标企业名称投标企业名称投标企业名称投标企业名称投标企业名称投标企业名称投标企业名称         .           2. 投标单位面介及单位面介                                                                                                    |
|     | ★ 2 通<br>返回 全 印 劳动合同审核 2                 | 文件详書            文件名称         大件名称           机构实在智能科技有限公司的2021年8月的投标书的点点滴滴<br>点点滴滴的pdf            文件见*         投标书           文件见*         投标书           投标书            地取点            非取点            北取点            北取点            北取点            北取点            北取点            北取点            北取点            北取金            北取金            北取金            北取金            北取金            北取金            北取金            北取金            北取金            北取金            北取金            北取金            北取金            北取金            北東京            北東京            北東京            北東京            北東京                                                                                                    |
|     | ★ 2 通<br>送回 全項 劳动合同审核 2                  | 文件详書         文件名称           大件名称         杜州实在智能相找有限公司的2021年8月的投标中的点点滴滴<br>点点滴滴的pdf           文件规型*         契标书           发标书         *           短标书         *           地取点         1. 投标企业名称投标企业名称投标企业名称投标企业名称投标企业名称投标企业名称投标企业名称投标企业名称投标企业名称投标企业名称投标企业名称设           2. 投标单位简介投标单位简介         3. 投标单位简介           5. 投标单位面介投标单位简介         5. 投标单位面介           6. 投标单位面介投标单位简介         7. 民标单位面介                                                                                                    |
|     | <ul> <li>▲ 2</li> <li>劳动合同审核 </li> </ul> | 文件详書         文件名称           机增实在智能相找有限公司的2021年8月的投稿书的点点滴滴<br>点点滴滴的.pdf         机增实在智能相找有限公司的2021年8月的投稿书的点点滴滴<br>点滴滴的.pdf           文件类型*         投稿书           发标型*         投稿书           按标型         》           抽取点         1. 投稿企业名称投标企业名称投标企业名称投标企业名称投标企业名称投标企业名称投标企业名称投标企业名称投标企业名称投标企业名称           2. 投标单位简介投标单位简介         3. 投标单位循入投标单位简介           3. 投标单位循规         3. 投标单位循介           4. 投标单位循规         3. 投标单位相比           5. 投标单位循规         4. 投标单位输入           6. 投标单位相批         4. 投标单位相比           6. 投标单位地址         4. 投标单位相比           6. 投标单位地址         4. 投标单位相比                                                                                                    |
|     | ★ 副 金属                                   | 文件補         ×           文件名称         机州实在智能有技有限公司的2021年8月的投标书的点点滴滴<br>点流滴滴的.pdf           文件点型。            文件点型。            按供型。            按标型。            地収点            1.投标企业名称投标企业名称投标企业名称投标企业名称投标企业名称投标企业名称投标企业名称投标企业名称投标企业名称投标企业名称投标企业名称投标企业名称           2.投标单位域穴            3.投标单位域穴            4.投标单位域穴            5.投标单位域穴            6.投标单位域穴            7. 好标单位域穴            8.投标单位域穴            9.投标单位域穴            9.投标单位域穴            9.投标单位域穴            9.投标单位域穴            9.投标型位域社            9.投标业位域穴            9.投标业位域穴            9.投标业设标            9.投标业也面穴            9.投标业            9.投标业            9.投标业            9.投标业            9.投标业            9.投标业            9.投标业            9.投标业                                                                                                    |
|     | ★ 副 金属 劳动合同审核 ∠                          | 文件技術         文件技術           文件支稿         私州突在繁華林技有限公司的2021年8月的投标书的点点漂滴<br>点点漂漂的pdf           文件支配*         投标书           双件支配*         投标书           投标            建築市            地口点            1.投标企业名称投标企业名称投标企业名称投标企业名称投标企业名称投标企业名称投标企业名称投标企业名称投标企业名称投标企业名称            2.投标单位面介投标单位面介            3.投标单位面介投标单位面介            3.投标单位面介            3.投标单位面介            3.投标单位面介            3.投标单位面介            3.投标单位面介            3.投标单位面介            4.投标企业名称            3.投标单位面介            4.投标单位面介            4.投标业公本報            1.投标企业名称            1.投标企业名称            1.投标企业名称            1.投标企业名称            1.投标单位面介                                                                                                    |
|     | ★ 2 項<br>送回 全項 劳动合同审核 2                  | 文件详書           文件名称           大件名称           杜埃在智慧科技有限公司的2021年8月的投标中的点点滴滴<br>点点滴滴的pdf           文件规型*           投标书           投标书           地取点           1.投标企业名称投标企业名称投标企业名称投标企业名称投标企业名称投标企业名称投标企业名称投标企业名称投标企业名称投标企业名称投标企业名称投标企业名称投标           2.投标单位简介投标单位简介           3.投标单位面介           3.投标单位面介           3.投标单位面介           3.投标单位面介           3.投标单位面介           3.投标单位面介           3.投标单位面介           3.投标单位面介           3.投标单位面介           3.投标单位面介           3.投标单位面介           3.投标单位面介投标单位面介           3.投标单位面介           3.投标单位面介           3.投标单位面介           3.投标单位面介           3.投标单位面介           3.投标单位面介           3.投标单位面介           3.投标单位面介           3.投标单位面介           3.投标业位面介           3.投标业目录           4.投标业                                                                                                    |
|     | ★ 2<br>近回 全屏 劳动合同甲枝 ∠                    | 文件技術           文件技術           文件支部           私党支管総制技有限公司的2021年9月的投稿书的点点演演           点流漂流的-ort           文件支配*           投稿书           規稿书           地取点           1.15株立业名称投标企业名称投标企业名称理论           1.15株中位面介行           1.25株中位面介行           1.25株中位面介           2.25株中位面介           2.25株中位面介           2.25株中位面介           2.25株中位面介           2.25株中位面介           2.25株中位面介           2.25株中位面介           2.25株中位面介           2.25株中位面介           2.25株中位面介           2.25株中位面介           2.25株中位面介           2.25株中位面介           3.25株中位面介           3.25株中位面介           3.25株中位面介           3.25ま中位面介           3.25ま中位面介           3.25ま中位面介           3.25ま中位面介           3.25ま中位面介      < |

(7) 建立关键词对应:点击文件卡片两边的连接点建立关键词对应关系。

- a. 左右两侧为两个文件卡片所对应的文件类型下的抽取点;中间栏为关键词对 应关系;
- b. 单击/拖拽左右两侧的抽取点,即表示选中,建立关键词对应关系;
- c. 点击删除按钮,即取消选择。

| •   | ← <b>』</b><br>返回 全屏 |                                              |  |
|-----|---------------------|----------------------------------------------|--|
| â   |                     | 单击选择/抱惧关键词,建立关键词对应                           |  |
| FA  | 穷动言问甲核 🖉            | 天曜词灯型 ① X 凹 保存分類板 〕 ② 近行                     |  |
| ۳   |                     | 投标书 关键词对应 身份证                                |  |
|     | 1                   | 1. 投标企业名称 24标企业名称 9份证号 0 1. 姓名               |  |
| EA  | 实                   | 2. 投标单位简介 2. 出生日期 2. 出生日期                    |  |
| 505 | • 20                | 3. 投标单位概况 3. 地址 3. 地址                        |  |
| ¥   | 1                   | 4. 投标单位地址 投标企业名称 ● 身份证号 ● 4. 身份证号            |  |
| VS. | 0                   | <ol> <li>法定代表人</li> <li>法定代表人群系方式</li> </ol> |  |
|     | 1.00                | 7. 法定代表人身份证号                                 |  |
|     |                     |                                              |  |
|     |                     |                                              |  |
| E   |                     |                                              |  |
| 8   | 100                 | 取消 确定                                        |  |
|     | +                   |                                              |  |

d. 点击确定,建立关键词对应成功,文件卡片展示连接线+比对 icon。

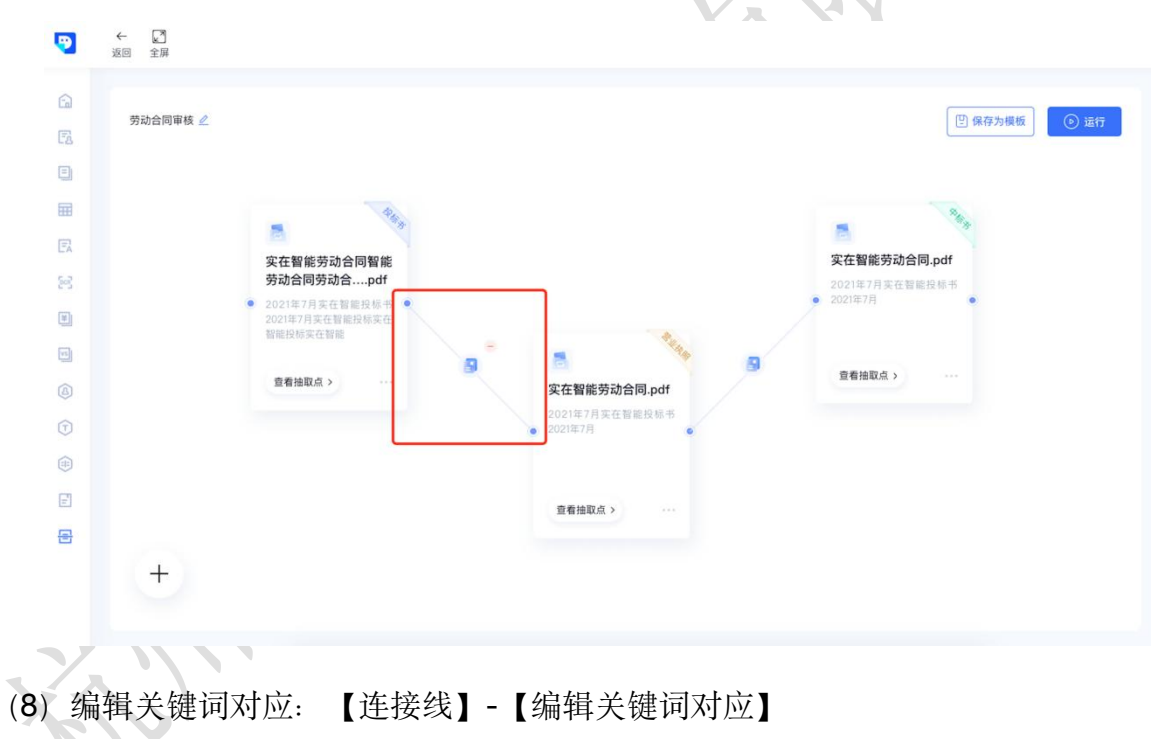

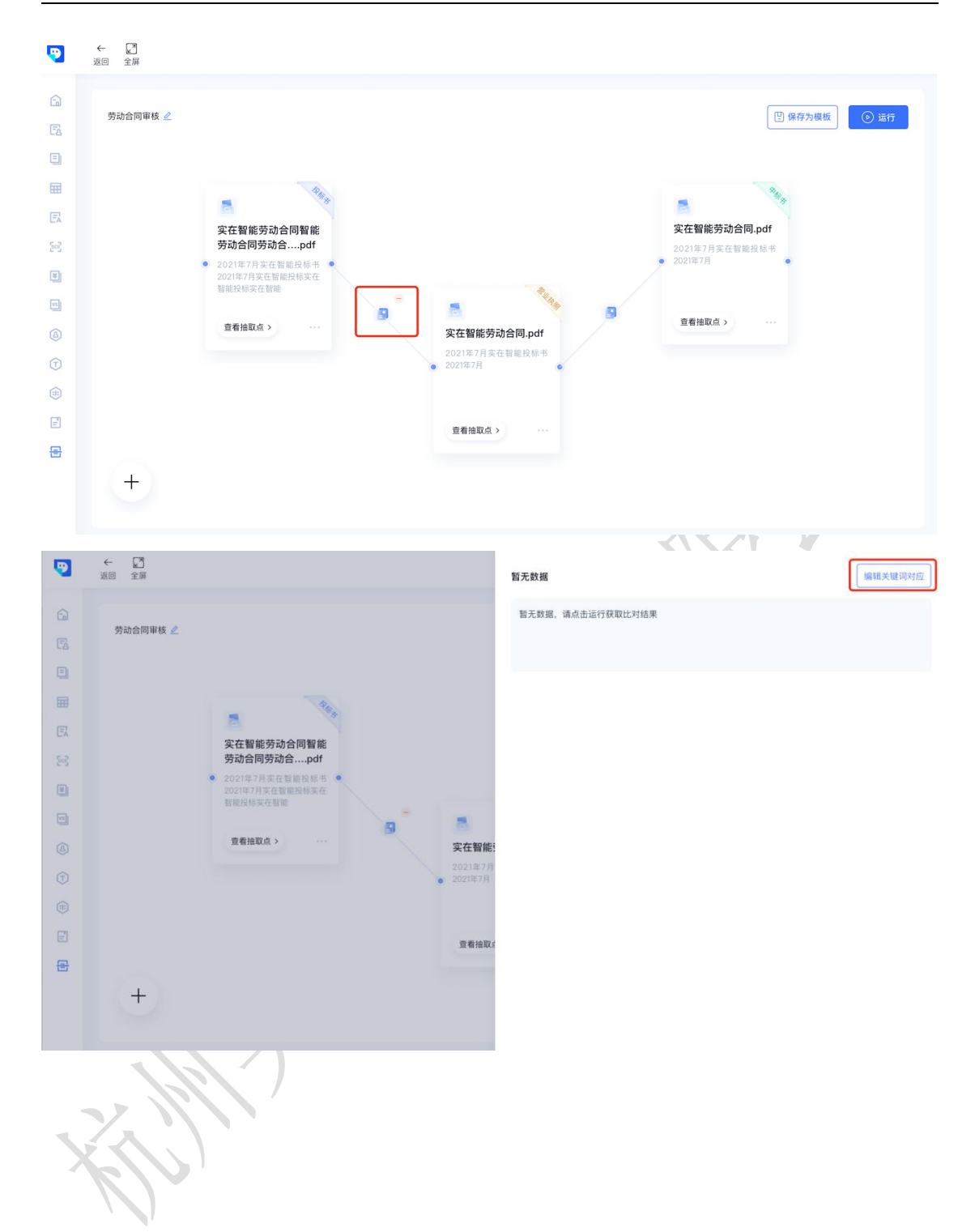

| •  | ← 2<br>返回 全屏                                                               |                                                                                                    |
|----|----------------------------------------------------------------------------|----------------------------------------------------------------------------------------------------|
| â  | 劳动合同审核 🖉                                                                   | 単击这择/拖拽关键词,建立关键词对应           关键词对应 ⑦   X 图 保存为模板 ⑧ 运行                                                                                                    |
| 3  |                                                                            | 投标书 关键词对应 身份证                                                                                                    |
|    | ÿ                                                                          | 1.投标企业名称         日         日         1         1         1         1         1         1         1         1         1         1         1         1         1         1         1         1         1         1         1         1 |
| 22 | 9.<br>24<br>24<br>25<br>25<br>25<br>25<br>25<br>25<br>25<br>25<br>25<br>25 | 3. 投标单位概况     法定代表人联系方     3. 地址       4. 投标单位地址     投标企业名称     身份证号     4. 身份证号                                                                                                    |
| -  |                                                                            | 5. 法定代表人<br>6. 法定代表人                                                                                                    |
|    | 1                                                                          | 7. 法定代表人身份证号                                                                                                    |
|    |                                                                            |                                                                                                    |
| E  |                                                                            |                                                                                                    |
| ÷  | +                                                                          | IX38 6975                                                                                                    |

(9)删除关键词对应:鼠标悬浮在连接线上,出现红色删除按钮,点击即可删 除关键词对应关系。

|    | ★ 公式 200 全房 ★ 第 | <ul> <li>Reparter</li> <li>Reparter</li> <li>Reparter&lt;</li></ul> |
|----|-----------------|----------------------------------------------------------------------------------------------------|
|    | +               |                                                                                                    |
| (1 | 0)运行伯           | 务:建立关键词联系后,点击运行按钮。                                                                                                    |

| •            | ← 2<br>返回 全屏 |              |   |              |                    |          |
|--------------|--------------|--------------|---|--------------|--------------------|----------|
| í)<br>Fr     | 劳动合同审核 🖉     |              |   |              | 巴 保存为模糊            | 1 (O 167 |
| ۲            |              |              |   |              |                    |          |
| ▦            |              | 44.          |   |              | 844                |          |
| E            |              | 实在智能劳动合同 ndf |   |              | 实在契修劳动会同 pdf       |          |
| 8            |              |              |   |              | 20215 80% 98 8 6 4 |          |
| Ŧ            |              | • 抽取中        |   |              | • 抽取中              |          |
|              |              |              | 9 | -            |                    |          |
| ٨            |              | 壹看抽取点 >      |   | 实在智能劳动合同.pdf | 查看抽取点 >            |          |
| T            |              |              | • | 80%          |                    |          |
| <b>(iii)</b> |              |              |   | 抽取中          |                    |          |
| E            |              |              |   | 宣看抽取点 >      |                    |          |
| 물            |              |              |   |              |                    |          |
|              | +            |              |   |              |                    |          |
|              |              |              |   |              |                    |          |
|              |              |              |   |              |                    |          |

- (11) 查看全部比对结果详情
- a. 运行结束后,自动弹出全部的比对结果详情;存有差异的内容以红色标出, 无差异内容黑色展示。

| 6  | 基动会质审核 /      | 实在智能投标书.pdf 文件名称                                                                                                    | 实在智能投标书.pdf                | 差异点个数<br>2个差异点 个 |
|----|---------------|----------------------------------------------------------------------------------------------------|----------------------------|------------------|
| Fa | 200 BIST IN 2 | 投标书 又件类型                                                                                                    | 中标书                        |                  |
|    |               | 法定代表人身份证号 抽取点<br>320909109093009902 抽取内名                                                                                                    | 身份证号<br>320909109093009902 | 2                |
|    | - Pag         | a sector a la companya de la companya de la companya |                            |                  |
| E  | 实在智能劳动合同智能    | 法定代表人地址<br>浙江省杭州市余杭区人工智小镇实在                                                                                                    | 地址<br>智能 浙江省杭州市余杭区人工       | 工智小镇实在智能         |
|    | 劳动.pdf        |                                                                                                    |                            |                  |
| 2) | the Brattin > | 日期 2021.08.27                                                                                                    | 法定代表人身份证号<br>2021.08.27    |                  |
| 9  | 300 MANO - 2  | 1999 - C                                                                                                    |                            |                  |
|    | 查看抽取点 > 实在智道  | 劳动合同智能 实在智能投标书.pdf                                                                                                    | 实在智能投标书.pdf                | 10.75.F.         |
|    | 23 mil-br     | 2 • 投标书                                                                                                    | 中标书                        | 2十差并息。           |
|    |               | 20成功 > ***********************************                                                                                                    | ***                        |                  |
| e  | 查看抽           | 关仕留能技術书.pdr<br>良分道                                                                                                    | 投标书                        | 3个差异点 ~          |
| 8  |               |                                                                                                    |                            |                  |
|    | L             | 实在智能投标书.pdf                                                                                                    | 实在智能投标书.pdf                | 任务失数             |

b. 点击 icon 可收缩至右侧。

| •  | ← [2]<br>XEB ±#                            | 共 7 个差异点                        |                                   |
|----|--------------------------------------------|---------------------------------|-----------------------------------|
| â  | 劳动合同审核 🖉                                   | 实在智能投标书.pdf                     | <b>实在智能投标书.pdf</b> 2个差异点 へ<br>中板书 |
| Ea |                                            |                                 |                                   |
| 3  |                                            | 法定代表人身份证号<br>320909109093009902 | 身份证号<br>320909109093009902        |
|    | All H                                      |                                 |                                   |
| E  | 实在智能劳动合同智能                                 | 法定代表人地址<br>浙江省杭州市余杭区人工智小镇实在智能…  | 地址<br>浙江省杭州市余杭区人工智小镇实在智能…         |
| S  | 劳动.pdf                                     |                                 |                                   |
|    | 4文2名<br>抽取成功 >                             | 2021.08.27                      | 法定代表人身份证号<br>2021.08.27           |
|    | 8 B                                        |                                 |                                   |
| ۵  | <sup>直着抽取点 &gt;</sup> 实在智能劳动合同智能<br>劳动.pdf | 实在智能投标书.pdf                     | 实在智能投标书.pdf 2个差异点 ~               |
|    | • _ 📀 _ •                                  | 投标书                             | 中标书                               |
|    | <b>抽取成功</b> >                              | 实在智能投标书.pdf                     | 实在智能投标书.pdf                       |
| E  | 童看抬取点 > ····                               | 身份证                             | 3个差异点 ~                           |
| 8  |                                            |                                 |                                   |
|    | +                                          | 实在智能投标书.pdf                     | 实在智能投标书.pdf 任务失败                  |
|    |                                            | 身份让                             | 投版书                               |

c. 点击右侧 icon,展开全部的比对结果详情。

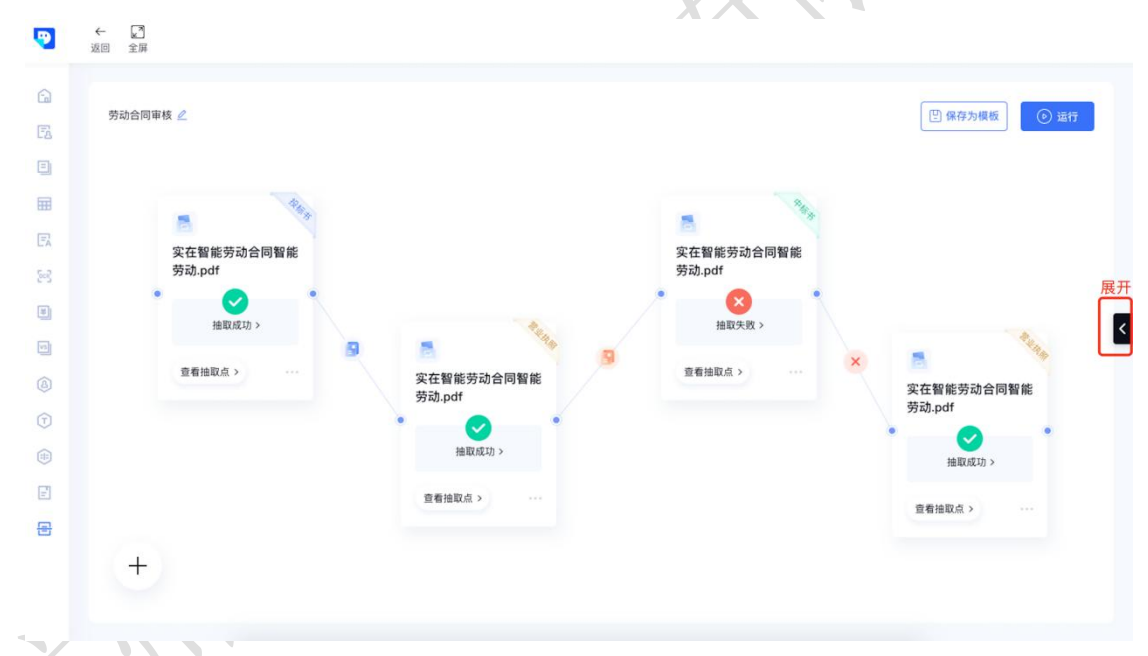

(12) 查看两个文件比对结果:点击连接点 icon,查看两个文件的比对结果。

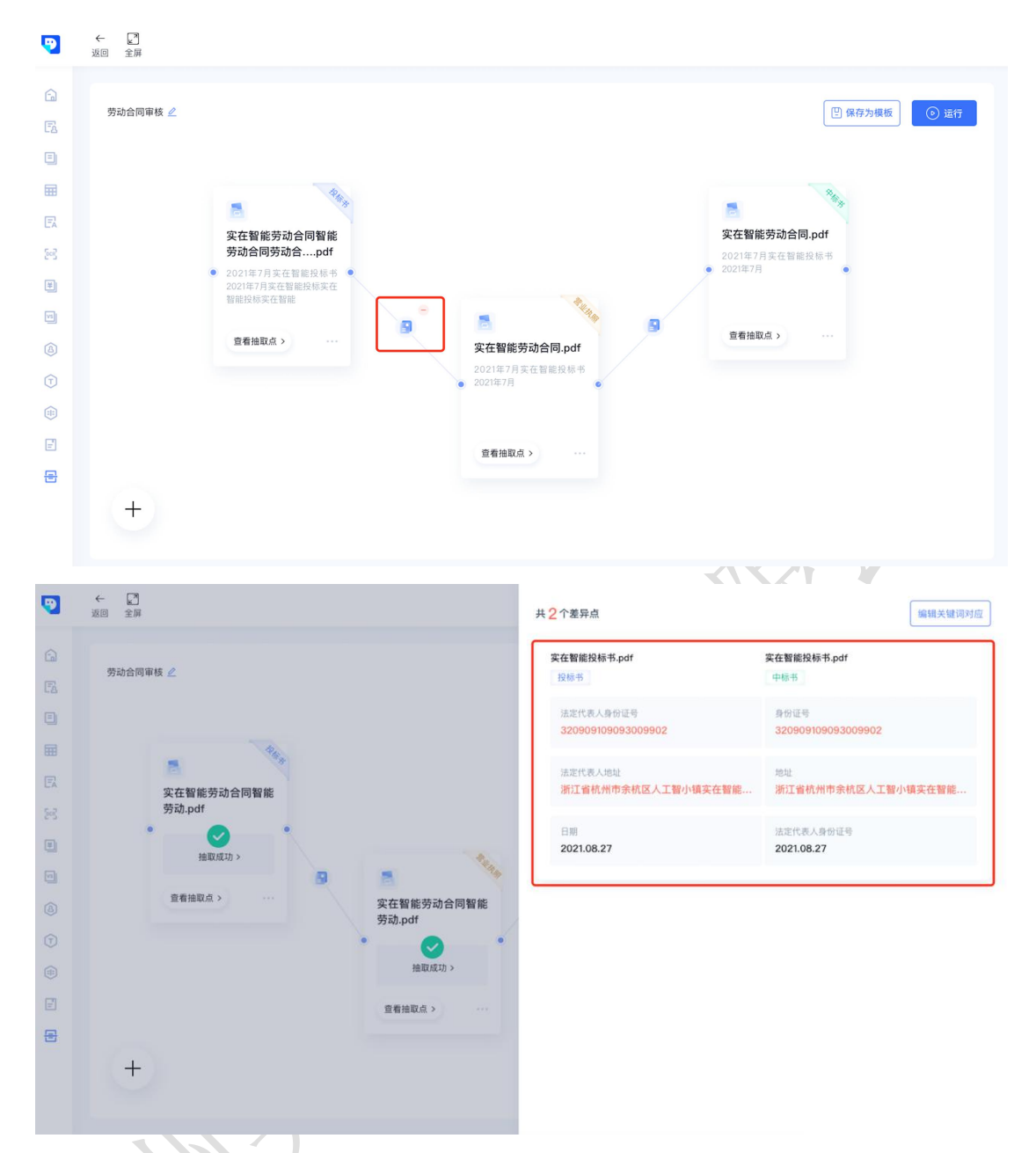

(13) 查看文件抽取结果:点击卡片上【抽取成功】/【抽取失败】,查看文件 抽取结果。抽取详情同上"**关键词抽取"**。

| •          | ← 【】<br>返回 全屏                           |                                                                    |                             |       |
|------------|-----------------------------------------|--------------------------------------------------------------------|-----------------------------|-------|
| ()<br>()   | 劳动合同审核 🖉                                |                                                                    | 巴 保存为模板                     | 运行    |
|            | 10.0                                    |                                                                    |                             |       |
| E.         | 实在智能劳动合同智能<br>劳动.pdf                    | 实在智能劳动合同智能<br>劳动.pdf                                               |                             |       |
|            | • v · · · · · · · · · · · · · · · · · · | • <mark>2</mark><br>抽取头取 >                                         | 10.                         | K     |
| 4          | 查看抽取点 >                                 | ■<br>实在智能劳动合同智能<br>劳动.pdf                                          | ■<br>实在智能劳动合同智能<br>劳动.pdf   |       |
| (T)<br>(#) |                                         | •<br>•<br>抽取成功 >                                                   | ●<br>抽取成功 >                 |       |
| E          |                                         | 查看抬取点 >                                                            | 查看抽取点 > ····                |       |
| 8          | - A                                     |                                                                    |                             |       |
| •          | ← 20<br>返回 全屏                           |                                                                    | 原告                          | 1/6 ~ |
| â          |                                         | 劳务合同协议                                                             | 张东风<br>原告                   | 1/6 🗸 |
| FA         | 劳动台同审核 🖉                                |                                                                    | 张东风                         | Q     |
| ٥          |                                         | 平/7087年回/- <u>天世首第</u><br>乙方(劳动者): 海賊王 身份证号码: 52281119777761234    | 被告一                         | 2/7 ~ |
|            | - 24                                    | 甲乙双方在平等自愿的基础上,按照《中华人民共和国劳动合同法》等法律                                  | *-72                        |       |
| ER         | 实在智能劳动合同智能                              | 规定,就甲方招用乙方一事,经协商一致达成本合同,供双方通照执行:                                   | 被告二 朱二丹 区                   | 1/5 ~ |
|            | 劳动.pdf                                  | 第一家 另加百间期版<br>1、本势动合同为(选择其中一项并填写完整)。                               | 原告                          | 1/6 ~ |
|            | 抽取成功 >                                  | A.有固定期限劳动合同:2020年12月10日至2030                                       | 张东风                         | Q     |
|            |                                         | 年_12_月_10_日;                                                       | 法庭                          | 3/6 🗸 |
|            | 查看抽取点 >                                 | 8.元國定制被労助百向,目2020年_12月_10日度。<br>C.以完成 公司职责所在 工作为期限。                | 七台河市中级人民法规<br>御文:十台河市中级人民法院 |       |
|            |                                         | 2、本合同包含3个月的试用期(自2020年12月_10日至                                      | 法官                          |       |
|            |                                         |                                                                    | 未抽取到信息                      |       |
| E          |                                         | 用于示 ⊥FF理温<br>浙江省《自治区、直辖市》 杭州 市(得)余杭路 路                             | 案件号                         |       |
| 8          |                                         | _200_号.                                                            |                             |       |
|            | +                                       | 第三条 工作内容                                                           | <b>承件号</b><br>未抽取到信息        |       |
|            |                                         | 1、乙万同意在甲方市场即门(或岗位)担任_销售经理职务,乙方<br>具体工作内容按照甲方的岗位职责要求执行。             | 案件号                         |       |
|            |                                         | < 1 /5 > Q ## 102555666 工厂劳务合同书-正常.docx ① 116666666666666 - 100% + | 未抽取對信息                      |       |

- 2. 保存模板: 【保存模板】-【输入模板名称】
  - (1) 同一任务, 第一次点击【保存模板】时, 需要输入模板名称。
  - (2)同一任务,第二次之后点击【保存模板】,即更新之前的模板内容。

| •        | ← 2<br>返回 全屏                                                                                                    |                                                                                   |                                               |
|----------|----------------------------------------------------------------------------------------------------|-----------------------------------------------------------------------------------|-----------------------------------------------|
| 6)<br>52 | 劳动合同审核 🦉                                                                                                    |                                                                                   | 图 保存为模板                                       |
|          | Constant of the second second | 文在智能劳动合同智能<br>劳动.pdf         文在智能劳动合同智能<br>劳动.pdf         資産指取点 >         重指抽取点 > | ★ 在智能劳动合同智能<br>劳动.pdf ▲ 国政成功 >  ■ 重相独取点 > *** |
| 2        | ← 2<br>返回 全屏                                                                                                    |                                                                                   |                                               |
|          | 请输入任务名称 🖉                                                                                                    |                                                                                   |                                               |
| 2        |                                                                                                    | 保存權板 ×                                                                            |                                               |
| 3        |                                                                                                    |                                                                                   |                                               |
| 3        |                                                                                                    | 模板名称: 调输入模板名称 ④ 模板名称须在30个学特以内                                                     |                                               |
|          |                                                                                                    |                                                                                   |                                               |
|          |                                                                                                    | iit.7)                                                                            |                                               |
| 2        |                                                                                                    |                                                                                   |                                               |
| 3        |                                                                                                    |                                                                                   |                                               |
|          |                                                                                                    |                                                                                   |                                               |

3. 创建模板任务

## 【场景自定义】-【场景中心】-【选择模板】-【新建任务】

(1) 新建任务: 触碰模板卡片, 点击【新建任务】

| <ul> <li>首页</li> <li>能力中心</li> <li>文本审核</li> </ul> | ×  | 场景自定义<br>效迎来到场景中心,您可以新建<br>符为模板。 | 任务,实现多文本的关键信息比对,是                | 还可以将常用的任务流程保 |                       |                |   |
|----------------------------------------------------|----|----------------------------------|----------------------------------|--------------|-----------------------|----------------|---|
| <ul> <li>三 文本比对</li> <li>田 表格识别</li> </ul>         | >  | 全部模板                             |                                  |              |                       | 请输入模板名称        | Q |
| 🕅 关键词抽取                                            | 21 |                                  |                                  |              |                       | 551877.58      |   |
| MARCE OCR中心                                        | >  | 新建任务                             |                                  |              |                       | 任务列表           |   |
| 財报解析                                               |    | WINDLA 73                        | <b>标书审核</b><br>涉及3个文件 面 <b>面</b> | 劳动合同审核 ····  | <b>裁决文书</b><br>涉及6个文件 | 标书审核<br>涉及3个文件 |   |
| 场景中心<br>19 场景自定义                                   |    |                                  |                                  |              |                       |                |   |
| - 场景中心                                             |    |                                  |                                  |              |                       |                |   |
| - 任务列表                                             |    |                                  |                                  |              |                       |                |   |

.

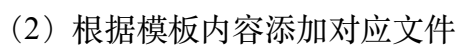

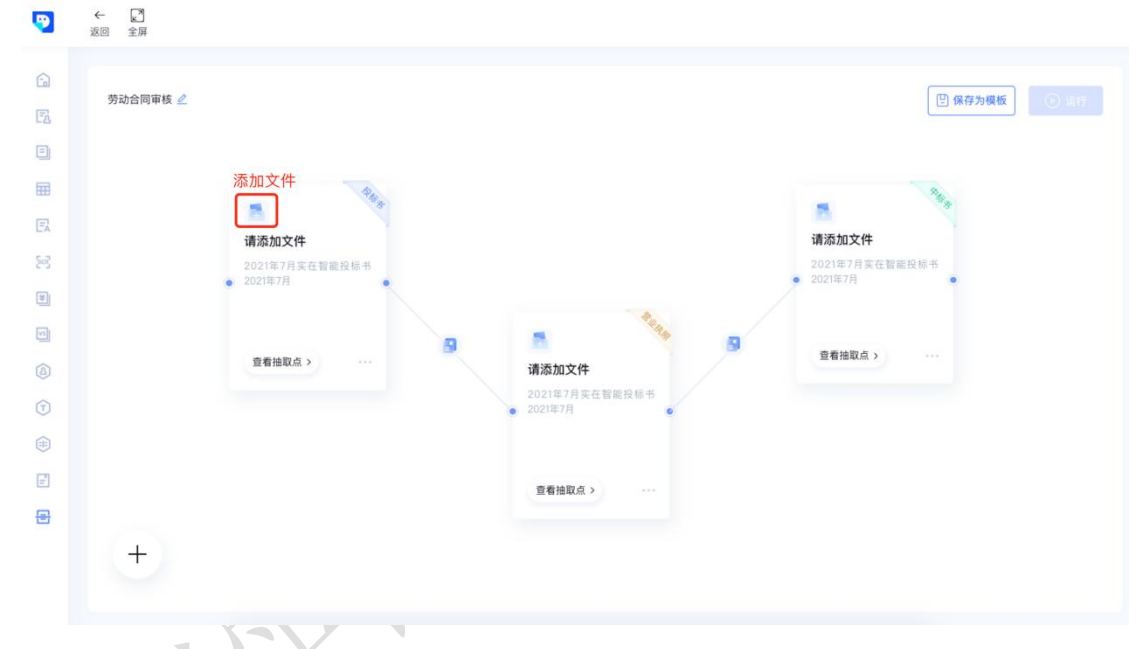

## 4. 删除模板

| <ul> <li>論 首页</li> <li>能力中心</li> <li>読 文本审核</li> </ul> | ž | 场景自定义<br>效迎来到场景中心,您可以新建<br>存为模质。 | 任务,实现多文本的关键信息比对 | ,您还可以将常用的任务流程保        |                       |     |                | -      |
|--------------------------------------------------------|---|----------------------------------|-----------------|-----------------------|-----------------------|-----|----------------|--------|
| 🗐 文本比对                                                 | × |                                  |                 |                       |                       |     |                |        |
| 表格识别                                                   | > | 全部模板                             |                 |                       |                       | 请输。 | 入模板名称          | Q      |
| 🕅 关键词抽取                                                | > |                                  |                 |                       |                       |     |                |        |
| S OCR中心                                                | > | +                                |                 |                       |                       |     | 新建任务<br>任务列表   | 2<br>6 |
| 应用中心                                                   |   | 新建任务                             |                 |                       |                       |     |                |        |
| 🖲 财报解析                                                 |   |                                  | 标书审核<br>涉及3个文件  | 劳动合同审核<br>命 删除 涉及5个文件 | <b>载决文书</b><br>涉及6个文件 |     | 标书审核<br>涉及3个文件 |        |
| 场景中心                                                   |   |                                  |                 |                       |                       |     |                |        |
| 四 场景自定义                                                |   |                                  |                 |                       |                       |     |                |        |
| - 场景中心                                                 |   |                                  |                 |                       |                       |     |                |        |
| - 任务列表                                                 |   |                                  |                 |                       |                       |     |                |        |

点击...出现删除按钮,点击删除,完成删除模板的操作。

#### 5. 查看历史任务

【场景自定义】-【任务列表】

任务列表页展示所有的历史任务信息,包括任务名称、创建时间、状态、详情、 删除和重命名。支持文件名称搜索和状态筛选。

- a. 点击【详情】,查看任务详情;
- b. 点击【删除】,删除此条任务;
- c. 点击【重命名】,对任务名称进行重命名。

## 4.3.10 抽取自定义

为贴合实际使用场景和满足个性化的需求,支持用户对抽取内容进行自定义设置,同时提供标注、模型自训练功能,实现从建立模板、文本标注到模型训练的全链路自主化。自定义的抽取内容,可在关键词抽取中使用。

# 入口: 【新增模板】-【新建规则】-【新建标注任务】-【文本标注】-【新建模型】

#### 1. 新建抽取模板

#### 【新增模板】-【选择已有抽取点】-【添加抽取点】-【确认信息】

(1) 新增模板: 在抽取模板管理页, 点击【新增模板】按钮。

| 9    | ←返回 |             |                      |                           |          |
|------|-----|-------------|----------------------|---------------------------|----------|
| ~    |     |             |                      |                           |          |
| لمتا |     |             | 14-10 P1 do 14-00 de | a million to              | a milana |
| ĽÅ   |     | 前建文本模倣 2    | 远锌已有细取尽              | 3 添加抽取点                   | 4 州以16思  |
|      |     |             | IRAG A READ OF TH    |                           |          |
| E    |     | 又本候版石标:     | 項細八價做石杯              |                           |          |
| 5-3  |     | 是否选择预制模板:   | ● 是 ○ 否              |                           |          |
| ۲    |     | 选择预制模板:     | 请选择预制模板              | ~                         |          |
|      |     |             |                      |                           |          |
| T    |     |             |                      |                           |          |
|      |     |             |                      |                           |          |
| F    |     |             |                      |                           |          |
|      |     |             |                      |                           |          |
|      |     |             |                      |                           |          |
|      |     |             |                      |                           |          |
|      |     |             |                      |                           |          |
|      |     |             |                      |                           | 1738 T-# |
|      |     |             |                      |                           |          |
|      |     |             |                      | V.CV                      |          |
|      | a.  | 输入文本模板名称,支持 | 盱目定义。                | $\Lambda \lambda \lambda$ |          |

- b. 是否选择预制模板。若是,则选择所需要的预制模板,可从已有模板中选择已经训练好的抽取点;否则,无需选择预制模板。
- (2) 选择已有抽取点:从已有的抽取点中,选择所需抽取点。

I-V.

| → 新建文本模板 | 2 选择       | PE有抽取点 | 3 添加抽取   | 点  | 4 确认信息 |
|----------|------------|--------|----------|----|--------|
|          |            |        |          |    |        |
|          | ■ 采购合同抽取点  | 2/14   | ■ 抽取点    | 10 |        |
|          | 请搜索        | Q      | 请搜索      | Q  |        |
|          | 🖌 甲方名称甲方名称 |        | 甲方名称甲方名称 |    |        |
|          | 乙方方名称      |        | 乙方方名称    |    |        |
|          | 🗹 甲方名称     |        | 甲方名称     |    |        |
|          | 甲方名称       |        | 甲方名称     |    |        |
|          | 甲方名称       |        | 甲方名称     |    |        |
|          | ✓ 甲方名称     |        | 甲方名称     |    |        |
|          | 甲方名称       |        | 甲方名称     |    |        |
|          |            |        |          |    |        |
|          |            |        |          |    |        |
|          |            |        |          |    |        |

(3) 添加抽取点:【添加抽取点】-【输入抽取点名称】-【保存】

| •  | ←<br>返回  |                           |         |        |
|----|----------|---------------------------|---------|--------|
| G  |          |                           |         |        |
| FA | → 新建文本模板 | → 选择已有抽取点                 | 3 添加抽取点 | 4 确认信息 |
| ۵  |          |                           |         |        |
| E7 |          | 抽取点(6个)                   | 操作      |        |
| 88 |          | 甲方名称                      | 编辑      |        |
| ¥  |          | 甲方名称                      | 编辑      |        |
| ٨  |          | 甲方名称                      | 编辑      |        |
| 1  |          | 请输入                       | 保存 取消   |        |
|    |          | 1. 200 - break the second |         |        |
| F  |          | Тамлындалж.               |         |        |
|    |          |                           |         |        |
|    |          |                           |         |        |
|    |          |                           |         |        |
|    |          |                           |         |        |
|    |          |                           |         | エージ    |
|    |          |                           | 1/1/    |        |

2. 新增规则

## 【选择抽取点】-【选择新增规则方式】-【根据语义】/【正则表达式】

有两种添加规则的方式: 根据语义/正则表达式

(1) 根据语义添加规则:根据抽取内容添加规则,其中"上文和前缀"至少填 写一个;"下文和后缀"至少填写一个。

|        |                   |           | 添加規则 ⑦ ×                     |                |
|--------|-------------------|-----------|------------------------------|----------------|
| G<br>R | 采购合同              | * 抽取点:    | 请选择抽取点 ~                     |                |
| 5      | 序号 抽取点 上文         | * 新增规则方式: | ● 根据语义 正则表达式                 | 长度范围 是否贪婪匹配 操作 |
| EA     | 1 采购合同采购合同 杭州市实在智 | 上文③:      | 实在智能 × 杭州 ×                  | 1-10 是 🖉 🗇     |
|        |                   | 下文⑦:      | 请输入                          |                |
| Ð      | L                 | 前缀:       | <b>关键词 &gt;</b> 请输入抽取内容前缀关键词 |                |
| 9      |                   | 后缀:       | 关键词 ~ 请输入抽取内容后缀关键词           |                |
|        |                   | 必须包含内容:   | 请输入                          |                |
| 2      |                   | 一定不包含内容:  | 请输入                          |                |
|        |                   | 最小长度:     | 10 个 最大长度: 请输入               |                |
|        |                   | 贪婪匹配:     | ● 是 ○ 否                      |                |
|        |                   |           | 測试                           |                |
|        |                   |           | 取消 确定                        |                |

以"作为乙方:杭州实在智能科技有限公司需要..."为例,需要抽取乙方名称,即杭州实在智能科技有限公司。

a. 选择抽取点:选择需要添加规则的抽取点,如"乙方名称"
- b. 上文: 抽取点内容的上/前文内容, 如"作为乙方"
- c. 下文: 抽取点内容的上/前文内容, 如"需要..."
- d. 前缀:可选择关键词或格式,关键词可根据需求输入,即抽取内容中开 头必须包含的关键词;格式支持中文、数字、大写字母、小写字母,即 抽取内容中开头的规定格式。若抽取内容必须以"杭州"开头,则抽取内 容的前缀关键词为"杭州";若抽取内容必须以数字开头,则前缀格式可 以选择数字。
- e. 后缀:可选择关键词或格式,关键词可根据需求输入,即抽取内容中结 尾必须包含的关键词;格式支持中文、数字、大写字母、小写字母,即 抽取内容中结尾的规定格式。若抽取内容必须以"有限公司"结尾,则抽 取内容的后缀关键词为"有限公司";若抽取内容必须以大写字母结尾, 则前缀格式可以选择大写字母。
- f. 必须包含内容: 抽取内容中必修包含的内容
- g. 一定不包含内容: 抽取内容中一定不会包含的内容
- h. 最小长度: 抽取内容的最小长度
- i. 最大长度: 抽取内容的最大长度
- j. 贪婪匹配:默认贪婪匹配,即抽取到满足条件的最大长度
- (2) 根据正则表达式添加规则:可通过直接写正则表达式来添加抽取规则

| E2 |    | [0]      |        |           | 添加規则 ⑦   |    | × |      |        |     |
|----|----|----------|--------|-----------|----------|----|---|------|--------|-----|
| ٥  | 序号 | 抽取点      | 上文     |           |          |    |   | 长度范围 | 是否贪婪匹配 | 操作  |
| EA | 1  | 采购合同采购合同 | 杭州市实在智 | * 抽取点:    | 请选择抽取点   | ~  |   | 1–10 | 是      | 2 @ |
|    |    |          |        | * 新增規则方式: | 🔵 根据语义   |    |   |      |        |     |
|    |    |          |        | 正则表达式:    | 请输入正则表达式 |    |   |      |        |     |
| ۵  |    |          |        |           |          |    |   |      |        |     |
|    |    |          |        |           |          |    |   |      |        |     |
|    |    |          |        |           | 2月13.    |    |   |      |        |     |
| e  |    |          |        |           |          | 取消 | 定 |      |        |     |
|    |    |          |        |           |          |    |   |      |        |     |
|    |    |          |        |           |          |    |   |      |        |     |
|    |    |          |        |           |          |    |   |      |        |     |

(3) 测试: 添加规则后, 可测试规则是否符合需求。

【输入测试文本】-【点击测试】-【获取匹配结果】

| 1 | 采则 | 合同      |           |           |         |      |    |   |      |        |     |
|---|----|---------|-----------|-----------|---------|------|----|---|------|--------|-----|
|   | 序  | 号 抽取点   | 上文        | 下文        |         | 规则测试 |    | × | 长度范围 | 是否贪婪匹配 | 操作  |
|   | 1  | 采购合同采购台 | 合同 杭州市实在智 | R 采购合同合同. | 请输入测试文本 |      |    |   | 1–10 | 是      | 2 🖻 |
|   |    |         |           |           |         |      |    |   |      |        |     |
|   |    |         |           |           |         |      |    |   |      |        |     |
|   |    |         |           |           | 測试      |      |    |   |      |        |     |
|   |    |         |           |           | 匹配结果    |      |    |   |      |        |     |
|   |    |         |           |           |         |      |    |   |      |        |     |
|   |    |         |           |           |         |      |    |   |      |        |     |
|   |    |         |           |           |         |      | 关闭 |   |      |        |     |
|   |    |         |           |           |         |      |    |   |      |        |     |
|   |    |         |           |           |         |      |    |   |      |        |     |

3. 新建标注任务

# 【标注任务管理】-【新建任务】-【选择模板】-【上传标注文件】

支持多种文件格式: .zip .txt .doc .docx .pdf .png .jpg .jpeg .bmp

|                                 |   |            |      |           |             | 标注任务名称 *                                                                                              |
|---------------------------------|---|------------|------|-----------|-------------|----------------------------------------------------------------------------------------------------|
| 🚡 首页                            | I | 标注任务管理     |      |           |             | 请输入任务名称                                                                                               |
| 能力中心                            |   |            | 0    | 语读塔立太超新 😜 |             | 文本模板 *                                                                                                |
| 🔁 文本审核                          |   |            | y    |           |             | 劳动合同 🗸                                                                                                |
| 文本比对                            |   | ■ 序号       | 任务名称 | 文本模板      | 已标注/文件总数 标注 | 上传文件                                                                                                  |
| □ 关键词抽取 >                       |   | 1          | 采购合同 | 采购合同      | 8/21        |                                                                                                    |
| [6] OCR中心 >                     |   | 2          | 销售合同 | 采购合同      | 6/18        | 点击/拖拽上传文件                                                                                             |
| 应用中心                            |   | П 3        | 劳动合同 | 采购合同      | 6/18        | 支持zlp,文件大小不超过100MB;支持txt,文件大小不超过<br>2MB;支持doc、docx、pdf,文件大小不超过10MB;<br>支持png、jpg、jpeg、bmp,文件大小不超过20MB |
| 🗐 财报解析                          |   | 4          | 销售合同 | 采购合同      | 6/18        |                                                                                                    |
| 配置中心                            |   | 5          | 采购合同 | 采购合同      | 6/18        | 劳动合同.pdf 30: 🔟                                                                                        |
| ● 単核目定义设置                       |   | 6          | 劳动合同 | 采购合同      | 6/18        | 劳动合同.pdf 39.                                                                                          |
| <ul> <li>(T) 抽取自定义设置</li> </ul> |   | 7          | 销售会同 | 平陶会同      | 6/18        |                                                                                                    |
| - 抽取模板管理                        |   |            |      | XXX2 11-1 | 0,10        | 裁决文书.pdf                                                                                              |
| - 标注任务管理                        |   | 共50条,已选中6条 | 批量删除 |           |             |                                                                                                    |
| 🗊 比对规则设置                        |   |            |      |           |             | 裁决文书,pdf 🗍                                                                                            |
| 🔄 纠错知识库                         |   |            |      |           |             |                                                                                                    |
|                                 |   |            |      |           |             | 取消 确定                                                                                                 |

## 4. 文本标注

## 【选择需要标注的内容】-【选择抽取点】

- (1) 有两种标注方式: 划选和框选。
  - a. 划选:以字为单元进行选择。

随性费用,已包含在合同价中,不另行记取。

1.2 本合同所称"货物"是指乙方按本合同要求及甲方通知要求,向甲方提供 建筑钢筋 材料及所有相关技术资料和证明文件。

1.3 除技术规范中另有规定外, 计量单位均使用中华人民共和国法定公制计量 单位。

1.4 第1.1 款表格中规定的货物数量是暂估数量,是根据工程图纸和工程业主 书面指令要求计算的材料需用量,实际供应量以甲乙双方共同验收的实际合格量为 准。如货物数量和运抵现场数量超过工程实际需要的数量,则由甲方退还给乙方, 并以实际收货数量结算。如所需货物数量超出本合同约定的数量,则由甲方通知乙 方另行购买,具体事宜由双方商定。

b. 框选: 通过画矩形, 对大量内容进行选择。

随性费用,已包含在合同价中,不另行记取。

1.2本合同所称"货物"是指乙方按本合同要求及甲方通知要求,向甲方提供 建筑钢筋 材料及所有相关技术资料和证明文件。

1.3 除技术规范中另有规定外, 计量单位均使用中华人民共和国法定公制计量 单位。

1.4 第1.1 款表格中规定的货物数量是暂估数量,是根据工程图纸和工程业主 书面指令要求计算的材料需用量,实际供应量以甲乙双方共同验收的实际合格量为 准。如货物数量和运抵现场数量超过工程实际需要的数量,则由甲方退还给乙方, 并以实际收货数量结算。如所需货物数量超出本合同约定的数量,则由甲方通知乙 方另行购买,具体事宜由双方商定。

| • | ←<br>返回 | 2<br>全屏 | 影动 | 口框选                        |                   |              | <上一部 1/5 下一篇> 〔                                                            | 待定提交                              |
|---|---------|---------|----|----------------------------|-------------------|--------------|----------------------------------------------------------------------------|-----------------------------------|
| G |         |         |    |                            |                   |              | 全部抽取点 (10) ~                                                               | c                                 |
| E |         |         |    |                            |                   |              | 甲方名称                                                                       | 1/6 ~                             |
| ۲ |         |         |    |                            | 选择抽取点             | ×            |                                                                            |                                   |
| E |         |         |    |                            |                   |              | <ol> <li>公诉机关上海市黄浦区人民档</li> <li>2. 公诉机关上海市黄浦区人民人</li> </ol>                | <sup>要既。</sup><br>民检察院。           |
|   |         |         |    | 原文内容                       | 抽取点               | ٩            |                                                                            |                                   |
|   |         |         |    | 这里是刚刚选择的原文内<br>容,需要在右侧匹配对应 | 标签名 1 标签名字 A      | 长标签地址 ctrl+t | 甲方地址                                                                       | 1/6 🕓                             |
|   |         |         |    | 的标签                        | 标签标签名 6 长标签标签     | 世址 ctrl+3    | 1. 公诉机关上海市黄浦区人民检测                                                          | 察院。                               |
| T |         |         |    |                            | 标签名字 A 标签地址 。     | trl+t 标签名字 A | 2. 公诉机关上海市黄浦区人民人                                                           | 民检察院。                             |
|   |         |         | •  |                            | 长标签标签地址 ctrl+3    |              | 7+94                                                                       |                                   |
| F |         |         |    |                            |                   |              | 乙方名称                                                                       |                                   |
|   |         |         |    |                            |                   |              | 1. 公诉机关上海市黄浦区人民检测                                                          | 限闭。                               |
|   |         |         | 年  | 12月10日;                    |                   | _            | <ol> <li>2.根据《中华人民共和国合同法<br/>规定,经双方友好协商,本看平等<br/>的原则,就对工具、五金耗材等</li> </ol> | 》及相关法律法规<br>等、自愿、诚实信用<br>买卖事宜达成协议 |
|   |         |         |    | B.无固定期限劳动合同                | 自2020年12          | 月10日起。       | 1. 公诉机关上海市黄浦区人民检查                                                          | 察院。                               |
|   |         |         |    | C.以完成公司耳                   | 表所在               | 工作为期限。       | 2. 根据《中华人民共和国合同法                                                           | 》及相关法律                            |
|   |         |         |    | 2、本合同包含3                   | 个月的试用期(自2020      | 年12月_10日至    |                                                                            |                                   |
|   | < 1     | /5 > (  |    |                            | 工厂劳务合同书-正常.docx ① | - 10         | 00% +                                                                      |                                   |

(2) 选择抽取点:选择内容后,直接选择抽取点,即标注完成。

(3) 快捷键设置: 支持对抽取点快捷键设置, 便于标注, 提高标注效率。

|            |          |                                       | 全部抽取点 (10) ~                     | (                        |
|------------|----------|---------------------------------------|----------------------------------|--------------------------|
|            |          |                                       | ▶ 甲方名称                           | 1/6 🗸                    |
|            |          |                                       | 1 公诉机关上海古美诺区人民协                  |                          |
|            |          | 劳务合同协议                                | 2. 公诉机关上海市黄浦区人民人                 | <sup>亲</sup> 所。<br>民检察院。 |
|            |          | 甲方名称 ②                                |                                  |                          |
| Ψ <i>i</i> | 方(用入单位): | <u>头仕智能</u>                           | 甲方地址                             | $1/6 \sim$               |
| 27         | 方(劳动者):  | · 服王 身份证号码: 52281119777761234         | 1. 公诉机关上海市黄浦区人民检                 | 察院。                      |
|            | 甲乙双方在平等  | 自愿的基础上,按照《中华人民共和国劳动合同法》等法律            | 2. 公诉机关上海市黄浦区人民人                 | 民检察院。                    |
| 規則         | 定,就甲方招用乙 | 方一事,经协商一致达成本合同,供双方遵照执行:               |                                  |                          |
|            | ~        | · · · · · · · · · · · · · · · · · · · | 乙方名称                             | $1/6 \lor$               |
| 抽取点        | 快捷键      | 选择其中一项并填写完整)。                         | 1. 公诉机关上海市黄浦区人民检                 | 察院。                      |
| 細方         | I V      | 合同:2020年12月10日至2030                   | 2. 根据《中华人民共和国合同法                 | 》及相关法律法规                 |
| 中方地址       | 2        |                                       | 规定,经双方友好协商,本着平<br>的原则,就对工具、五金耗材等 | 等、自愿、诚实信用<br>买卖事宜达成协议    |
| 6.万昧於万式    | 3        | 合同, 自2020年12月10日起。                    | 3. 公诉机关上海市黄浦区人民检                 | 察院。 🗇                    |
|            |          |                                       |                                  |                          |

(4) 查看标注详情: 两种方式查看标注详情。

方式一: 鼠标悬浮于原文高亮处,可查看其对应的抽取点名称。 方式二: 右侧抽取点列表,点击抽取点名称展开,点击原文可自动对应 到源文件对应位置。

(5) 删除标注内容: 两种方式删除标注内容

除。

方式一: 触碰原文标注内容, 点击删除按钮, 即可删除。

方式二:右侧抽取点列表,点击原文内容,出现删除图标,点击即可删

| 2        | 6                                                                                                    |                                                                                              |                                                                                                    |                                                                                                    | 全部抽取点 (10) ~                                                                                                    |                                                                                                    |
|----------|----------------------------------------------------------------------------------------------------|----------------------------------------------------------------------------------------------|----------------------------------------------------------------------------------------------------|----------------------------------------------------------------------------------------------------|----------------------------------------------------------------------------------------------------|----------------------------------------------------------------------------------------------------|
| <b>R</b> | FA                                                                                                    |                                                                                              |                                                                                                    |                                                                                                    | ↓ 甲方名称                                                                                                    | 1/6 🗸                                                                                                    |
|          |                                                                                                    |                                                                                              |                                                                                                    | 劳务合同协议 →                                                                                                    | <ol> <li>公诉机关上海市黄浦区人民检</li> <li>公诉机关上海市黄浦区人民人</li> </ol>                                                                                                    | 弊院。<br>昆检察院。                                                                                                    |
|          |                                                                                                    | 甲方                                                                                           | 5(用人单位):                                                                                                    |                                                                                                    | 甲方地址                                                                                                    | 1/6 ~                                                                                                    |
|          |                                                                                                    | 67                                                                                           |                                                                                                    |                                                                                                    | 1. 公诉机关上海市黄浦区人民检                                                                                                    | 频皖。                                                                                                    |
|          |                                                                                                    | 规定                                                                                           | 1,就甲方招用乙                                                                                                    | <u>身目感的垂瓠上,</u> 按照《甲辛入氏共和国穷动合问法》等法律<br>乙方一事,经协商一致达成本合同,供双方遵照执行:                                                                       | 2. 公诉机关上海市黄浦区人民人                                                                                                    | 民检察院。                                                                                                    |
|          | <b>(</b> )                                                                                                    | <b>規</b> 算                                                                                   | + 3 x 5 ( 正 + 4<br>定, 就甲方招用Z<br>>                                                                           | 9日感时争顿上,按照《叶平人氏头和闺劳动音问法》等法律<br>乙方一事,经协商一致达成本合同,供双方遵照执行:<br>×                                                                          | 2. 公诉机关上调市黄浦区人民人<br>乙方名称                                                                                                    | 能检察院。<br>1/6 ~                                                                                                    |
|          | <ul> <li></li></ul>                                                                                                    | <b>规员</b><br>快捷键设置 ⑦<br>抽取点                                                                  | 中30001位中朝<br>定,就甲方招用Z<br>><br><sup>(</sup><br><sup>(</sup><br>)                                             | 9日感时急顿正,按照《叶平人氏头和闺劳动舌问法》等法律<br>乙方一事,经协商一致达成本合同,供双方遵照执行:                                                                               | 2. 公诉机关上海市费浦区人民人<br>乙方名称                                                                                                    | €检察院。<br>1/6 〜                                                                                                    |
|          | (†<br>(†)                                                                                                    | <b>規</b> 冗<br>快速键设置 ⑦<br>抽取点<br>编号                                                           | + 3 次 7 <u>に + そ</u><br>を, 就甲方招用Z<br>><br><sup> </sup><br><sup> </sup><br><sup> </sup><br><sup> </sup><br>1 | 9日感时坐弧上,按照《叶平人氏头和闺劳动舌问法》等法律<br>乙方一事,经协商一致达成本合同,供双方遵照执行:                                                                               | <ol> <li>2. 公頃机美上海市黄浦区人民人</li> <li>乙方名称</li> <li>1. 公頃机美上海市黄浦区人民住</li> </ol>                                                                                              | 1/6 ~<br>9 院。                                                                                                    |
|          | <ul> <li><b>(</b>)</li> <li>()</li> <li>()</li> <l< td=""><td><del>援加</del>     快速键设置 ①     指取点     编号     甲方地址</td><td>+ 20次5<u>年</u>+ 20次5<br/>度,就甲方招用2<br/>&gt;</td><td>9日愈时鱼硷正,按照《叶华人氏头和国劳动吉问法》等法律<br/>乙方一事,经协商一致达成本合同,供双方遵照执行:<br/>* <b>期限</b><br/>选择其中一项并填写完整)。<br/>合同:2020年12月10日至2030</td><td><ol> <li>2. 公顷机关上海市黄浦区人民人</li> <li>乙方名称</li> <li>1. 公顷机关上海市黄浦区人民检</li> <li>2. 根据《中华人民共和国合同法规定》经双方反好协同。本看平</li> </ol></td><td><ul> <li>1/6 ~</li> <li>第院。</li> <li>3 段相关法律法规</li> <li>4 自愿、诚实信用</li> </ul></td></l<></ul>          | <del>援加</del> 快速键设置 ①     指取点     编号     甲方地址                                                | + 20次5 <u>年</u> + 20次5<br>度,就甲方招用2<br>>                                                                     | 9日愈时鱼硷正,按照《叶华人氏头和国劳动吉问法》等法律<br>乙方一事,经协商一致达成本合同,供双方遵照执行:<br>* <b>期限</b><br>选择其中一项并填写完整)。<br>合同:2020年12月10日至2030                        | <ol> <li>2. 公顷机关上海市黄浦区人民人</li> <li>乙方名称</li> <li>1. 公顷机关上海市黄浦区人民检</li> <li>2. 根据《中华人民共和国合同法规定》经双方反好协同。本看平</li> </ol>                                                      | <ul> <li>1/6 ~</li> <li>第院。</li> <li>3 段相关法律法规</li> <li>4 自愿、诚实信用</li> </ul>                                                     |
|          | <ul> <li><b>(</b>)</li> <li>()</li> <li>()</li> <l< td=""><td>焼煙罐设置 ①<br/>休速罐设置 ①<br/>編取 4<br/>第5 4<br/>7 5 5 5 5 4<br/>7 5 5 5 5 5 5 5 5 5 5 5 5 5 5 5 5 5 5 5</td><td>+ 20x7位+ 4<br/>を, 就甲方招用2</td><td>9日愈时争顿正,按照《叶华人民共和国劳动吉问法》等法律<br/>乙方一事,经协商一致达成本合同,供双方遵照执行:</td><td><ol> <li>2. 公顷机关上海市黄浦区人民人</li> <li>乙方名称</li> <li>1. 公顷机关上海市黄浦区人民检</li> <li>2. 根据《中华人民共和国合同法规定》经双方反对协同。本福平<br/>的原则,就对工具、五金耗材等</li> </ol></td><td><ul> <li>1/6 ~</li> <li>第。</li> <li>3 双相关法律法规</li> <li>4、自愿、诚实信用</li> <li>5 卖国、诚实信用</li> </ul></td></l<></ul> | 焼煙罐设置 ①<br>休速罐设置 ①<br>編取 4<br>第5 4<br>7 5 5 5 5 4<br>7 5 5 5 5 5 5 5 5 5 5 5 5 5 5 5 5 5 5 5 | + 20x7位+ 4<br>を, 就甲方招用2                                                                                     | 9日愈时争顿正,按照《叶华人民共和国劳动吉问法》等法律<br>乙方一事,经协商一致达成本合同,供双方遵照执行:                                                                               | <ol> <li>2. 公顷机关上海市黄浦区人民人</li> <li>乙方名称</li> <li>1. 公顷机关上海市黄浦区人民检</li> <li>2. 根据《中华人民共和国合同法规定》经双方反对协同。本福平<br/>的原则,就对工具、五金耗材等</li> </ol>                                   | <ul> <li>1/6 ~</li> <li>第。</li> <li>3 双相关法律法规</li> <li>4、自愿、诚实信用</li> <li>5 卖国、诚实信用</li> </ul>                                   |
|          | <ul> <li>(1)</li> <li>(1)</li></ul>                                                                                                    |                                                                                              | + 2000元1111<br>定,就甲方招用2                                                                                     | 9 回题时坐弧上,按照《叶华人民共和国劳动吉问法》等法律<br>乙方一事,经协商一致达成本合同,供双方遵照执行:<br>※ <b>制限</b><br>选择其中一项并填写完整)。<br>合同:2020年12月10日至2030<br>合同, 自2020年12月10日起。 | 2. 公顷机关上海市黄浦区人民人<br>乙方名称 <ol> <li>公顷机关上海市黄浦区人民人</li> <li>4. 公顷机关上海市黄浦区人民人</li> <li>4. 根据《中华人民共和国合同法规定、经双方反对协同、本福平<br/>的原则,就对工具、五金林材等</li> <li>3. 公顷机关上湖市黄浦区人民人</li> </ol> | <ul> <li>1/6 ~</li> <li>1/6 ~</li> <li>3 菜。</li> <li>3 及相关法律法规</li> <li>4、自愿、诚实信用</li> <li>3 卖事宣达成协议</li> <li>5 次申述法律</li> </ul> |

# 5. 新建模型

### 【关联已标注数据】-【选择抽取模型】-【确认信息】

(1) 关联已标注数据:选择已经完成标注的标注数据,同时选择数据类型。 数据类型包括训练集、验证集、测试集,其中必须有训练集。

|        |    | 1 关联已标注数据 | 2 选择抽取模型 |           | 3 确认信息               |  |
|--------|----|-----------|----------|-----------|----------------------|--|
|        | -  |           |          |           | and the state of the |  |
|        | 序专 | 标注仕劳名称    | 又件数量。    | 已标注文件数量 ÷ | 数据类型                 |  |
|        | 1  | 采购合同      | 500000   | 3000000   | 请选择 ~                |  |
|        | 2  | 销售合同      | 5000000  | 3000000   | 训练集                  |  |
|        | 3  | 劳动合同      | 5000000  | 3000000   | 训练集                  |  |
|        | 4  | 销售合同      | 5000000  | 3000000   | 迎证果<br>测试集           |  |
|        | 5  | 采购合同      | 500000   | 3000000   | 请选择 ~                |  |
|        | 6  | 劳动合同      | 5000000  | 3000000   | (请选择 ~               |  |
|        | 7  | 销售合同      | 5000000  | 3000000   | 请选择 >                |  |
| 上传已标注数 | 据  |           |          |           |                      |  |
|        |    |           |          |           |                      |  |

(2) 选择抽取模型:提供三种模型选择:序列标注、规则和表格,默认为序 列标注,支持多选。每个抽取点都可自定义算法模型。

| e<br>Fa |    | → 关联已标注数据 | 2 选择抽取模型    | 3 确认信息     |
|---------|----|-----------|-------------|------------|
|         |    |           |             |            |
| Ελ      | 序号 | 抽取点       | 算法模型        |            |
| 8       | 1  | 采购合同      | 请选择         | ~          |
| #       | 2  | 销售合同      | 序列标注 × 规则 × | 表格 × V     |
| ۵       | 3  | 劳动合同      | 序列标注        | ~          |
| ()      | 4  | 销售合同      | 戏则表格        |            |
|         | 5  | 采购合同      | 请选择         | ~          |
|         | 6  | 劳动合同      | 请选择         | <b>v</b> . |
|         | 7  | 销售合同      | 请选择         | ~          |
|         |    |           |             |            |
|         |    |           |             |            |

6. 编辑抽取模板

【抽取模板管理】-【编辑】

(1) 抽取点详情:展示该抽取模板下所有的抽取点,点击抽取点,可对抽取 点进行修改和删除。

| 抽取点详情                                                         |                                      |      |      |         |                              |                |         |          |                   |      |
|---------------------------------------------------------------|--------------------------------------|------|------|---------|------------------------------|----------------|---------|----------|-------------------|------|
| 甲方名称名 🖉                                                       | 甲方名称 采购合同                            | 采购合同 | 采购合同 | ] 采购合[  | 司 乙方地址                       | 采购合同           | 采购合同    | 乙方地址     | 采购合同 羽            | 采购采合 |
| 甲方名称甲                                                         | 方名称 甲方名称                             | 甲方名称 | 甲方名称 | 甲方名称    | 甲方名称                         | 甲方名称           | 甲方名称    | 甲方名称甲方名称 | 甲方名称甲方名           | 名称   |
| 甲方名称甲                                                         | 方名称 甲方名称                             | 甲方名称 | 甲方名称 | 甲方名称    | 甲方名称                         | 甲方名称           | 十 添加抽取点 |          |                   |      |
|                                                               |                                      |      |      |         |                              |                |         |          |                   |      |
| 模型详情 规则                                                       | 详情                                   |      |      |         |                              |                |         |          |                   |      |
| 模型详情 规则<br>序号                                                 | 详情<br>抽取点                            |      |      | 算       | 法模型                          |                |         |          | 操作                |      |
| 模型详情 规则<br>序号<br>1                                            | 详情<br>抽取点<br>采购合同                    |      |      | ji<br>J | 法模型<br>李列标注 规则               | 表格             |         |          | 操作编辑              |      |
| <ul> <li>模型详情 规则</li> <li>序号</li> <li>1</li> <li>2</li> </ul> | <sup>详情</sup><br>抽取点<br>采购合同<br>采购合同 |      |      | ¥       | 法模型<br>序列标注  规则<br>实体抽取 × 规则 | 表格<br>    × 表格 | ×v      |          | 操作<br>编辑<br>保存 取消 |      |

(2) 模型详情:展示该抽取模板下的模型详情,同时支持编辑。

| 抽取点详情<br>甲方名称名            | ❷ 甲方名称        | 家 采购合同                      | 采购合同 | 采购合同 | 采购合同              | 同 乙方地址                              | 采购合同         | 采购合同    | 乙方地址     | 采购合同                    | 采购采合同 |
|---------------------------|---------------|-----------------------------|------|------|-------------------|-------------------------------------|--------------|---------|----------|-------------------------|-------|
| 甲方名称                      | 甲方名称          | 甲方名称                        | 甲方名称 | 甲方名称 | 甲方名称              | 甲方名称                                | 甲方名称         | 甲方名称    | 甲方名称甲方名称 | 甲方名称甲                   | 甲方名称  |
| 甲方名称                      | 甲方名称          | 甲方名称                        | 甲方名称 | 甲方名称 | 甲方名称              | 甲方名称                                | 甲方名称         | + 添加抽取点 |          |                         |       |
|                           |               |                             |      |      |                   |                                     |              |         |          |                         |       |
|                           |               |                             |      |      |                   |                                     |              |         |          |                         |       |
| AND THE PARTY             | +0.0012-04.52 |                             |      |      |                   |                                     |              |         |          |                         |       |
| 模型详情                      | 规则详情          |                             |      |      |                   |                                     |              |         |          |                         |       |
| 模型详情                      | 規则详情          | 抽取点                         |      |      | 算法                | 去模型                                 |              |         |          | 操作                      |       |
| 模型详情<br>序号                | 规则详情          | 抽取点<br>采购合同                 |      |      | 算法                | 去模型<br>茅列标注   规则                    | 表格           |         |          | 操作编辑                    |       |
| 模型详情<br>序号<br>1<br>2      | 规则详情          | 抽取点<br>采购合同<br>采购合同         |      |      | 算法<br>序           | 去模型<br>茅列标注   规则<br>实体抽取 × 规则       | 表格<br>  × 表格 | × ×     |          | 操作<br>编辑<br>保存 取消       |       |
| 機型详情<br>序号<br>1<br>2<br>3 | 规则详情          | 抽取点<br>采购合同<br>采购合同<br>劳动合同 |      |      | 詳注<br>  序<br>  :: | 法模型<br>穿列标注 规则<br>实体抽取 × 规则<br>实体抽取 | 表格<br>  × 表格 | ×v      |          | 操作<br>编辑<br>保存 取消<br>编辑 |       |

N

(3) 规则详情:展示该抽取模板下的规则详情,同时支持规则的编辑、删除 和新增。

| 甲方                 | 点洋情                            |                                  |              |              |                  |                    |                      |          |                 |         |                      |     |          |             |        |
|--------------------|--------------------------------|----------------------------------|--------------|--------------|------------------|--------------------|----------------------|----------|-----------------|---------|----------------------|-----|----------|-------------|--------|
| 甲方                 | 5名称 甲                          | 方名称                              | 甲方名称         | 甲方名称         | 甲方名称             | 甲方名称               | 甲方名称                 | 甲方名称     | 16              | 甲方名称    | 甲方名称甲方               | 石称  | 甲方名称     | 甲方名和        | 尔      |
| 甲方                 | 5名称 甲                          | 方名称                              | 甲方名称         | 甲方名称         | 甲方名称             | 甲方名称               | 甲方名称                 | 甲方名称     | ן ר             | + 添加抽取点 |                      |     |          |             |        |
| 模型                 | 型详情 规则                         | 川详情                              |              |              |                  |                    |                      |          | _               |         |                      |     |          |             |        |
| 模型                 | 型洋情 <del>规则</del><br>子  抽取点    | 归详情                              | <u>ل</u> غ   | 下文           | 前缀               | 后缀                 | 必须包含                 | 含内容      | 一定不             | 包含的内容   | 长度范围                 | 是否贪 | 5娄匹配     | 操           | 作      |
| 模型<br>序号<br>1      | 型详情 <b>规则</b><br>计 抽取点<br>采购合同 | <mark>」详情</mark><br>采购合同         | 上文<br>杭州市实在智 | 下文<br>采购合同合同 | 前缀<br>杭州市        | 后缀<br>有限公司         | 必须包含<br>实在智能         | 含内容      | 一定不<br>实在       | 包含的内容   | 长度范围<br>1-10         | 是否究 | t<br>鼓匹配 | 操           | 作      |
| 模型<br>序号<br>1<br>2 | 型详情                            | <mark>1详情</mark><br>采购合同<br>采购合同 | 上文<br>杭州市实在智 | 下文 采购合同合同    | 前缀<br>杭州市<br>杭州市 | 后缀<br>有限公司<br>有限公司 | 必须包含<br>实在智能<br>实在智能 | 含内容<br>能 | 一定不<br>实在<br>实在 | 包含的内容   | 长度范围<br>1-10<br>1-10 | 是否贪 | 大裝匹配     | 操<br>2<br>2 | 作<br>① |

# 4.3.11 审核自定义

基于抽取自定义,用户可对抽取内容添加审核规则。自定义的审核规则可在文本 审核中使用。

# 【新增审核模板】-【填写模板信息】-【添加审核条件】-【确认完成】

### 1. 新建审核模板

【审核自定义设置】-【新增模板】

| 🔒 首页                                     |   | ┃ 审核自 | 目定义设置  |      |           |             |       |                     |      |    |               |
|------------------------------------------|---|-------|--------|------|-----------|-------------|-------|---------------------|------|----|---------------|
| 能力中心                                     |   | 请输入   | 模板名称   | Q    | 请选择模板类型 > | 请选择状态 ~     | 开始日期  | 结束日期 白              |      | 十新 | 増模板           |
| 🔁 文本审核                                   | 2 |       |        |      |           |             |       |                     | 1.65 |    |               |
| 三 文本比对                                   | 2 |       | 序号     | 模板名称 | 模板类型      | 模板备注        | 状态    | 上传时间 🗧              | _    | 操作 | _             |
| FA 关键词抽取                                 | > |       | 1      | 采购合同 | 预制模板      | 工人劳务合同-测试文件 | ✓ 已启用 | 2021/03/04 16:32:20 | 0    | 2  | <u>۵</u>      |
| 🗟 OCR中心                                  | > |       | 2      | 销售合同 | 自定义模板     | 工人劳务合同-测试文件 | × 已停用 | 2021/03/04 16:32:20 | ۲    | 2  | <b>D</b>      |
| 应用中心                                     |   |       | 3      | 劳动合同 | 预制模板      | 工人劳务合同-测试文件 | 🗸 已启用 | 2021/03/04 16:32:20 | (1)  | 0  | đ             |
| 🗐 财报解析                                   |   |       | 4      | 销售合同 | 预制模板      | 工人劳务合同-测试文件 | ✓ 已启用 | 2021/03/04 16:32:20 | ())  | 2  | ₫             |
| 配置中心                                     |   |       | 5      | 采购合同 | 自定义模板     | 工人劳务合同-测试文件 | × 已停用 | 2021/03/04 16:32:20 | ۲    | 2  | ₫             |
| <ul> <li>              春核自定义设置</li></ul> |   |       | 6      | 劳动合同 | 预制模板      | 工人劳务合同-测试文件 | × 已停用 | 2021/03/04 16:32:20 | ۲    | 2  | <del></del> 一 |
| 🔅 比对规则设置                                 |   |       | 7      | 销售合同 | 预制模板      | 工人劳务合同-测试文件 | ✓ 已启用 | 2021/03/04 16:32:20 | (1)  | 2  | Ē             |
| 🖃 纠错知识库                                  |   | 共50条  | ,已选中6条 | 批量删除 |           |             |       | < 1 2               | 3 4  | 5  | ··· >         |

### 2. 填写模板信息

|   | ◆ 返日 | <b>←</b><br>(0 |                             |
|---|------|----------------|-----------------------------|
| 3 |      |                |                             |
|   |      | 1 填写模板信息       | 2 设置审核规则 3 确认完成             |
|   |      |                |                             |
|   |      | *模板名称:         | 请输入模板名称                     |
|   |      | *对应抽取模型:       | 请选择恤取模型                     |
|   |      | 模板描述:          | 如:基于合同法和公司规章,对电脑采购合同进行审核    |
|   |      |                |                             |
|   |      | * 选择审核字段       | P 市名称 甲方电话 Z 乙方名称 乙方电话 乙方地址 |
|   |      |                | ☑ 甲方名称 甲方电话 乙方名称            |
|   |      |                |                             |
|   |      |                |                             |
|   |      |                |                             |
|   |      |                |                             |
|   |      |                |                             |
|   |      |                | 取消下一步                       |
|   |      |                |                             |

- a. 模板名称: 必填项, 支持用户自定义。
- b. 对应抽取模板:必填项,选择需要进行审核的模板,若没有需要的模板,则需要先新增抽取模板。
- c. 模板描述: 非必填项, 对模板进行具体说明。
- d. 选择审核字段: 必填项, 选择需要添加审核规则的字段名称, 可多选。
- 3. 添加审核规则

#### 【添加规则】-【输入风险点名称】-【选择审核字段】-【选择添加规则方式】

- (1) 风险点名称:必填项,对风险点的简要说明
- (2) 审核字段: 必填项,单选,选择需要添加规则的审核字段
- (3) 添加规则方式-已有审核规则:必填项,若选择的审核字段有历史审核规则,则可以直接选用历史已有的审核规则
- (4) 添加规则方式-新增审核规则:必填项,若选择的审核字段没有历史审核规则或历史审核规则不符合需求,则可以新增审核规则。
  - a. 关系:必填项,下拉框选择,提供逻辑值(不存在、包含、不包含、以 它开头、以它结尾)与一致性(等于、不等于、大于、大于等于、小于、 小于等于、日期为、日期早于、日期晚于、内容一致)的关系校验。
  - b. 内容: 必填项,内容有两种方式,其一可选择审核字段进行,其二可自 定义输入内容。

c. 风险等级: 必填项, 选择高中低三种风险等级。

d. 风险点解释: 非必填项, 对风险点进行进一步的解释说明。

e. 参考条文: 非必填项, 输入此条审核规则的参照依据。

f. 修改建议:默认需人工核验,若有修改意见,可输入相应的修改意见。

### 4.3.12 比对规则自定义

### 1. 标点符号过滤

列举所有的常见标点符号,点击选中某标点符号,则该标点不会在文本比对中进 行比对。

### 2. 自定义字符过滤

- 添加自定义字符:点击【添加字符】,输入不需要进行比对的内容,点 击任意处或单击"Enter"键进行保存,保存后,该字符将不会在文本比对 中进行比对。
- 删除自定义字符:鼠标悬浮在字符上,会出现删除图标,点击删除图标 即可完成删除操作。

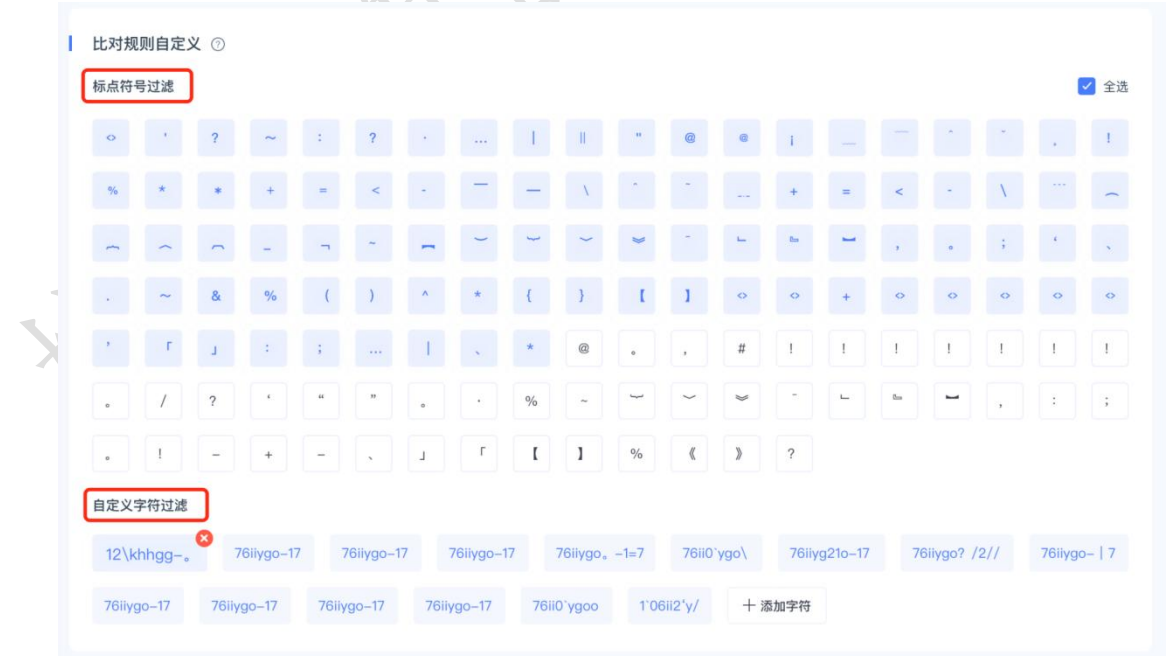

# 4.3.13 历史数据管理(仅管理员)

用于查看和下载历史任务的源数据。

- 1. 在左侧导航栏点击【历史数据管理】,进入此菜单主页面。
- 页面以列表形式展示所有的历史数据,包括:账号、模块、文件名称、创建 时间、操作(下载)等信息。
- 3. 在页面上方,可通过账号或文件名称、开始-结束日期和模块等条件进行筛选。

| 🖳 关键词抽取   | ~ | - |                                      |           |                         |                                                                                                    |                     |           | (四) 佩思 > |
|-----------|---|---|--------------------------------------|-----------|-------------------------|----------------------------------------------------------------------------------------------------|---------------------|-----------|----------|
| 🗟 文档纠错    | ~ |   |                                      |           |                         |                                                                                                    |                     |           |          |
| [e] OCR中心 | ~ | 1 | 历史数据                                 |           |                         |                                                                                                    |                     |           |          |
| 应用中心      |   | 1 | □ 请输入账号/文件名称 Q ☐ 开始                  | 日期 → 結束日期 | 白                       | $\sim$                                                                                                    |                     |           |          |
| 🗵 财报解析    | ~ |   |                                      |           | 文档审核                    | <u>^</u>                                                                                                    |                     |           | _        |
| 下 文档结构化   | ~ |   | 账户                                   | 模块        | <sup>文</sup> 关键词抽取      |                                                                                                    | 创建时间 💠              | 操作        |          |
| C XIDDIAK |   |   | 90do1fE902f72fco49bo6fbE6o           |           | 文档比对                    |                                                                                                    |                     |           |          |
| 场景中心      |   |   | 42cdcd                               | 标注        | <sup>台</sup> 文档纠错       | (监理) .doc                                                                                                    | 2022-10-21 11:38:29 | <u>به</u> |          |
| 场景自定义     | ~ |   |                                      |           | 财报解析                    |                                                                                                    |                     |           |          |
|           |   |   | 80de1f5893f73fca48be6fb56a<br>42cdcd | 标注        | 2 OCR                   | 18】21号地块建设项目全                                                                                                    | 2022-10-21 11:38:13 | <u>.</u>  |          |
| - 场景中心    |   |   | -Leaca                               |           | 表格识别                    | 1. All 1. All 1. |                     |           |          |
| - 任务列表    |   |   | 80de1f5893f73fca48be6fb56a           | 标注        | 枋 场震识别                  | ,言思化项目评审服务                                                                                                    | 2022-10-21 11:37:59 | .4.       |          |
|           |   |   | 42cdcd                               | 1042      | 9.5.0004                |                                                                                                    |                     | _         |          |
| 设置中心      |   |   | 80de1f5893f73fca48be6fb56a           |           | 蜀山街道金家埭、洪               | 家甲、联华安菁房工程监                                                                                                    | Th                  |           |          |
| ⑦ 抽取自定义设置 | ~ |   | 42cdcd                               | 标注        | 理.doc                   |                                                                                                    | 2022-10-21 11:37:48 | <u>ت</u>  |          |
| ④ 审核自定义设置 |   |   |                                      |           |                         |                                                                                                    |                     |           |          |
| -         |   |   | 800e115893173fca48be6fb56a<br>42cdcd | 标注        | 台州市乐演水库工程<br>配套工程(监理).d | N谷移民安重区(1-9区块)<br>oc                                                                                                    | 2022-10-21 11:37:01 | <u>14</u> |          |
| 比对规则自定义   |   |   |                                      |           |                         |                                                                                                    |                     |           |          |
| 后台        |   |   | 80de1f5893f73fca48be6fb56a<br>42cdcd | 文档纠错      | 测试PDF.pdf               |                                                                                                    | 2022-10-21 10:11:59 | <u>.</u>  |          |
| 由 历史数据管理  |   |   | 42000                                |           |                         |                                                                                                    |                     |           |          |
| ····      |   |   |                                      |           |                         |                                                                                                    |                     |           |          |

 点击操作列的下载图标,即可下载该任务的源数据文件,进行查看、编辑或 后处理。

# 4.4 用户管理(仅管理员)

## 操作入口:【系统右上角头像】-【用户管理】

## 4.4.1 组织架构

组织结构是企业进行流程运转、部门设置及职能规划等最基本的结构依据。在实际使用过程中,不同部门的人员使用的流程和查看的数据会有所不同,因此对组织架构统一进行管理。

- 添加、查看、修改、删除部门
- 在对应部门下添加人员
- 对员工账号进行启用/停用、查看、编辑、移交和删除
- 部门支持多级结构,支持在部门下添加子部门。

建议:将此模块权限赋予管理员角色。

- 一、部门管理
- 1、新增部门
- 1. 在部门列表,点击右侧图标。注:一级部门仅支持新增子部门。

| 洛书・智慧  | 文本           |              |   |
|--------|--------------|--------------|---|
| ③ 用户管理 | ( <b>x</b> ) | 组织架构 添加部     | n |
| - 组织架构 |              | 部门列表 C +     |   |
| - 角色权限 |              | ▼ 个人 (35人)   |   |
|        |              | 产品创新部 (1人)   |   |
|        |              | ▶ 售前咨询部 (1人) |   |
|        |              | 售后服务部 (0人)   |   |

2. 在弹出的对话框中,输入部门名称,选择其所属的上级部门,单击"立即添加"即新增部门成功。

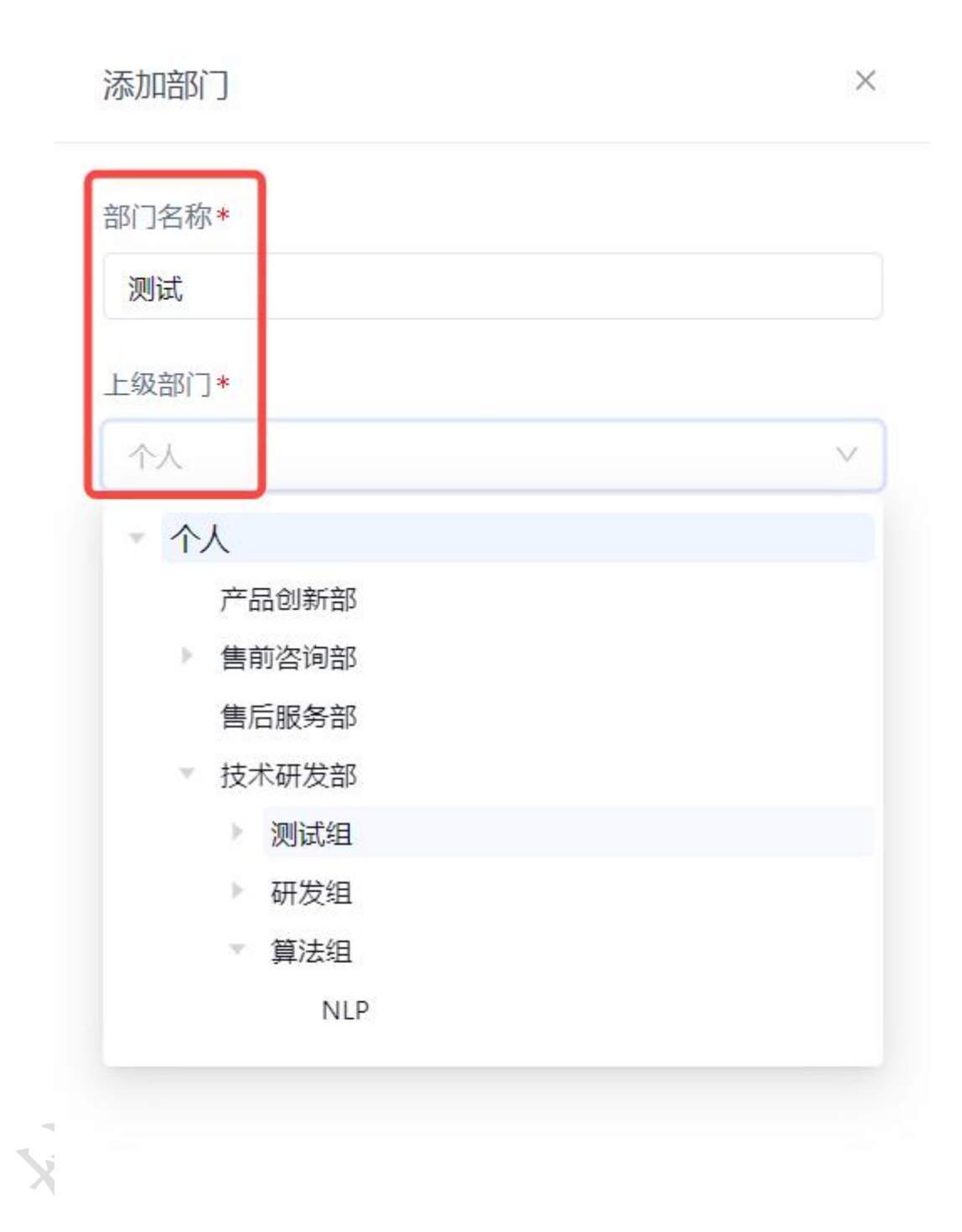

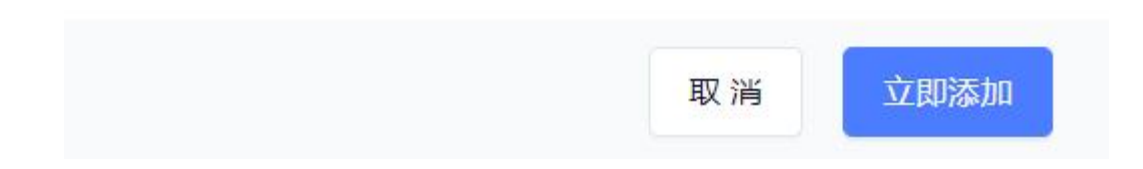

- 2、新增子部门
  - 1. 选中目标部门,点击右侧:图标,在弹窗中单击"添加子部门"。

| 浴书・智慧  | 文本<br>L X T | =             |      |            |               |       |
|--------|-------------|---------------|------|------------|---------------|-------|
| ③ 用户管理 | ^           | 组织架构          |      |            |               |       |
| - 组织架构 |             | <b>部门列表</b> C | +    | 产品创新部      |               |       |
| - 角色权限 |             | ▼ 个人 (35人)    |      | 个人 > 产品创新部 |               |       |
|        |             | 产品创新部 (1人)    | ÷    | 请输入用户名/姓4  | 名/联系方式 (      | 2 角色  |
|        |             | ▶ 售前咨词部 (1人)  | 添加一  | 子部门用户名     | 姓名            | 部门    |
|        |             | 售后服务部 (0人)    | 编辑删除 | 虞姬         | 虞姬            | 产品创新部 |
|        |             | ▶ 技术研发部 (13人) |      | #1友 口连市0友  |               |       |
|        |             | test001 (1人)  |      | 天い床, 口辺中0床 | 716-366,0019本 |       |
|        |             | ▶ 员工服务 (1人)   |      |            |               |       |

2. 在弹出的对话框中,输入部门名称,单击"立即添加"即新增子部门成功。

### 3、修改部门

选中需修改的目标部门,点击右侧:图标,在弹窗中单击"编辑"。在弹出的对话框中,修改部门名称及所属上级部门。

| う 洛书・智慧 | 文本<br>EXT | <             |    |            |              |       |  |  |
|---------|-----------|---------------|----|------------|--------------|-------|--|--|
| ③ 用户管理  | ^         | 组织架构          |    |            |              |       |  |  |
| - 组织架构  |           | 部门列表 〇        | +  | 产品创新部      |              |       |  |  |
| - 角色权限  |           | → 个人 (35人)    |    | 个人 > 产品创新部 |              |       |  |  |
|         |           | 产品创新部 (1人)    | :  | 请输入用户名/如   | 性名/联系方式      | Q 角色  |  |  |
|         |           | ▶ 售前咨询部 (1人)  | 添加 | 1子部门 用户名   | 姓名           | 部门    |  |  |
|         |           | 售后服务部 (0人)    | 编辑 | 虞姬         | 虞姬           | 产品创新部 |  |  |
|         |           | ▶ 技术研发部 (13人) |    | 共1条,已选中0条  | <b>北</b> 星删除 |       |  |  |
|         |           | test001 (1人)  |    |            |              |       |  |  |
|         |           | ▶ 员工服务 (1人)   |    |            |              |       |  |  |

### 4、删除部门

1. 选中目标部门,点击右侧: 图标,在弹窗中单击"删除"。

2. 在弹出的二次确认对话框中,再次单击"确定"进行删除。

# 二、用户管理

# 1、添加用户

在页面右上角, 单击"添加用户"按钮, 在该部门下添加人员。填写人员相关信息:

|     | X 新增用户                   |                                       |
|-----|--------------------------|---------------------------------------|
|     | * 手机                     | A                                     |
|     | 请输入                      |                                       |
|     | * 用户名                    |                                       |
|     | shizai                   | •                                     |
|     | * 姓名                     |                                       |
|     | 请输入                      |                                       |
|     | * 部门                     |                                       |
|     | 请选择部门                    |                                       |
|     | 职位                       |                                       |
|     | 请输入                      |                                       |
|     | * 密码                     |                                       |
|     | ••••••<br>请输入8-16个字符,包含字 | · · · · · · · · · · · · · · · · · · · |
|     | 角色                       |                                       |
|     | 明迟详                      |                                       |
|     | 分机号                      |                                       |
|     | カンンは彼力ト                  |                                       |
| -   | J AVONI                  | 取消 立即添加                               |
| X   |                          |                                       |
| 手机  |                          | 必填,要求唯一性                              |
| 用户名 | 7                        | 必填,要求唯一性                              |
| 姓名  |                          | 必填,要求唯一性                              |
| 部门  |                          | 必填, 默认为当前选中部门, 可修改                    |
| 密码  |                          | 必填, 需符合安全要求 (8-16个字符, 包含字母和数字)        |
| 角色  |                          | 选填,选择分配到该用户的角色。若未选择,则此用户登录后,无         |

|                         | 法查看任何产品功能模块 |
|-------------------------|-------------|
| 职位、分机号、办公地址、<br>入职时间、备注 | 选填,自定义填写内容  |

### 2、查看人员信息

- a) 支持通过用户名、姓名、手机号、角色、状态等条件进行筛选搜索。
- b) 点击人员列表操作列的"详情",可查看该人员的详细信息。

### 3、编辑人员信息

点击人员列表操作列的"编辑",可修改除手机、用户名、密码外的其他信息。

| × 编辑用户   |       |     |        |   |
|----------|-------|-----|--------|---|
| * 手机     |       |     |        |   |
|          |       |     |        |   |
| * 用户名    |       |     |        |   |
|          |       |     |        |   |
| * 姓名     |       |     |        |   |
| 唐        |       |     | 0      |   |
| * 部门     |       |     |        |   |
| 测试部门2    |       |     | $\vee$ |   |
| 职位       |       |     |        |   |
| 请输入      |       |     |        |   |
| * 密码     |       |     | 10-14  |   |
| ******   |       |     | Ø      |   |
| 角色       |       |     |        |   |
| 皆則广· 而 ^ |       |     |        |   |
| 分机号      | 1. E. |     |        | * |
|          | 取     | 消删除 | 确认修改   |   |

### 4、启用/禁用人员

在状态一列,可通过切换开关设置,对指定人员进行启用/禁用操作。

- 一旦禁用,则该用户将无法登录。
- 禁用后的账号,可以通过启用操作,恢复该账号的正常使用。

| ▼ 实在演示账号2022 | 请输入用户名/姓  | 名/联系方式   | Q 角色       | V  | 状态   | ~     |    |    |    |    |
|--------------|-----------|----------|------------|----|------|-------|----|----|----|----|
| 实在测试授权产品部    | 用户名       | 姓名       | 部门         | 职位 | 联系方式 | 角色    | 状态 |    | 操作 |    |
|              | aszys2022 | szys2022 | 实在演示账号2022 |    |      | 超级管理员 |    | 编辑 | 移交 | 删除 |
|              | 拓海        | 拓海       | 实在演示账号2022 |    |      | 产品售前  |    | 编辑 | 移交 | 删除 |
|              | Regen     | 雷泽       | 实在演示账号2022 |    |      | 产品售前  |    | 编辑 | 移交 | 删除 |
|              | 小飞侠客      | 图图       | 实在演示账号2022 |    |      | 产品售前  |    | 编辑 | 移交 | 删除 |
|              | liuzhuo   | 迪卢克      | 实在演示账号2022 |    |      | 产品售前  |    | 编辑 | 移交 | 删除 |

#### 5、人员数据交接

选择待进行交接的具体人员,点击"移交"。在下方选择具体交接的对象后,点击"确定",即完成交接。

### 6、删除人员

点击人员列表操作列的"删除",或在编辑页面点击下方的"删除",即可删除 该人员,同时该人员将不再存在于该组织架构下。 **警告**:删除前,确认已完成人员的数据交接。

## 4.4.2 角色权限

企业存在不同角色,各角色对资源的数据权限和功能权限不同。 在此可添加、删除或修改角色的权限,并设置角色可查看和操作的数据范围。同时,支持查看具有该角色的用户名单,并将角色赋予指定人员或直接删除。 建议:将此模块权限赋予系统管理人员。

### 1、添加角色

在角色组上方点击"+"按钮, 在弹框中输入角色名称, 单击"确定"即新增角 色完成。

| 用户中心 / 角色权限 |   |               |   |
|-------------|---|---------------|---|
| 角色组         |   | 新增角色          | × |
| 超级管理员       | ) | * 角色名称:   请输入 | ן |
| 产品售前        |   |               |   |
|             |   | 取消 确定         |   |

### 2、编辑角色

选择需要修改的角色,点击右侧:图标,单击"编辑",修改角色名称即可。

| 用户中心 / 角色权限 |         |             |          |           |    |
|-------------|---------|-------------|----------|-----------|----|
| 角色组         | $\odot$ |             |          |           |    |
| 超级管理员       |         | 成员信息   权限配置 |          |           |    |
| 产品售前        | 1       | 请输入用户名/姓名/  | ٩        | 请选择部门     | V  |
|             | 编辑删除    | ≹ 用户名       | 姓名       | 部门        |    |
|             |         | szys2022    | szys2022 | 实在演示账号202 | 22 |
|             |         |             |          | 7 8 9     |    |

### 3、删除角色

选中目标角色,点击右侧:图标,单击"删除"。在弹框中二次确认,单击"确 定删除"即成功删除该角色。

注意: 该角色下有用户时, 无法删除; 需移除用户后再进行删除角色操作。

### 4、配置角色成员

选中需要配置的角色,在"成员信息"标签页,对成员进行添加或删除。

| 》<br>洛书·智慧文本 | Ξ                |                |             |      |             | <b>P</b> ! |
|--------------|------------------|----------------|-------------|------|-------------|------------|
| ③ 用户管理 ^     | 角色权限             |                |             |      |             |            |
| - 组织架构       | ▲ 角色组 C +        | 仅文本比对审核功能可用    |             |      |             |            |
| - 角色权限       | 全部权限 (4人)        | 成员信息 权限配置      |             |      |             |            |
|              | 所有功能都可用 (2人)     | 请输入用户名/姓名/联系方式 | Q 请选择部门 >>  |      | 0           | + 添加成员     |
|              | 仅文本比对审核功能可用 (2人) |                |             |      | _           |            |
|              | 角色3_关键词抽取(3人)    | □ 用户名          | 姓名          | 部门   | 联系方式        | 操作         |
|              | 角色4_表格识别 (0人)    | 长乐             | 长乐CL123     | WEB端 | 15467883455 | 移除         |
|              | 角色5_财报识别(0人)     | 13561736773    | 13561736773 | 个人   | 13561736773 | 2)<br>移除   |
|              | 角色2_个人文本比对(3人)   | 共2条,已选中0条 批量删除 | 3           |      |             | < 1 >      |

① **添加**:在右上角单击"添加成员",弹框中会列出不具有该角色的成员名单, 可勾选一个或多个成员统一进行添加。选择完成后,单击"确定"即可。**注**:可 选择按照人员或部门的不同维度进行添加。

**② 移除**:在成员列表中,点击目标成员操作列的"移除"。**注**:移除操作并不 是将成员从公司移除,而是指该成员不再具有该角色的权限。

批量删除: 在成员列表中, 勾选多个目标成员, 在下方点击"批量删除"即可。

### 5、配置角色权限

选择需要进行权限配置的目标角色。在"权限配置"标签页,通过勾选配置该角 色的**数据权限**和**功能权限**,配置完成后,点击下方的"保存"按钮即可。

| → 洛书·智慧文本 Ξ   |                                                       |                                                                        |                                            |        |  |
|---------------|-------------------------------------------------------|------------------------------------------------------------------------|--------------------------------------------|--------|--|
| ③ 用户管理 ^      | 角色权限                                                  |                                                                        |                                            |        |  |
| - 组织架构 - 角色权限 | ▲ 角色组 ○ +<br>全部収限 (4人)                                | 数据权限                                                                   |                                            |        |  |
|               | 所有幼聪都可用(2人) (仅文本比对审核功能可用(2人)                          | 功能列表                                                                   | 功能页面                                       |        |  |
|               | 角色3_关键词抽取 (3人)                                        | <ul> <li>文本审核</li> <li>文本比对</li> <li>学 表指识别</li> <li>学 接切抽取</li> </ul> | 审核中心                                       |        |  |
|               | 角色4_表格识别 (0人)                                         |                                                                        | ☑ 审核列表                                     | 🗹 审核详情 |  |
|               | 角色5_财报识别(0人)                                          |                                                                        | <table-cell> 比对列表</table-cell>             | 🛃 比对详情 |  |
|               | 角色2_00又本比於 (3人)<br>角色2_个人_文本比对 (3人)<br>角色6_0CR中心 (0人) |                                                                        | <ul> <li>✓ 新建识别</li> <li>✓ 结果列表</li> </ul> | ✓ 识别详情 |  |
|               | 角色7_场景自定义 (0人)                                        |                                                                        | 抽取中心                                       | 抽取详情   |  |
|               | 角色8_抽取自定义设置(0人)<br>角色9_审核自定义设置(0人)                    | ■ 文档纠错                                                                 | <ul> <li>✓ 抽取列表</li> <li>纠错列表</li> </ul>   | □ 纠错详情 |  |
|               | 角色10_比对规则自定义(0人)<br>角色1_个人_文本审核(11人)                  |                                                                        | ☑ 纠错知识库                                    |        |  |

# 五、系统性能说明

# 5.1 性能说明

- 1. 性能指标
  - 系统最大在线用户数最大约 1000 人,预计最高并发用户数约 100 人
  - 系统主页页面响应时间不超过 2 秒
  - 任务列表页面的响应时间不超过 5 秒
  - 表格识别结果修改操作响应时间不超过5秒
  - 任务执行耗时 10 页以内不超过 20 秒, 11 到 100 页不超过 3 分钟
- 2. 可靠性指标
  - 系统支持一天 24 小时,一周七天,一年 365 天不间断运行
  - 系统在连续运行中因软件故障导致停机的次数一年不得超过 4 次,单次
     系统修复时间不得超过 1 小时
- 3. 扩展性指标
  - 系统灵活适应不断变化的应用需求,不至于因简单调整而导致得大量程
     序修改或推翻重来
  - 随着用户数的增长及功能应用的增长,系统能够保持足够的稳定性,维持正常的运行
  - 为保障系统具有更好的伸缩性,能够支持集群技术
- 4. 易用性指标

- 系统支持多种客户端设备,并能够自适应不同终端的显示分辨率。页面 具有统一的风格、直观的示意、人性化的操作方式
- 系统具有丰富的在线帮助和提示功能,方便用户操作
- 5. 兼容性指标
  - 系统能够支持 windows XP 以上系统使用
  - 系统能够支持 IE 7.0 以上、Google 浏览器 49.0.2623.75 以上版本、360
     浏览器

## 5.2 配置说明

为了达到更好的使用效果,确保系统的正常稳定运行,建议的配置如下:

・应用服务器

系统: CentOS

CPU:4核

内存: 8GB

硬盘: 60GB

数量:2

#### ・数据库

数据库服务: Postgresql 数据库大小: 50G 起

・缓存库

缓存库服务: Redis

数据库内存: 1GB

• OSS

容量: 50G 起